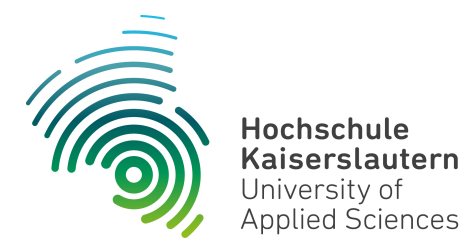

# **Technische Informatik**

| $\bigcap$  | Individuelle Laboraufga                                            | aben     |
|------------|--------------------------------------------------------------------|----------|
| Seite<br>2 | Ampel : Variante 1,<br>Variante 2,<br>Variante 3,<br>Variante 4    | erledigt |
| 11         | Codegeneratoren : 51 bis 70                                        |          |
| 71         | Digitaluhr                                                         |          |
| 76         | Elektronischer Würfel                                              |          |
| 83         | Kreuzung : Variante 1,<br>Variante 2,<br>Variante 3,<br>Variante 4 |          |
| 94         | LED-Mux_Demux                                                      |          |
| 104        | PWM                                                                |          |
| 111        | RGB-Würfel : Variante 1,<br>Variante 2                             |          |
| 119        | Siebensegment-Dekoder-BCD                                          |          |
| 130        | Siebensegment-Dekoder-Hex                                          |          |
|            | Allgemeine Laboraufgaben siehe obige He                            | omepage  |

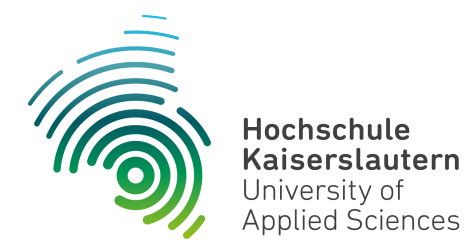

Dipl. Inf. (FH) Stefan Konrath <u>stefan.konrath@hs-kl.de</u>, Raum O228, Tel. 0631 – 3724 - 5357 <u>http://www.hs-kl.de/~stefan.konrath</u>

| Vorname / Name                                                                                                |                                                                                                    |
|----------------------------------------------------------------------------------------------------|----------------------------------------------------------------------------------------------------|
| Matrikelnummer                                                                                                |                                                                                                    |
| Kurzbezeichnung der Aufgabe                                                                                   | Ampel                                                                                                    |
| Ruizbezeiennung der Aufgabe                                                                                   | Variante 1                                                                                                    |
| Wichtige Hinweise zur<br>Bausteinauswahl                                                                      | Verwenden Sie zur Realisierung des Zählers<br>nur Flip-Flops des Typs "SN74LS <b>175</b> ". Für die<br>Schaltnetze zur Ansteuerung der Signal-<br>lampen sind nur NOT, OR, AND, NOR, NAND<br>und XOR - Gatter zugelassen. |
| Datum der Laborübung                                                                                          |                                                                                                    |
| <b>Unterschrift</b><br>( Ich habe die Laborübung eigenständig und ohne<br>wesentliche fremde Hilfe erstellt ) |                                                                                                    |

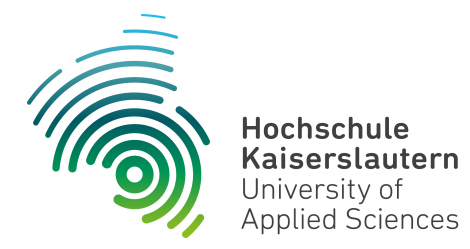

Dipl. Inf. (FH) Stefan Konrath <u>stefan.konrath@hs-kl.de</u>, Raum O228, Tel. 0631 – 3724 - 5357 <u>http://www.hs-kl.de/~stefan.konrath</u>

| Vorname / Name                                                                                                |                                                                                                    |
|----------------------------------------------------------------------------------------------------|----------------------------------------------------------------------------------------------------|
| Matrikelnummer                                                                                                |                                                                                                    |
| Kurzbezeichnung der Aufgabe                                                                                   | Ampel                                                                                                    |
| Ruizbezeichnung der Aufgabe                                                                                   | Variante 2                                                                                                    |
| Wichtige Hinweise zur<br>Bausteinauswahl                                                                      | Verwenden Sie zur Realisierung des Zählers<br>nur Flip-Flops des Typs "SN74LS <b>175</b> ". Für die<br>Schaltnetze zur Ansteuerung der Signal-<br>lampen verwenden Sie u.a. Bausteine vom<br>Typ "SN74LS <b>138</b> " oder "SN74LS <b>139</b> ". |
| Datum der Laborübung                                                                                          |                                                                                                    |
| <b>Unterschrift</b><br>( Ich habe die Laborübung eigenständig und ohne<br>wesentliche fremde Hilfe erstellt ) |                                                                                                    |

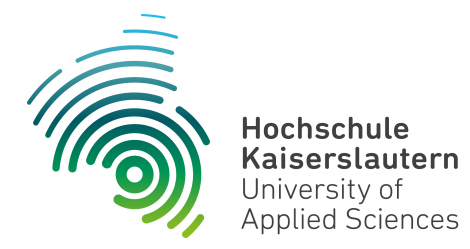

Dipl. Inf. (FH) Stefan Konrath <u>stefan.konrath@hs-kl.de</u>, Raum O228, Tel. 0631 – 3724 - 5357 <u>http://www.hs-kl.de/~stefan.konrath</u>

| Vorname / Name                                                                                                |                                                                                                    |
|----------------------------------------------------------------------------------------------------|----------------------------------------------------------------------------------------------------|
| Matrikelnummer                                                                                                |                                                                                                    |
| Kurzbezeichnung der Aufgabe                                                                                   | Ampel                                                                                                    |
| Ruizbezeichnung der Aufgabe                                                                                   | Variante 3                                                                                                    |
| Wichtige Hinweise zur<br>Bausteinauswahl                                                                      | Verwenden Sie zur Realisierung des Zählers<br>nur Bausteine des Typs "SN74LS <b>161</b> ". Für die<br>Schaltnetze zur Ansteuerung der Signal-<br>lampen sind nur NOT, OR, AND, NOR, NAND<br>und XOR - Gatter zugelassen. |
| Datum der Laborübung                                                                                          |                                                                                                    |
| <b>Unterschrift</b><br>( Ich habe die Laborübung eigenständig und ohne<br>wesentliche fremde Hilfe erstellt ) |                                                                                                    |

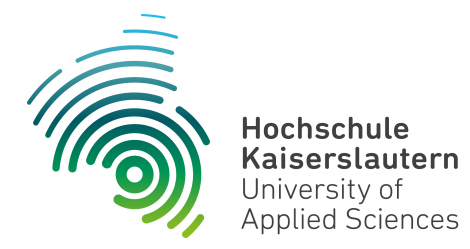

Dipl. Inf. (FH) Stefan Konrath <u>stefan.konrath@hs-kl.de</u>, Raum O228, Tel. 0631 – 3724 - 5357 <u>http://www.hs-kl.de/~stefan.konrath</u>

| Vorname / Name                                                                                                |                                                                                                    |
|----------------------------------------------------------------------------------------------------|----------------------------------------------------------------------------------------------------|
| Matrikelnummer                                                                                                |                                                                                                    |
| Kurzbezeichnung der Aufgabe                                                                                   | Ampel                                                                                                    |
| Ruizbezeichnung der Aufgabe                                                                                   | Variante 4                                                                                                    |
| Wichtige Hinweise zur<br>Bausteinauswahl                                                                      | Verwenden Sie zur Realisierung des Zählers<br>nur Bausteine des Typs "SN74LS <b>161</b> ". Für die<br>Schaltnetze zur Ansteuerung der Signal-<br>lampen verwenden Sie u.a. Bausteine vom<br>Typ "SN74LS <b>138</b> " oder "SN74LS <b>139</b> ". |
| Datum der Laborübung                                                                                          |                                                                                                    |
| <b>Unterschrift</b><br>( Ich habe die Laborübung eigenständig und ohne<br>wesentliche fremde Hilfe erstellt ) |                                                                                                    |

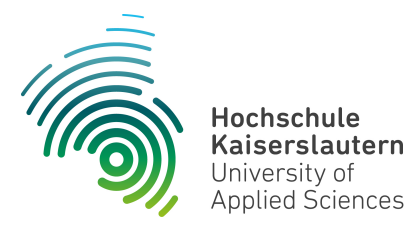

Informatik und Mikrosystemtechnik Zweibrücken

NetLab : Raum O227

Dipl. Inf. (FH) Stefan Konrath <u>stefan.konrath@hs-kl.de</u>, Raum O228, Tel. 0631-3724-5357 <u>http://www.hs-kl.de/~stefan.konrath</u>

## Laborversuch "Ampel"

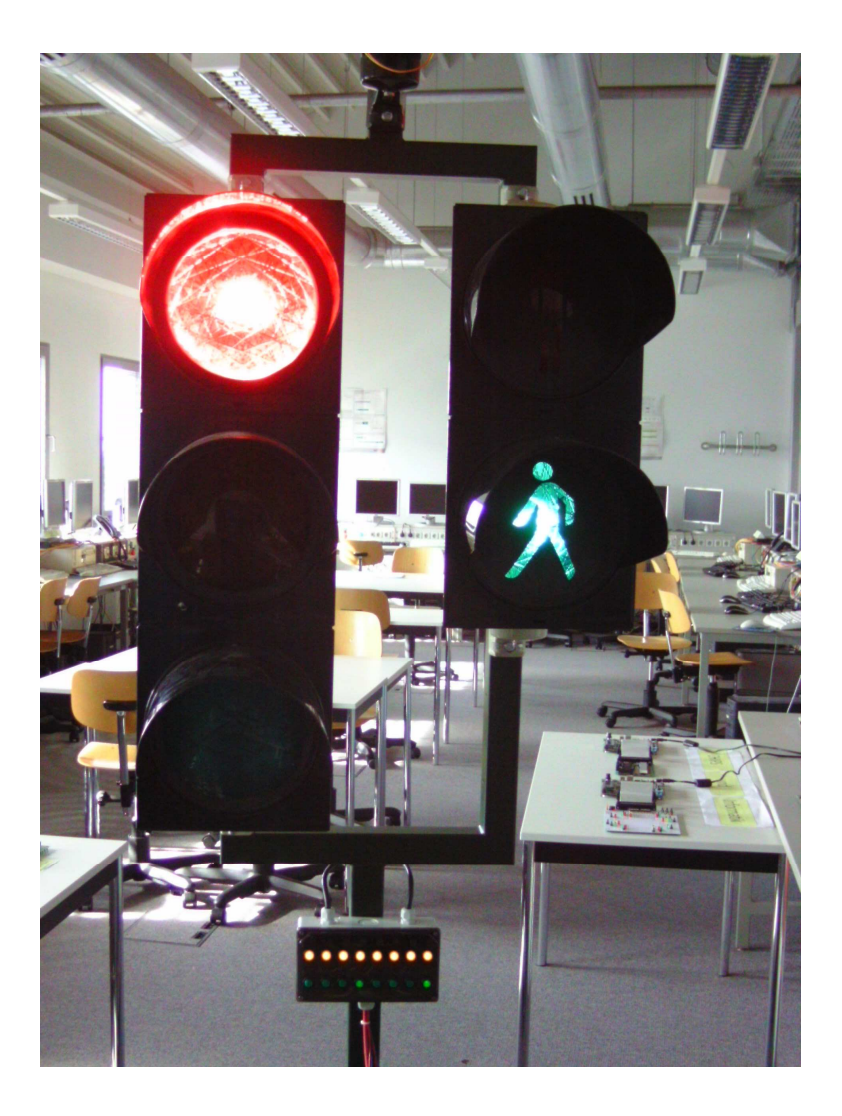

Aufgabenstellung ist hier die Realisierung der digitalen Steuerung einer elektronischen Ampelanlage.

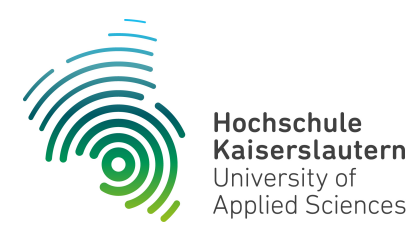

Informatik und Mikrosystemtechnik Zweibrücken

NetLab : Raum O227

Die komplette Aufgabenstellung ist im Blockschaltbild auf dieser Seite prinzipiell aufgeführt. Es dient als Grundlage für Ihre Applikation.

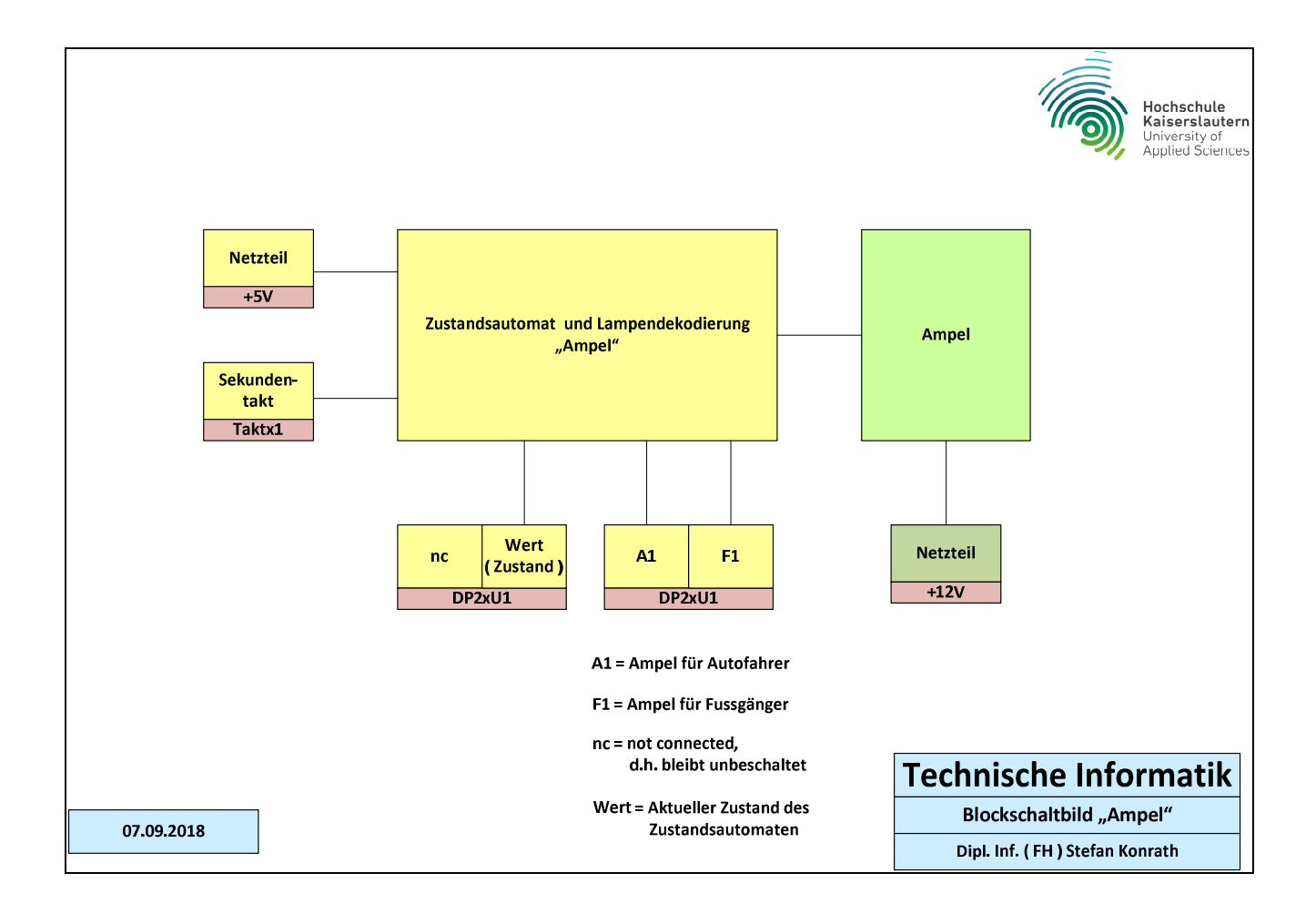

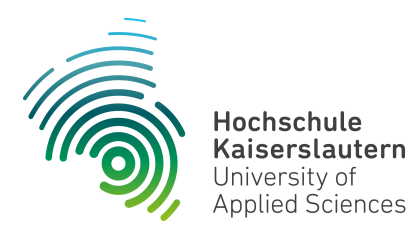

Informatik und Mikrosystemtechnik Zweibrücken

NetLab : Raum O227

Zur Realisierung Ihrer Applikation verwenden Sie bitte nur die digitalen Bausteine, welche in der unten aufgeführten Liste "Verfügbare Digital-Bausteine" aufgelistet sind.

Hinweis : Einschränkungen zur Bausteinauswahl siehe Deckblatt !

Der Zustandszähler des Zustandsautomaten soll in **synchroner Bauweise** realisiert werden !

| Verfügbare Digital-Bausteine |                                  |  |             |                                     |  |             |                                      |
|------------------------------|----------------------------------|--|-------------|-------------------------------------|--|-------------|--------------------------------------|
| Bezeichnung                  | Funktion                         |  | Bezeichnung | Funktion                            |  | Bezeichnung | Funktion                             |
| SN74LS00                     | 4 x NAND mit je 2<br>Eingängen   |  | SN74LS32    | 4 x OR mit je 2 Eingängen           |  | SN74LS139   | 2 Bit Bin.Dekoder, DEMUX<br>2 zu 4   |
| SN74LS02                     | 4 x NOR mit je 2<br>Eingängen    |  | SN74LS51    | AND / NOR - Kombination             |  | SN74L151    | 8 zu 1 Multiplexer                   |
| SN74LS04                     | 6 x Inverter                     |  | SN74LS55    | AND / NOR - Kombination             |  | SN74L161    | Synchr.prog. 4-Bit<br>Bin.Zähler,Clr |
| SN74LS08                     | 4 x AND mit je 2<br>Eingängen    |  | SN74LS74    | Dual-D-Flip-Flop                    |  | SN74LS175   | Quad, synchr. D-Flip-Flop            |
| SN74LS10                     | 3 x NAND mit je 3<br>Eingängen   |  | SN74LS85    | 4 Bit Vergleicher                   |  | SN74LS260   | 2 x NOR mit je 5<br>Eingängen        |
| SN74LS11                     | 3 x AND mit je 3<br>Eingängen    |  | SN74LS86    | 4 x EXOR mit je 2<br>Eingängen      |  | SN74LS393   | Asynchr. 4 Bit Binärzähler           |
| SN74LS14                     | 6 x Inverter,<br>Schmitt-Trigger |  | SN74LS125   | 4-Bus-Leitungs-treiber,<br>tristate |  | SN74LS573   | 8-Bit Latch                          |
| SN74LS20                     | 2 x NAND mit je 4<br>Eingängen   |  | SN74LS126   | 4-Bus-Leitungs-treiber,<br>tristate |  | GAL16V8     | Siebensegment-Dekoder                |
| SN74LS21                     | 2 x AND mit je 4<br>Eingängen    |  | SN74LS133   | 1 x NAND mit je 13<br>Eingängen     |  |             |                                      |
| SN74LS27                     | 3 x NOR mit je 3<br>Eingängen    |  | SN74LS136   | 4 x EXOR mit je 2<br>Eingängen      |  |             |                                      |
| SN74LS30                     | 1 x NAND mit je 8<br>Eingängen   |  | SN74LS138   | 3 Bit Bin.Dekoder, DEMUX<br>3 zu 8  |  |             |                                      |

Stand : 21.10.2015

Stefan Konrath

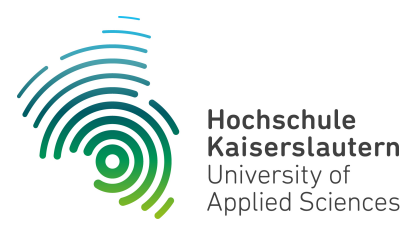

Informatik und Mikrosystemtechnik Zweibrücken

NetLab : Raum O227

In der Tabelle "Zustandsfolge der Ampelschaltung mit TTL-Logikbausteinen" ist die geforderte Ablauffolge der Ansteuerung der entsprechenden Signalleuchten dargelegt. Die Taktfrequenz der Zustandsabfolge beträgt 1Hz. Dieser Takt wird von der Taktgeberplatine "Taktx1" geliefert. Hierzu ist dort die entsprechende Frequenz am Drehschalter einzustellen. Die detaillierte Beschreibung der Taktgeberplatine "Taktx1" sowie der Siebensegmentanzeigeplatine "DP2xU1" finden Sie im Anhang dieses Dokumentes.

| Zustandsfolge der Ampelschaltung mit TTL-Logikbausteinen |                |        |         |         |    |        |         |                     |
|----------------------------------------------------------|----------------|--------|---------|---------|----|--------|---------|---------------------|
| Wert                                                     | A1             | 2^0    | 2^1     | 2^2     | F1 | 2^0    | 2^1     |                     |
| Schritt                                                  |                | A1-Rot | A1-Gelb | A1-Grün |    | F1-Rot | F1-Grün | Gelbe Signalleuchte |
| 0                                                        | 1              | X      |         |         | 1  | X      |         |                     |
| 1                                                        | 3              | X      | X       |         | 1  | X      |         |                     |
| 2                                                        | 4              |        |         | X       | 1  | X      |         |                     |
| 3                                                        | 4              |        |         | X       | 1  | X      |         |                     |
| 4                                                        | 4              |        |         | X       | 1  | X      |         |                     |
| 5                                                        | 4              |        |         | X       | 1  | X      |         |                     |
| 6                                                        | 4              |        |         | X       | 1  | X      |         |                     |
| 7                                                        | 4              |        |         | X       | 1  | X      |         |                     |
| 8                                                        | 4              |        |         | X       | 1  | X      |         |                     |
| 9                                                        | 2              |        | X       |         | 1  | X      |         |                     |
| 10                                                       | 1              | X      |         |         | 1  | X      |         |                     |
| 11                                                       | 1              | X      |         |         | 2  |        | X       | X ( blinkt, 1 Hz )  |
| 12                                                       | 1              | X      |         |         | 2  |        | X       | X ( blinkt, 1 Hz )  |
| 13                                                       | 1              | X      |         |         | 2  |        | X       | X ( blinkt, 1 Hz )  |
| 14                                                       | 1              | X      |         |         | 2  |        | X       | X ( blinkt, 1 Hz )  |
| 15                                                       | 1              | X      |         |         | 2  |        | X       | X (blinkt, 1 Hz)    |
|                                                          |                |        |         |         |    |        |         |                     |
| Stefan Konr                                              | Stefan Konrath |        |         |         |    |        |         | Version V1.0        |

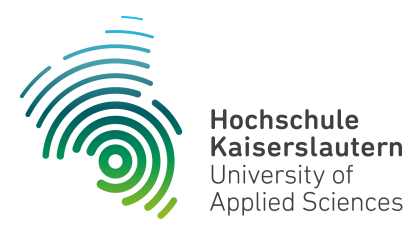

Informatik und Mikrosystemtechnik Zweibrücken

NetLab : Raum O227

Die Verknüpfung zwischen den Signalleuchten und Ihrer Applikation lässt sich über die u.a. Tabelle ersehen.

| Zuordnung Kabelfarbe <> Signalleuchten |                      |  |  |
|----------------------------------------|----------------------|--|--|
| Kabelfarbe                             | Zuordnung            |  |  |
| Schwarz                                | A1-rot               |  |  |
| Violett                                | A1-Gelb              |  |  |
| Grau                                   | A1-Grün              |  |  |
| Rosa                                   | F1-Rot               |  |  |
| Gelb                                   | F1-Grün              |  |  |
| Braun                                  | Gelbe Signalleuchte  |  |  |
| Weiss                                  | Reserve-Ausgang-7    |  |  |
| Grün                                   | Reserve-Ausgang-8    |  |  |
| Gelb-Weiss                             | Eingang-1            |  |  |
| Braun-Grün                             | Eingang-2            |  |  |
| Grau-Rosa                              | Eingang-3            |  |  |
| Weiss-Grün                             | Eingang-4            |  |  |
| Gelb-Braun                             | Eingang-5            |  |  |
| Weiss-Grau                             | Eingang-6            |  |  |
| Grau-Braun                             | Eingang-7            |  |  |
| Rot-Blau                               | Eingang-8            |  |  |
| Blau                                   | Gnd ( Masse, Minus ) |  |  |
| Stefan Konrath                         | Version 1.0          |  |  |

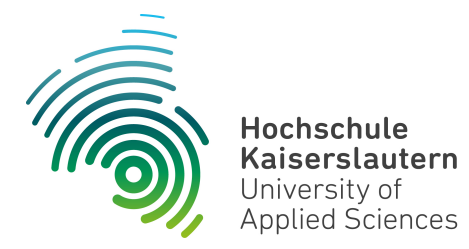

Dipl. Inf. (FH) Stefan Konrath <u>stefan.konrath@hs-kl.de</u>, Raum O228, Tel. 0631-3724–5357 <u>http://www.hs-kl.de/~stefan.konrath</u>

| Vorname / Name                                                                                                |                  |
|----------------------------------------------------------------------------------------------------|------------------|
| Matrikelnummer                                                                                                |                  |
| Kurzbezeichnung der Aufgabe                                                                                   | Codegenerator 51 |
| Datum der Laborübung                                                                                          |                  |
| <b>Unterschrift</b><br>( Ich habe die Laborübung eigenständig und ohne<br>wesentliche fremde Hilfe erstellt ) |                  |

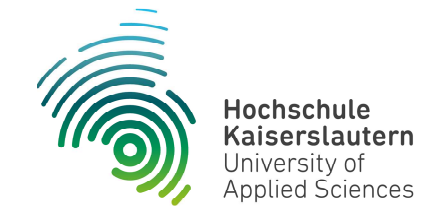

NetLab : Raum O227

#### Technische Informatik

Studiengang Angewandte Informatik

#### Praktische Aufgabe

Zu entwerfen und im Labor physikalisch zu realisieren ist eine synchrone Zählerschaltung, welche die auf der folgenden Seite gegebene Zahlenfolge fortlaufend generiert. Die Zählerschaltung soll asynchron rücksetzbar sein. Verwenden Sie zur kompakten Realisierung den Baustein SN74LS175 !

Die D-FF-Ausgänge (YA ... YD) im Folgeblatt, sind direkt über eine Siebensegment-Anzeige zu visualisieren. D.h. zwischen den D-FF-Ausgängen und den Eingängen des Siebensegment-Decoders (A ... D) darf sich kein Schaltnetz befinden !

Die Zählfolge It. der Tabelle "Zu erzeugende Ausgabefolgen" ist durch ein geeignetes Schaltnetz an den D-FF-Eingängen des SN74LS175 zu realisieren. D.h. durch Rückführung der aktuellen Zustände der D-FF-Ausgänge wird über ein Schaltnetz an den D-FF-Eingängen der Folgezustand des Zählers It. Tabelle festgelegt.

Zum Test der Schaltung stehen im Labor ein Siebensegment-Decoder und eine Siebensegment-Anzeige zur Verfügung. Der Siebensegment-Decoder muss folglich nicht entworfen werden.

Im Simulator "Logisim" verwenden Sie zur Anzeige des Zählerstands das Element "Hexadezimale Anzeige" unter der Rubrik "Ein-/Ausgabe". Dieser Anzeigebaustein enthält bereits den Siebensegment-Decoder.

## **Technische Informatik**

Aufgabenstellung Codegenerator

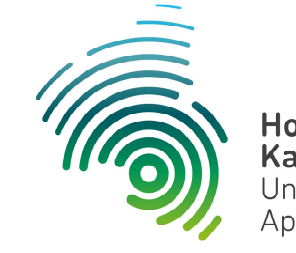

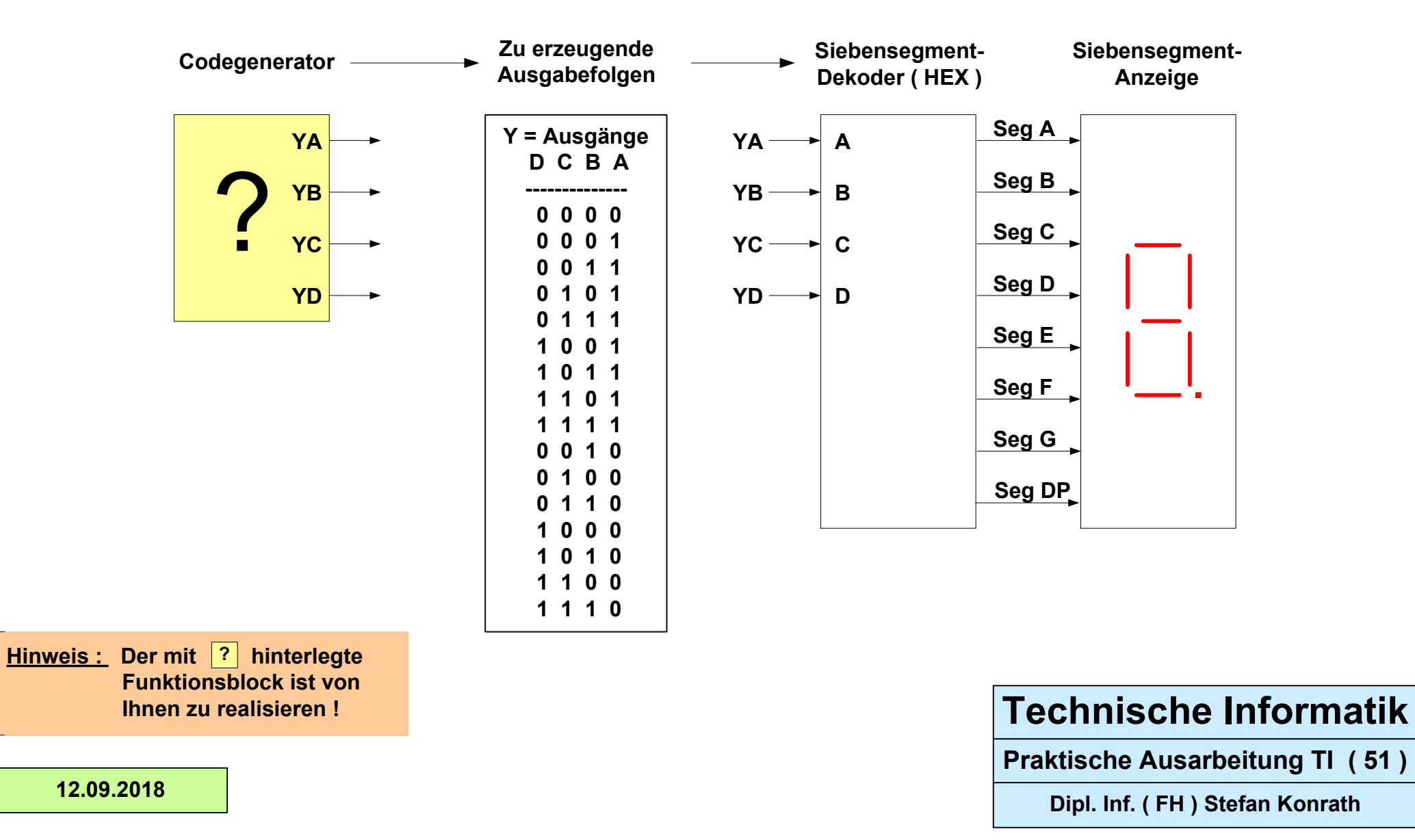

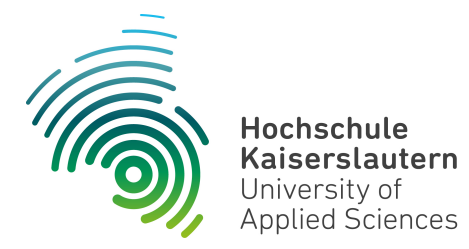

Dipl. Inf. (FH) Stefan Konrath <u>stefan.konrath@hs-kl.de</u>, Raum O228, Tel. 0631-3724–5357 <u>http://www.hs-kl.de/~stefan.konrath</u>

| Vorname / Name                                                                                                |                  |
|----------------------------------------------------------------------------------------------------|------------------|
| Matrikelnummer                                                                                                |                  |
| Kurzbezeichnung der Aufgabe                                                                                   | Codegenerator 52 |
| Datum der Laborübung                                                                                          |                  |
| <b>Unterschrift</b><br>( Ich habe die Laborübung eigenständig und ohne<br>wesentliche fremde Hilfe erstellt ) |                  |

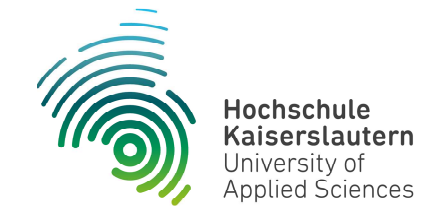

NetLab : Raum O227

#### Technische Informatik

Studiengang Angewandte Informatik

#### Praktische Aufgabe

Zu entwerfen und im Labor physikalisch zu realisieren ist eine synchrone Zählerschaltung, welche die auf der folgenden Seite gegebene Zahlenfolge fortlaufend generiert. Die Zählerschaltung soll asynchron rücksetzbar sein. Verwenden Sie zur kompakten Realisierung den Baustein SN74LS175 !

Die D-FF-Ausgänge (YA ... YD) im Folgeblatt, sind direkt über eine Siebensegment-Anzeige zu visualisieren. D.h. zwischen den D-FF-Ausgängen und den Eingängen des Siebensegment-Decoders (A ... D) darf sich kein Schaltnetz befinden !

Die Zählfolge It. der Tabelle "Zu erzeugende Ausgabefolgen" ist durch ein geeignetes Schaltnetz an den D-FF-Eingängen des SN74LS175 zu realisieren. D.h. durch Rückführung der aktuellen Zustände der D-FF-Ausgänge wird über ein Schaltnetz an den D-FF-Eingängen der Folgezustand des Zählers It. Tabelle festgelegt.

Zum Test der Schaltung stehen im Labor ein Siebensegment-Decoder und eine Siebensegment-Anzeige zur Verfügung. Der Siebensegment-Decoder muss folglich nicht entworfen werden.

Im Simulator "Logisim" verwenden Sie zur Anzeige des Zählerstands das Element "Hexadezimale Anzeige" unter der Rubrik "Ein-/Ausgabe". Dieser Anzeigebaustein enthält bereits den Siebensegment-Decoder.

## **Technische Informatik**

Aufgabenstellung Codegenerator

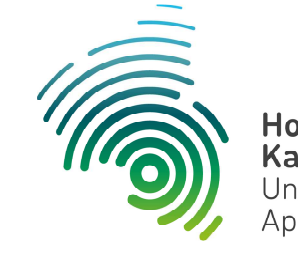

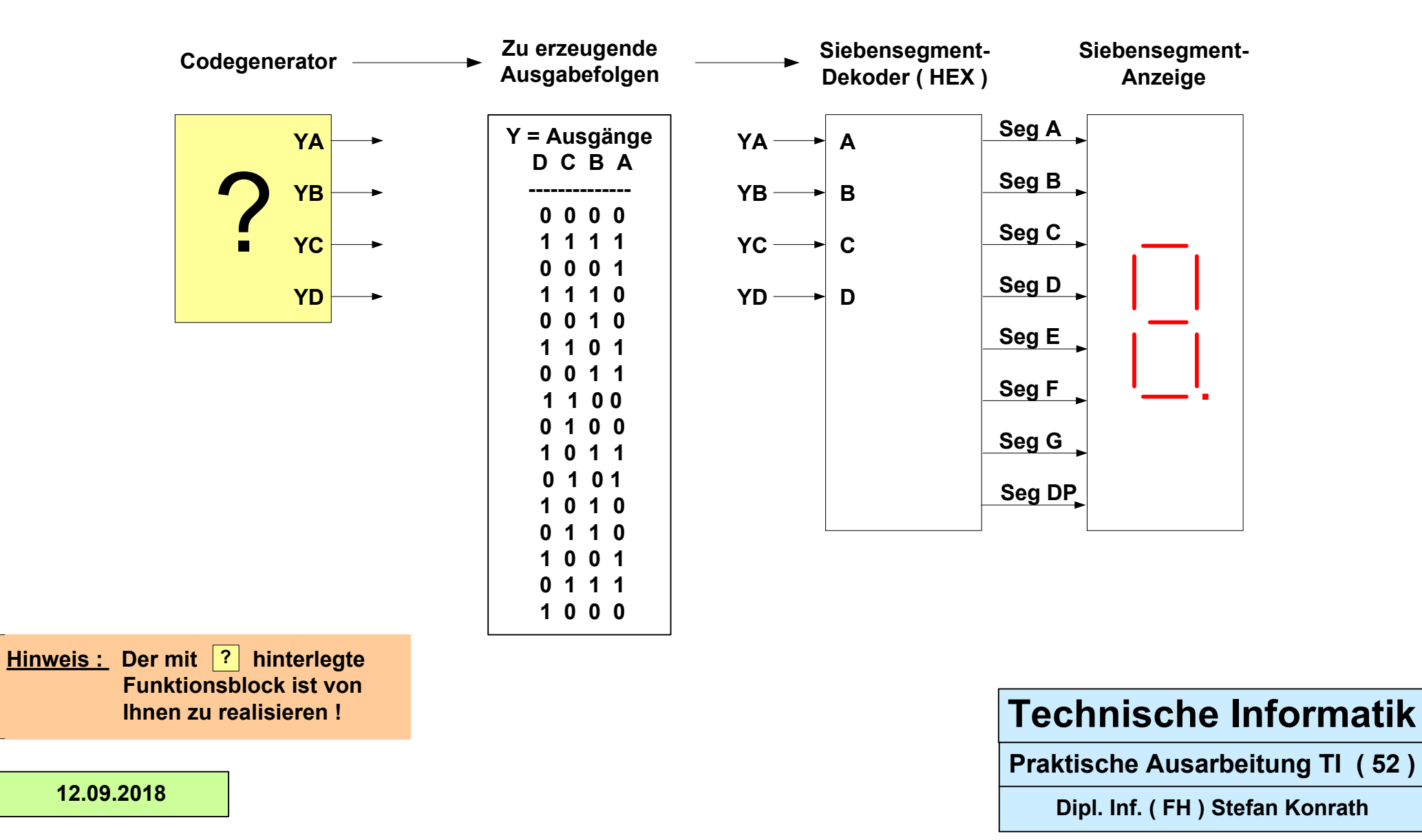

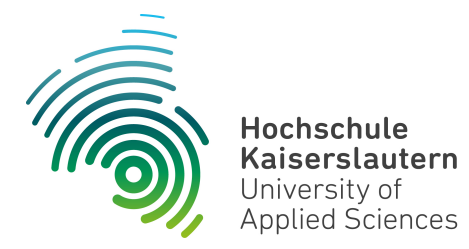

Dipl. Inf. (FH) Stefan Konrath <u>stefan.konrath@hs-kl.de</u>, Raum O228, Tel. 0631-3724–5357 <u>http://www.hs-kl.de/~stefan.konrath</u>

| Vorname / Name                                                                                                |                  |
|----------------------------------------------------------------------------------------------------|------------------|
| Matrikelnummer                                                                                                |                  |
| Kurzbezeichnung der Aufgabe                                                                                   | Codegenerator 53 |
| Datum der Laborübung                                                                                          |                  |
| <b>Unterschrift</b><br>( Ich habe die Laborübung eigenständig und ohne<br>wesentliche fremde Hilfe erstellt ) |                  |

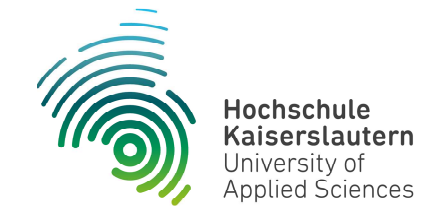

NetLab : Raum O227

#### Technische Informatik

Studiengang Angewandte Informatik

#### Praktische Aufgabe

Zu entwerfen und im Labor physikalisch zu realisieren ist eine synchrone Zählerschaltung, welche die auf der folgenden Seite gegebene Zahlenfolge fortlaufend generiert. Die Zählerschaltung soll asynchron rücksetzbar sein. Verwenden Sie zur kompakten Realisierung den Baustein SN74LS175 !

Die D-FF-Ausgänge (YA ... YD) im Folgeblatt, sind direkt über eine Siebensegment-Anzeige zu visualisieren. D.h. zwischen den D-FF-Ausgängen und den Eingängen des Siebensegment-Decoders (A ... D) darf sich kein Schaltnetz befinden !

Die Zählfolge It. der Tabelle "Zu erzeugende Ausgabefolgen" ist durch ein geeignetes Schaltnetz an den D-FF-Eingängen des SN74LS175 zu realisieren. D.h. durch Rückführung der aktuellen Zustände der D-FF-Ausgänge wird über ein Schaltnetz an den D-FF-Eingängen der Folgezustand des Zählers It. Tabelle festgelegt.

Zum Test der Schaltung stehen im Labor ein Siebensegment-Decoder und eine Siebensegment-Anzeige zur Verfügung. Der Siebensegment-Decoder muss folglich nicht entworfen werden.

Im Simulator "Logisim" verwenden Sie zur Anzeige des Zählerstands das Element "Hexadezimale Anzeige" unter der Rubrik "Ein-/Ausgabe". Dieser Anzeigebaustein enthält bereits den Siebensegment-Decoder.

## **Technische Informatik**

Aufgabenstellung Codegenerator

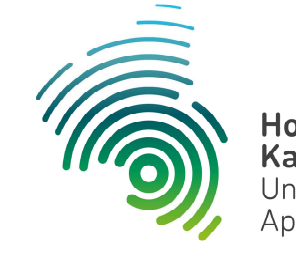

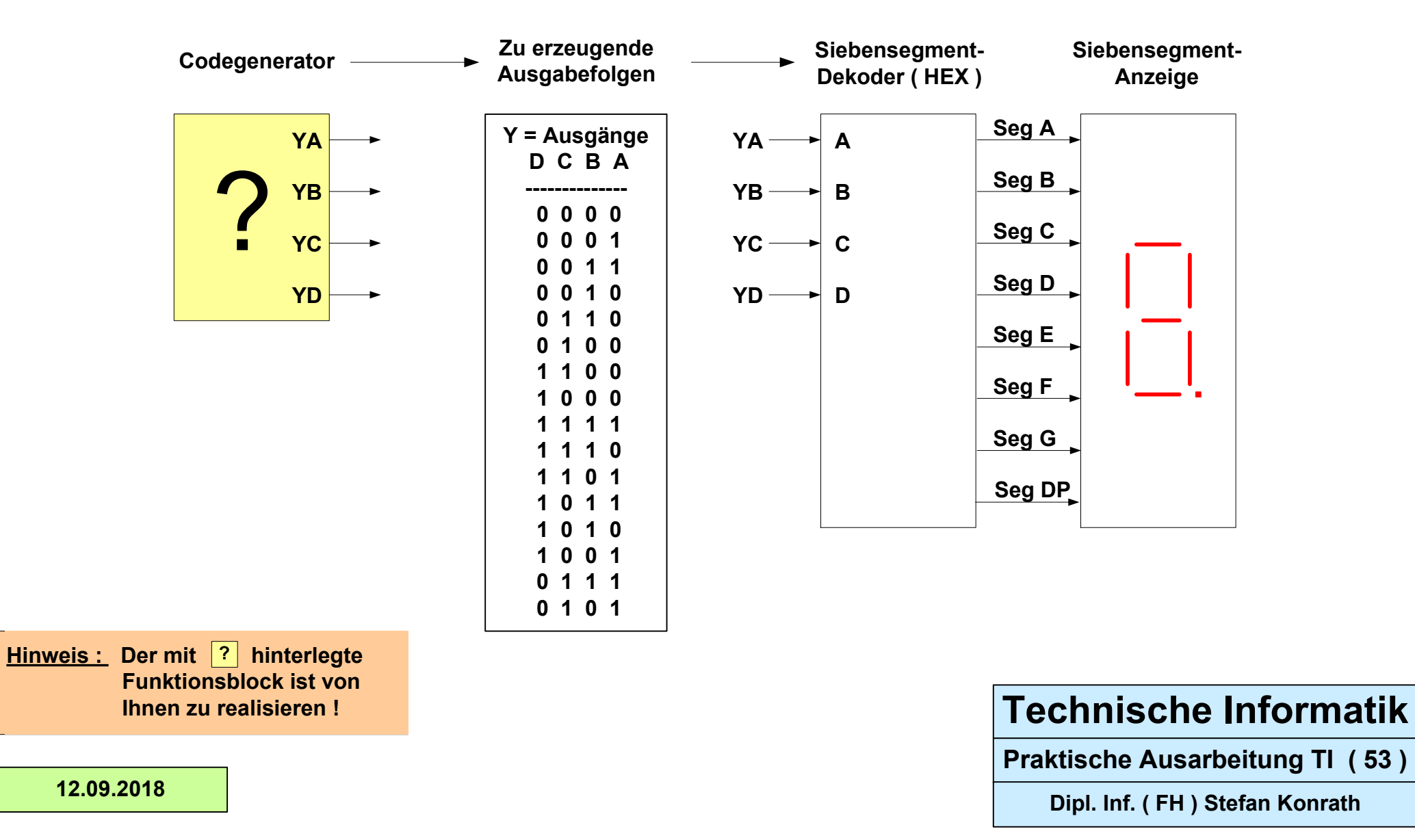

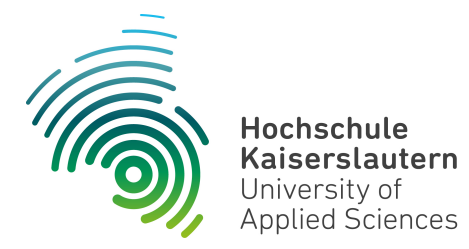

Dipl. Inf. (FH) Stefan Konrath <u>stefan.konrath@hs-kl.de</u>, Raum O228, Tel. 0631-3724–5357 <u>http://www.hs-kl.de/~stefan.konrath</u>

| Vorname / Name                                                                                                |                  |
|----------------------------------------------------------------------------------------------------|------------------|
| Matrikelnummer                                                                                                |                  |
| Kurzbezeichnung der Aufgabe                                                                                   | Codegenerator 54 |
| Datum der Laborübung                                                                                          |                  |
| <b>Unterschrift</b><br>( Ich habe die Laborübung eigenständig und ohne<br>wesentliche fremde Hilfe erstellt ) |                  |

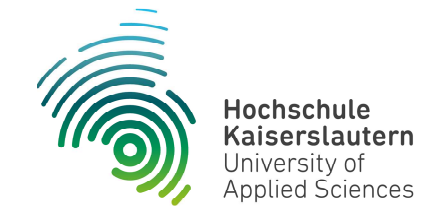

NetLab : Raum O227

#### Technische Informatik

Studiengang Angewandte Informatik

#### Praktische Aufgabe

Zu entwerfen und im Labor physikalisch zu realisieren ist eine synchrone Zählerschaltung, welche die auf der folgenden Seite gegebene Zahlenfolge fortlaufend generiert. Die Zählerschaltung soll asynchron rücksetzbar sein. Verwenden Sie zur kompakten Realisierung den Baustein SN74LS175 !

Die D-FF-Ausgänge (YA ... YD) im Folgeblatt, sind direkt über eine Siebensegment-Anzeige zu visualisieren. D.h. zwischen den D-FF-Ausgängen und den Eingängen des Siebensegment-Decoders (A ... D) darf sich kein Schaltnetz befinden !

Die Zählfolge It. der Tabelle "Zu erzeugende Ausgabefolgen" ist durch ein geeignetes Schaltnetz an den D-FF-Eingängen des SN74LS175 zu realisieren. D.h. durch Rückführung der aktuellen Zustände der D-FF-Ausgänge wird über ein Schaltnetz an den D-FF-Eingängen der Folgezustand des Zählers It. Tabelle festgelegt.

Zum Test der Schaltung stehen im Labor ein Siebensegment-Decoder und eine Siebensegment-Anzeige zur Verfügung. Der Siebensegment-Decoder muss folglich nicht entworfen werden.

Im Simulator "Logisim" verwenden Sie zur Anzeige des Zählerstands das Element "Hexadezimale Anzeige" unter der Rubrik "Ein-/Ausgabe". Dieser Anzeigebaustein enthält bereits den Siebensegment-Decoder.

## **Technische Informatik**

Aufgabenstellung Codegenerator

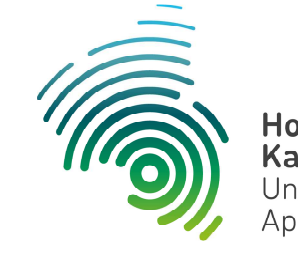

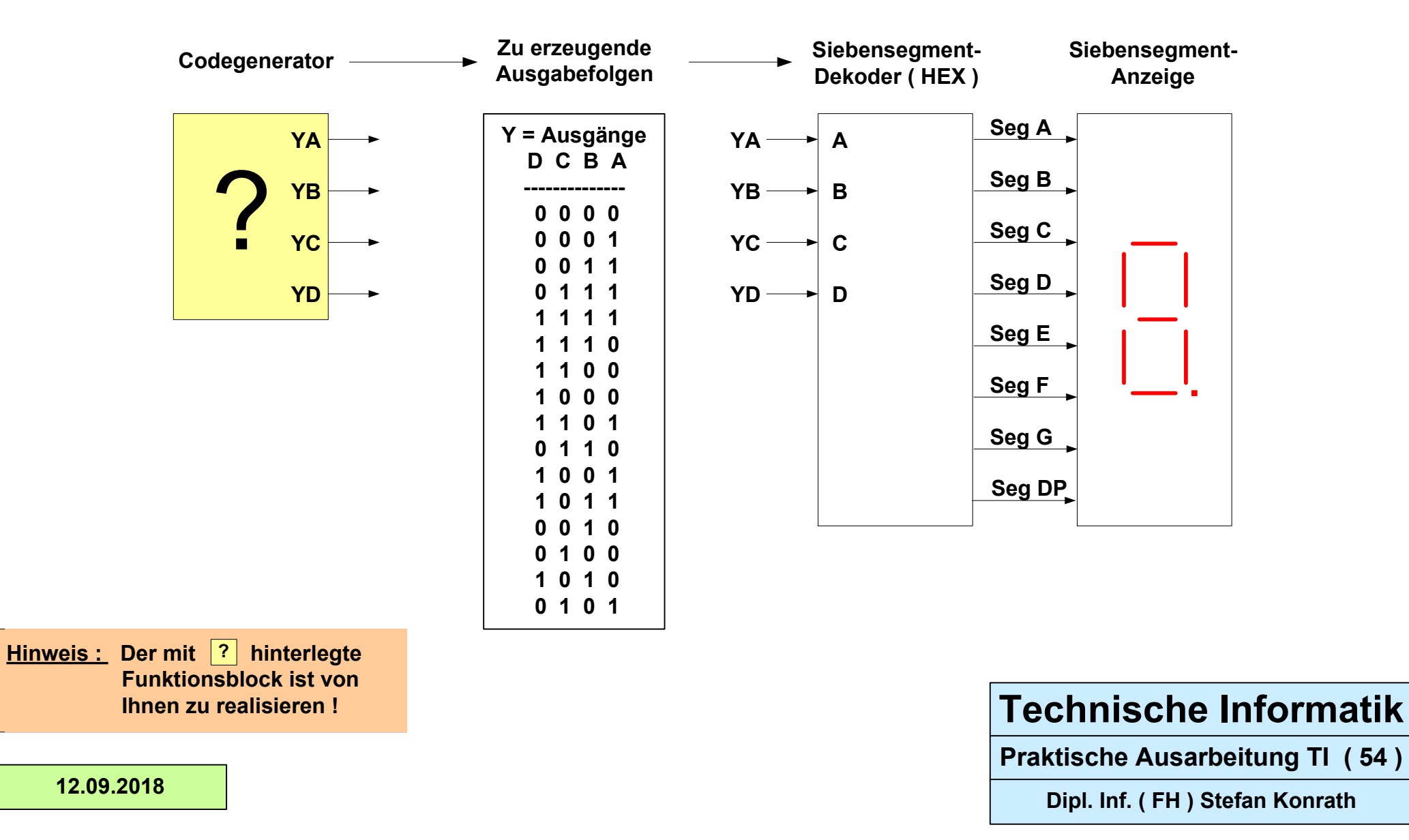

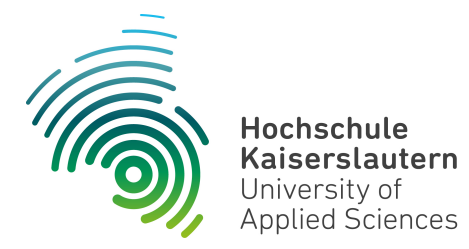

Dipl. Inf. (FH) Stefan Konrath <u>stefan.konrath@hs-kl.de</u>, Raum O228, Tel. 0631-3724–5357 <u>http://www.hs-kl.de/~stefan.konrath</u>

| Vorname / Name                                                                                                |                  |
|----------------------------------------------------------------------------------------------------|------------------|
| Matrikelnummer                                                                                                |                  |
| Kurzbezeichnung der Aufgabe                                                                                   | Codegenerator 55 |
| Datum der Laborübung                                                                                          |                  |
| <b>Unterschrift</b><br>( Ich habe die Laborübung eigenständig und ohne<br>wesentliche fremde Hilfe erstellt ) |                  |

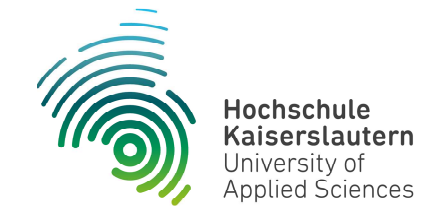

NetLab : Raum O227

#### Technische Informatik

Studiengang Angewandte Informatik

#### Praktische Aufgabe

Zu entwerfen und im Labor physikalisch zu realisieren ist eine synchrone Zählerschaltung, welche die auf der folgenden Seite gegebene Zahlenfolge fortlaufend generiert. Die Zählerschaltung soll asynchron rücksetzbar sein. Verwenden Sie zur kompakten Realisierung den Baustein SN74LS175 !

Die D-FF-Ausgänge (YA ... YD) im Folgeblatt, sind direkt über eine Siebensegment-Anzeige zu visualisieren. D.h. zwischen den D-FF-Ausgängen und den Eingängen des Siebensegment-Decoders (A ... D) darf sich kein Schaltnetz befinden !

Die Zählfolge It. der Tabelle "Zu erzeugende Ausgabefolgen" ist durch ein geeignetes Schaltnetz an den D-FF-Eingängen des SN74LS175 zu realisieren. D.h. durch Rückführung der aktuellen Zustände der D-FF-Ausgänge wird über ein Schaltnetz an den D-FF-Eingängen der Folgezustand des Zählers It. Tabelle festgelegt.

Zum Test der Schaltung stehen im Labor ein Siebensegment-Decoder und eine Siebensegment-Anzeige zur Verfügung. Der Siebensegment-Decoder muss folglich nicht entworfen werden.

Im Simulator "Logisim" verwenden Sie zur Anzeige des Zählerstands das Element "Hexadezimale Anzeige" unter der Rubrik "Ein-/Ausgabe". Dieser Anzeigebaustein enthält bereits den Siebensegment-Decoder.

## **Technische Informatik**

Aufgabenstellung Codegenerator

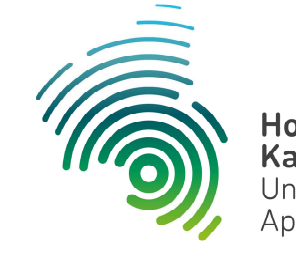

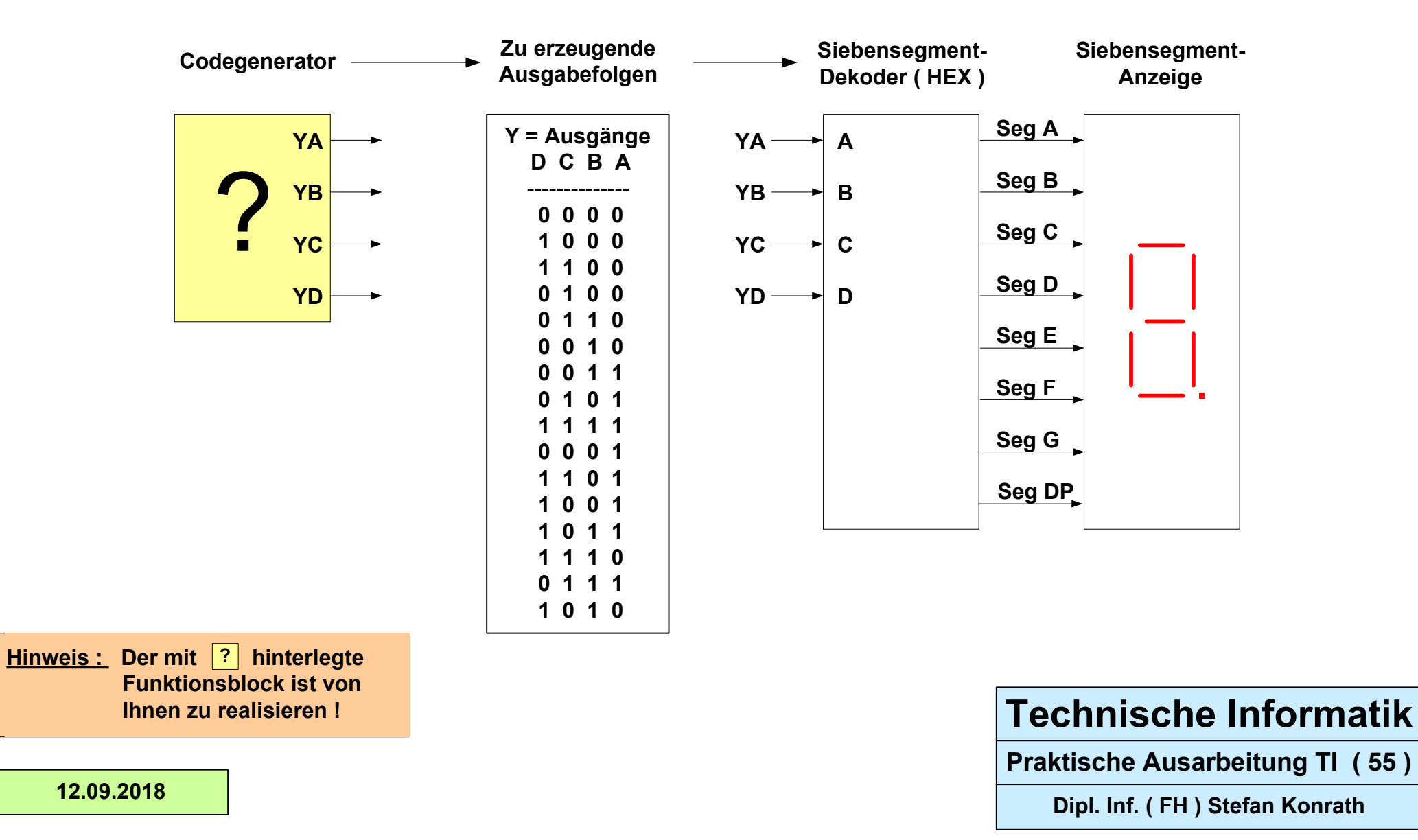

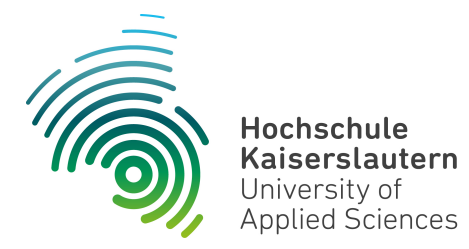

Dipl. Inf. (FH) Stefan Konrath <u>stefan.konrath@hs-kl.de</u>, Raum O228, Tel. 0631-3724–5357 <u>http://www.hs-kl.de/~stefan.konrath</u>

| Vorname / Name                                                                                                |                  |
|----------------------------------------------------------------------------------------------------|------------------|
| Matrikelnummer                                                                                                |                  |
| Kurzbezeichnung der Aufgabe                                                                                   | Codegenerator 56 |
| Datum der Laborübung                                                                                          |                  |
| <b>Unterschrift</b><br>( Ich habe die Laborübung eigenständig und ohne<br>wesentliche fremde Hilfe erstellt ) |                  |

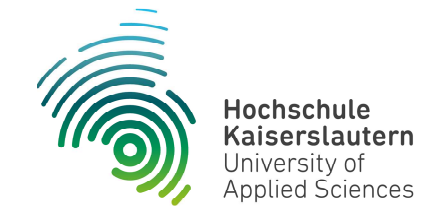

NetLab : Raum O227

#### Technische Informatik

Studiengang Angewandte Informatik

#### Praktische Aufgabe

Zu entwerfen und im Labor physikalisch zu realisieren ist eine synchrone Zählerschaltung, welche die auf der folgenden Seite gegebene Zahlenfolge fortlaufend generiert. Die Zählerschaltung soll asynchron rücksetzbar sein. Verwenden Sie zur kompakten Realisierung den Baustein SN74LS175 !

Die D-FF-Ausgänge (YA ... YD) im Folgeblatt, sind direkt über eine Siebensegment-Anzeige zu visualisieren. D.h. zwischen den D-FF-Ausgängen und den Eingängen des Siebensegment-Decoders (A ... D) darf sich kein Schaltnetz befinden !

Die Zählfolge It. der Tabelle "Zu erzeugende Ausgabefolgen" ist durch ein geeignetes Schaltnetz an den D-FF-Eingängen des SN74LS175 zu realisieren. D.h. durch Rückführung der aktuellen Zustände der D-FF-Ausgänge wird über ein Schaltnetz an den D-FF-Eingängen der Folgezustand des Zählers It. Tabelle festgelegt.

Zum Test der Schaltung stehen im Labor ein Siebensegment-Decoder und eine Siebensegment-Anzeige zur Verfügung. Der Siebensegment-Decoder muss folglich nicht entworfen werden.

Im Simulator "Logisim" verwenden Sie zur Anzeige des Zählerstands das Element "Hexadezimale Anzeige" unter der Rubrik "Ein-/Ausgabe". Dieser Anzeigebaustein enthält bereits den Siebensegment-Decoder.

## **Technische Informatik**

Aufgabenstellung Codegenerator

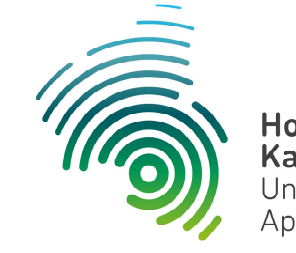

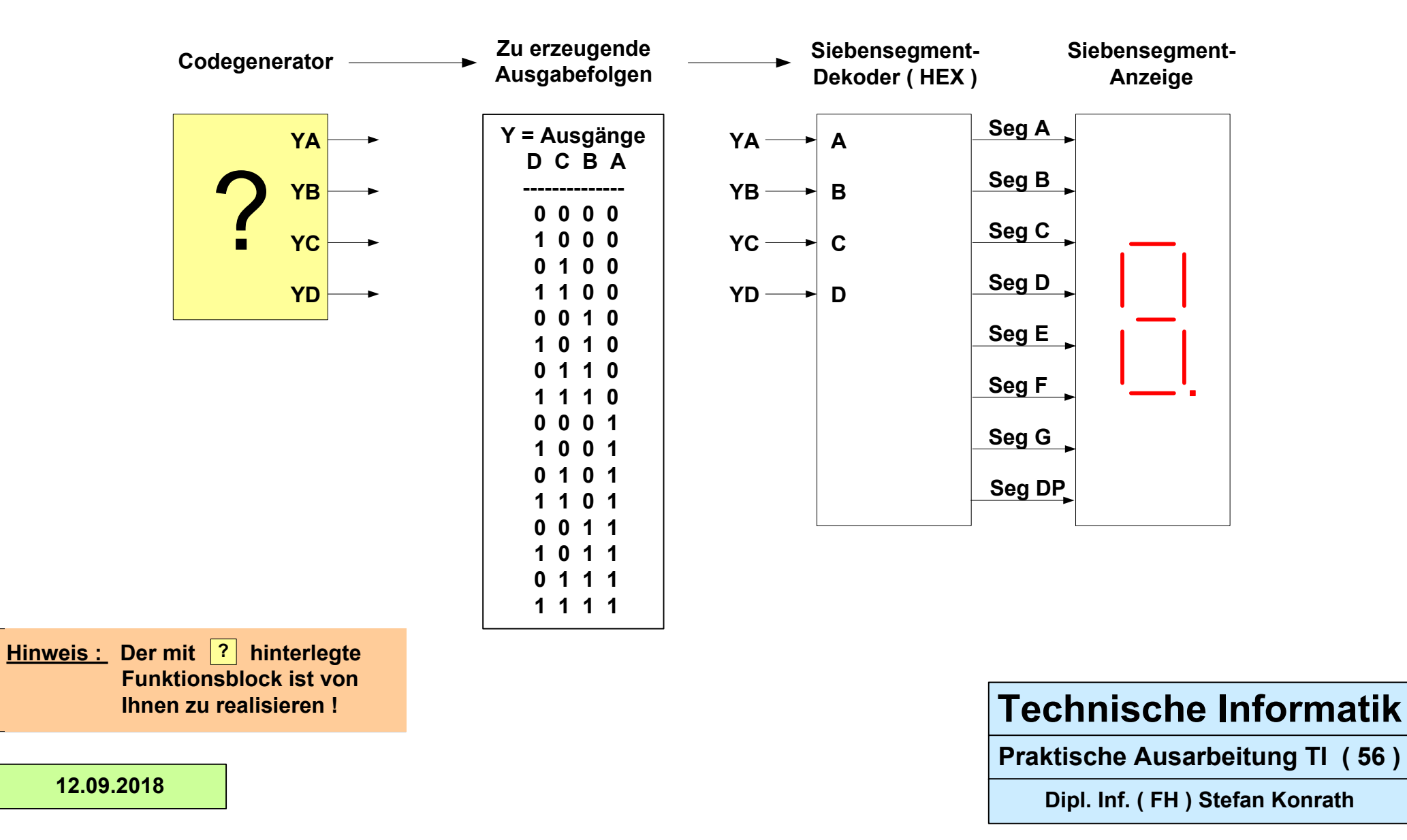

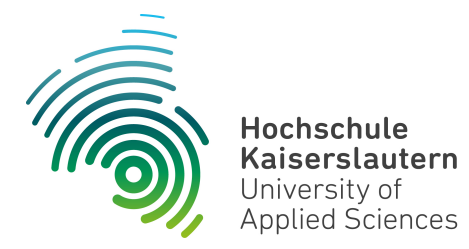

Dipl. Inf. (FH) Stefan Konrath <u>stefan.konrath@hs-kl.de</u>, Raum O228, Tel. 0631-3724–5357 <u>http://www.hs-kl.de/~stefan.konrath</u>

| Vorname / Name                                                                                                |                  |
|----------------------------------------------------------------------------------------------------|------------------|
| Matrikelnummer                                                                                                |                  |
| Kurzbezeichnung der Aufgabe                                                                                   | Codegenerator 57 |
| Datum der Laborübung                                                                                          |                  |
| <b>Unterschrift</b><br>( Ich habe die Laborübung eigenständig und ohne<br>wesentliche fremde Hilfe erstellt ) |                  |

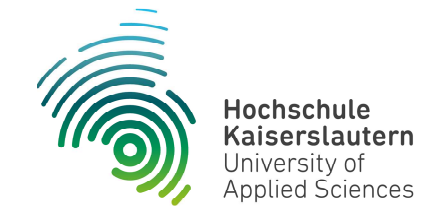

NetLab : Raum O227

#### Technische Informatik

Studiengang Angewandte Informatik

#### Praktische Aufgabe

Zu entwerfen und im Labor physikalisch zu realisieren ist eine synchrone Zählerschaltung, welche die auf der folgenden Seite gegebene Zahlenfolge fortlaufend generiert. Die Zählerschaltung soll asynchron rücksetzbar sein. Verwenden Sie zur kompakten Realisierung den Baustein SN74LS175 !

Die D-FF-Ausgänge (YA ... YD) im Folgeblatt, sind direkt über eine Siebensegment-Anzeige zu visualisieren. D.h. zwischen den D-FF-Ausgängen und den Eingängen des Siebensegment-Decoders (A ... D) darf sich kein Schaltnetz befinden !

Die Zählfolge It. der Tabelle "Zu erzeugende Ausgabefolgen" ist durch ein geeignetes Schaltnetz an den D-FF-Eingängen des SN74LS175 zu realisieren. D.h. durch Rückführung der aktuellen Zustände der D-FF-Ausgänge wird über ein Schaltnetz an den D-FF-Eingängen der Folgezustand des Zählers It. Tabelle festgelegt.

Zum Test der Schaltung stehen im Labor ein Siebensegment-Decoder und eine Siebensegment-Anzeige zur Verfügung. Der Siebensegment-Decoder muss folglich nicht entworfen werden.

Im Simulator "Logisim" verwenden Sie zur Anzeige des Zählerstands das Element "Hexadezimale Anzeige" unter der Rubrik "Ein-/Ausgabe". Dieser Anzeigebaustein enthält bereits den Siebensegment-Decoder.

## **Technische Informatik**

Aufgabenstellung Codegenerator

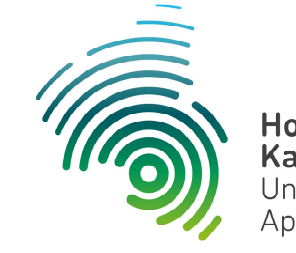

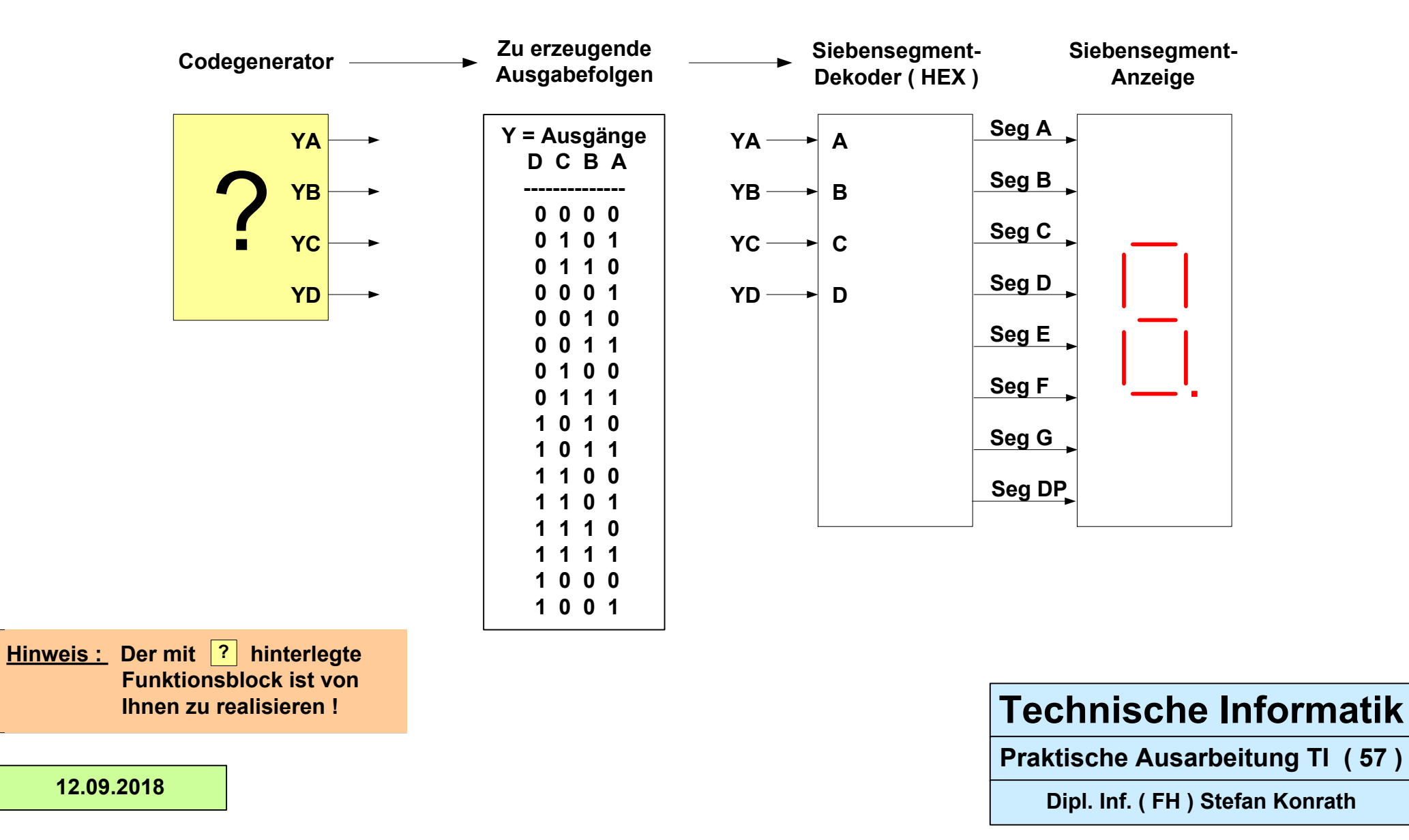

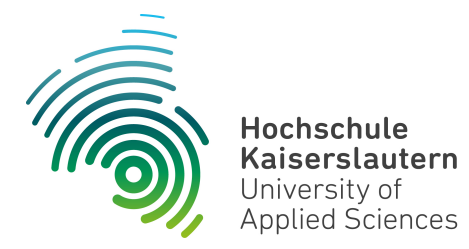

Dipl. Inf. (FH) Stefan Konrath <u>stefan.konrath@hs-kl.de</u>, Raum O228, Tel. 0631-3724–5357 <u>http://www.hs-kl.de/~stefan.konrath</u>

| Vorname / Name                                                                                                |                  |
|----------------------------------------------------------------------------------------------------|------------------|
| Matrikelnummer                                                                                                |                  |
| Kurzbezeichnung der Aufgabe                                                                                   | Codegenerator 58 |
| Datum der Laborübung                                                                                          |                  |
| <b>Unterschrift</b><br>( Ich habe die Laborübung eigenständig und ohne<br>wesentliche fremde Hilfe erstellt ) |                  |

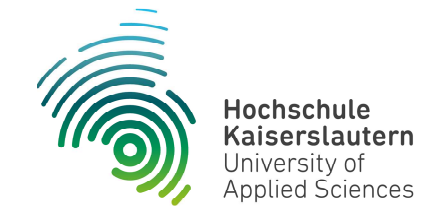

NetLab : Raum O227

#### Technische Informatik

Studiengang Angewandte Informatik

#### Praktische Aufgabe

Zu entwerfen und im Labor physikalisch zu realisieren ist eine synchrone Zählerschaltung, welche die auf der folgenden Seite gegebene Zahlenfolge fortlaufend generiert. Die Zählerschaltung soll asynchron rücksetzbar sein. Verwenden Sie zur kompakten Realisierung den Baustein SN74LS175 !

Die D-FF-Ausgänge (YA ... YD) im Folgeblatt, sind direkt über eine Siebensegment-Anzeige zu visualisieren. D.h. zwischen den D-FF-Ausgängen und den Eingängen des Siebensegment-Decoders (A ... D) darf sich kein Schaltnetz befinden !

Die Zählfolge It. der Tabelle "Zu erzeugende Ausgabefolgen" ist durch ein geeignetes Schaltnetz an den D-FF-Eingängen des SN74LS175 zu realisieren. D.h. durch Rückführung der aktuellen Zustände der D-FF-Ausgänge wird über ein Schaltnetz an den D-FF-Eingängen der Folgezustand des Zählers It. Tabelle festgelegt.

Zum Test der Schaltung stehen im Labor ein Siebensegment-Decoder und eine Siebensegment-Anzeige zur Verfügung. Der Siebensegment-Decoder muss folglich nicht entworfen werden.

Im Simulator "Logisim" verwenden Sie zur Anzeige des Zählerstands das Element "Hexadezimale Anzeige" unter der Rubrik "Ein-/Ausgabe". Dieser Anzeigebaustein enthält bereits den Siebensegment-Decoder.

## **Technische Informatik**

Aufgabenstellung Codegenerator

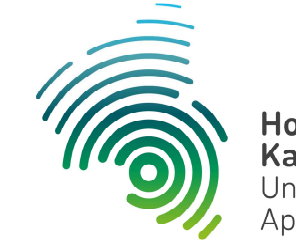

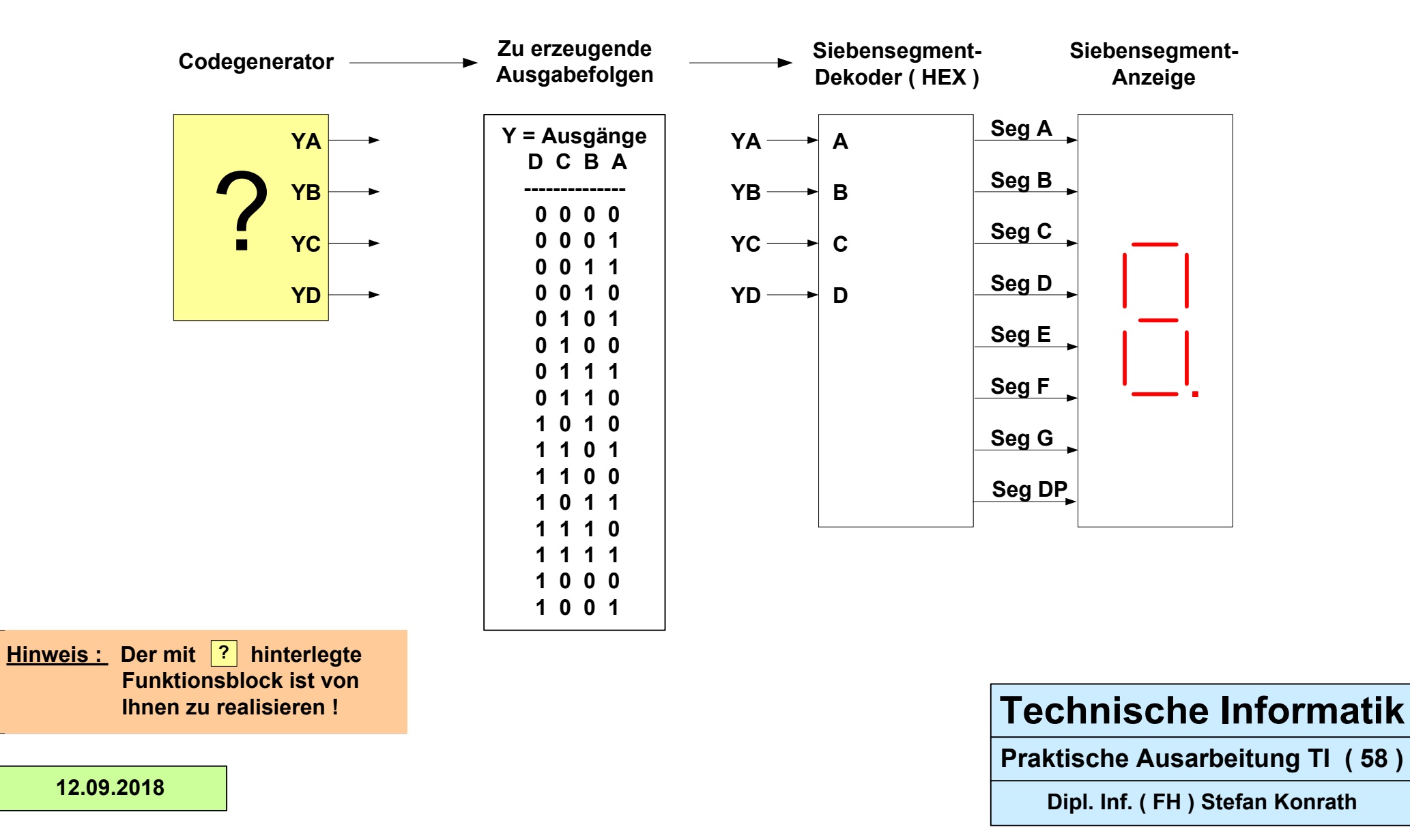

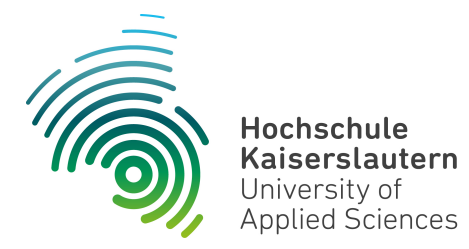

Dipl. Inf. (FH) Stefan Konrath <u>stefan.konrath@hs-kl.de</u>, Raum O228, Tel. 0631-3724–5357 <u>http://www.hs-kl.de/~stefan.konrath</u>

| Vorname / Name                                                                                                |                  |
|----------------------------------------------------------------------------------------------------|------------------|
| Matrikelnummer                                                                                                |                  |
| Kurzbezeichnung der Aufgabe                                                                                   | Codegenerator 59 |
| Datum der Laborübung                                                                                          |                  |
| <b>Unterschrift</b><br>( Ich habe die Laborübung eigenständig und ohne<br>wesentliche fremde Hilfe erstellt ) |                  |

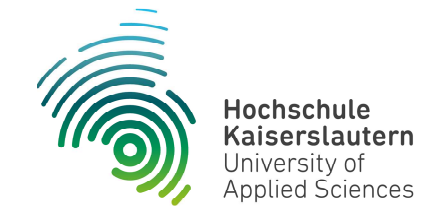

NetLab : Raum O227

#### Technische Informatik

Studiengang Angewandte Informatik

#### Praktische Aufgabe

Zu entwerfen und im Labor physikalisch zu realisieren ist eine synchrone Zählerschaltung, welche die auf der folgenden Seite gegebene Zahlenfolge fortlaufend generiert. Die Zählerschaltung soll asynchron rücksetzbar sein. Verwenden Sie zur kompakten Realisierung den Baustein SN74LS175 !

Die D-FF-Ausgänge (YA ... YD) im Folgeblatt, sind direkt über eine Siebensegment-Anzeige zu visualisieren. D.h. zwischen den D-FF-Ausgängen und den Eingängen des Siebensegment-Decoders (A ... D) darf sich kein Schaltnetz befinden !

Die Zählfolge It. der Tabelle "Zu erzeugende Ausgabefolgen" ist durch ein geeignetes Schaltnetz an den D-FF-Eingängen des SN74LS175 zu realisieren. D.h. durch Rückführung der aktuellen Zustände der D-FF-Ausgänge wird über ein Schaltnetz an den D-FF-Eingängen der Folgezustand des Zählers It. Tabelle festgelegt.

Zum Test der Schaltung stehen im Labor ein Siebensegment-Decoder und eine Siebensegment-Anzeige zur Verfügung. Der Siebensegment-Decoder muss folglich nicht entworfen werden.

Im Simulator "Logisim" verwenden Sie zur Anzeige des Zählerstands das Element "Hexadezimale Anzeige" unter der Rubrik "Ein-/Ausgabe". Dieser Anzeigebaustein enthält bereits den Siebensegment-Decoder.

## **Technische Informatik**

Aufgabenstellung Codegenerator
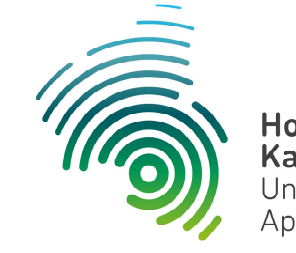

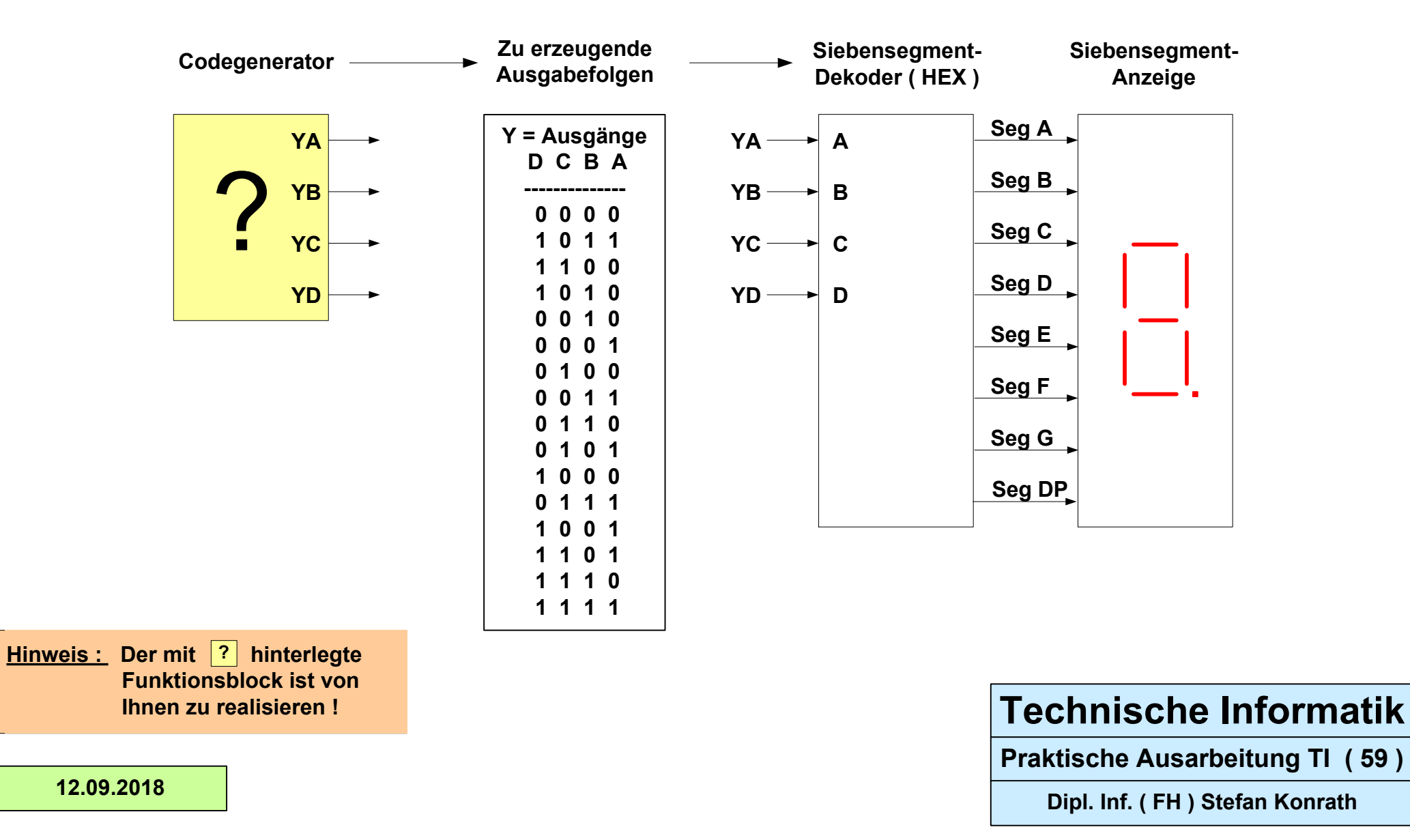

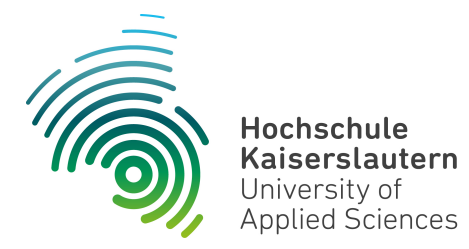

Dipl. Inf. (FH) Stefan Konrath <u>stefan.konrath@hs-kl.de</u>, Raum O228, Tel. 0631-3724–5357 <u>http://www.hs-kl.de/~stefan.konrath</u>

| Vorname / Name                                                                                                |                  |
|----------------------------------------------------------------------------------------------------|------------------|
| Matrikelnummer                                                                                                |                  |
| Kurzbezeichnung der Aufgabe                                                                                   | Codegenerator 60 |
| Datum der Laborübung                                                                                          |                  |
| <b>Unterschrift</b><br>( Ich habe die Laborübung eigenständig und ohne<br>wesentliche fremde Hilfe erstellt ) |                  |

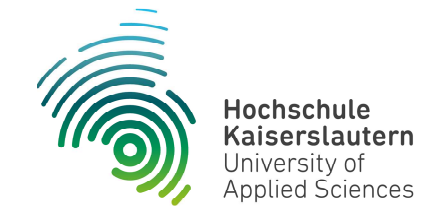

NetLab : Raum O227

### Technische Informatik

Studiengang Angewandte Informatik

#### Praktische Aufgabe

Zu entwerfen und im Labor physikalisch zu realisieren ist eine synchrone Zählerschaltung, welche die auf der folgenden Seite gegebene Zahlenfolge fortlaufend generiert. Die Zählerschaltung soll asynchron rücksetzbar sein. Verwenden Sie zur kompakten Realisierung den Baustein SN74LS175 !

Die D-FF-Ausgänge (YA ... YD) im Folgeblatt, sind direkt über eine Siebensegment-Anzeige zu visualisieren. D.h. zwischen den D-FF-Ausgängen und den Eingängen des Siebensegment-Decoders (A ... D) darf sich kein Schaltnetz befinden !

Die Zählfolge It. der Tabelle "Zu erzeugende Ausgabefolgen" ist durch ein geeignetes Schaltnetz an den D-FF-Eingängen des SN74LS175 zu realisieren. D.h. durch Rückführung der aktuellen Zustände der D-FF-Ausgänge wird über ein Schaltnetz an den D-FF-Eingängen der Folgezustand des Zählers It. Tabelle festgelegt.

Zum Test der Schaltung stehen im Labor ein Siebensegment-Decoder und eine Siebensegment-Anzeige zur Verfügung. Der Siebensegment-Decoder muss folglich nicht entworfen werden.

Im Simulator "Logisim" verwenden Sie zur Anzeige des Zählerstands das Element "Hexadezimale Anzeige" unter der Rubrik "Ein-/Ausgabe". Dieser Anzeigebaustein enthält bereits den Siebensegment-Decoder.

# **Technische Informatik**

Aufgabenstellung Codegenerator

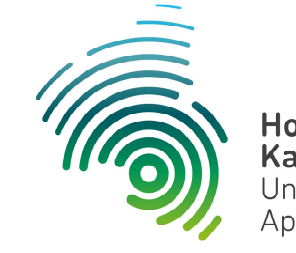

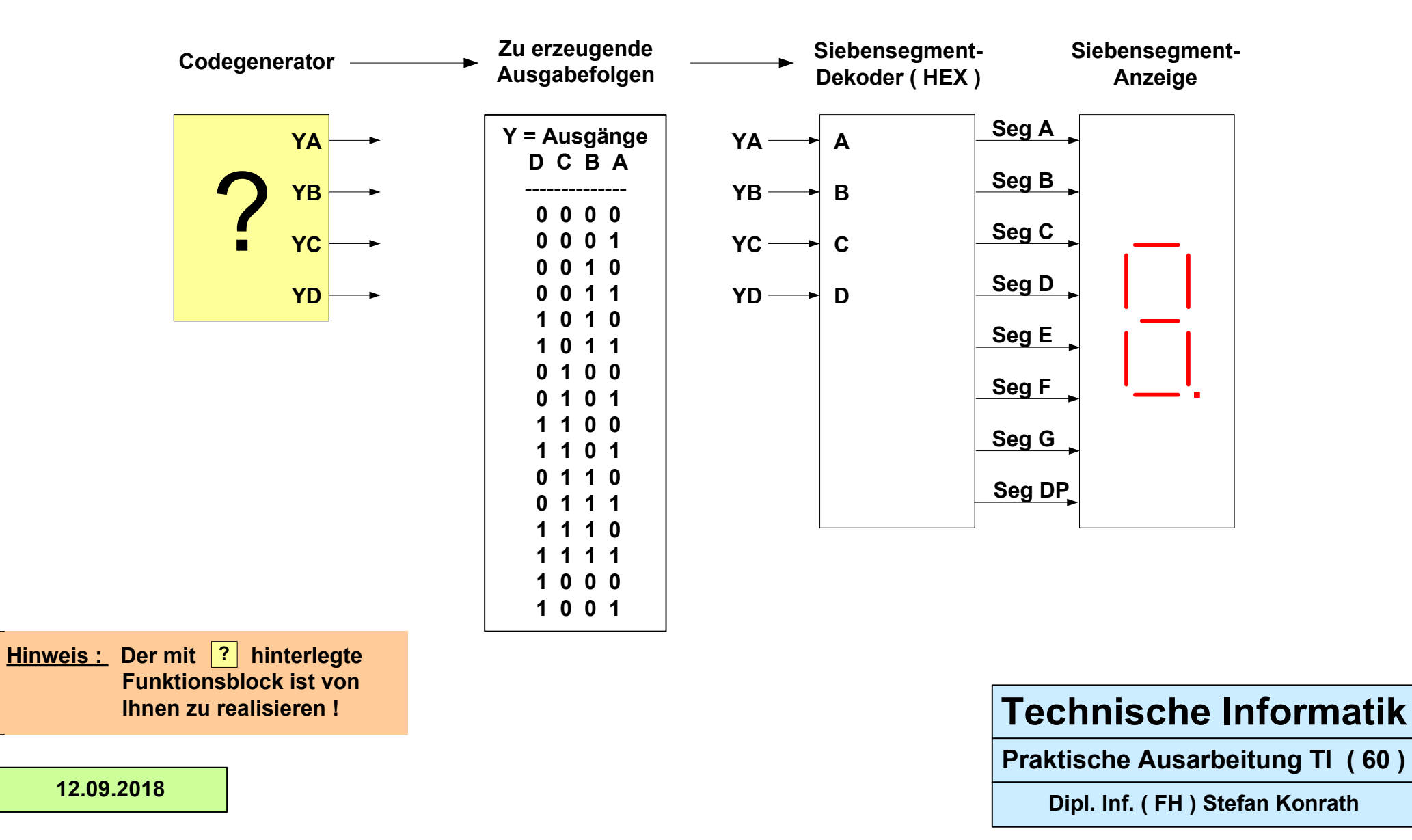

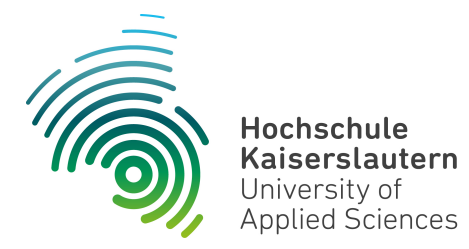

Dipl. Inf. (FH) Stefan Konrath <u>stefan.konrath@hs-kl.de</u>, Raum O228, Tel. 0631-3724–5357 <u>http://www.hs-kl.de/~stefan.konrath</u>

| Vorname / Name                                                                                                |                  |
|----------------------------------------------------------------------------------------------------|------------------|
| Matrikelnummer                                                                                                |                  |
| Kurzbezeichnung der Aufgabe                                                                                   | Codegenerator 61 |
| Datum der Laborübung                                                                                          |                  |
| <b>Unterschrift</b><br>( Ich habe die Laborübung eigenständig und ohne<br>wesentliche fremde Hilfe erstellt ) |                  |

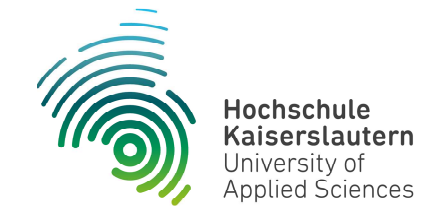

NetLab : Raum O227

### Technische Informatik

Studiengang Angewandte Informatik

#### Praktische Aufgabe

Zu entwerfen und im Labor physikalisch zu realisieren ist eine synchrone Zählerschaltung, welche die auf der folgenden Seite gegebene Zahlenfolge fortlaufend generiert. Die Zählerschaltung soll asynchron rücksetzbar sein. Verwenden Sie zur kompakten Realisierung den Baustein SN74LS175 !

Die D-FF-Ausgänge (YA ... YD) im Folgeblatt, sind direkt über eine Siebensegment-Anzeige zu visualisieren. D.h. zwischen den D-FF-Ausgängen und den Eingängen des Siebensegment-Decoders (A ... D) darf sich kein Schaltnetz befinden !

Die Zählfolge It. der Tabelle "Zu erzeugende Ausgabefolgen" ist durch ein geeignetes Schaltnetz an den D-FF-Eingängen des SN74LS175 zu realisieren. D.h. durch Rückführung der aktuellen Zustände der D-FF-Ausgänge wird über ein Schaltnetz an den D-FF-Eingängen der Folgezustand des Zählers It. Tabelle festgelegt.

Zum Test der Schaltung stehen im Labor ein Siebensegment-Decoder und eine Siebensegment-Anzeige zur Verfügung. Der Siebensegment-Decoder muss folglich nicht entworfen werden.

Im Simulator "Logisim" verwenden Sie zur Anzeige des Zählerstands das Element "Hexadezimale Anzeige" unter der Rubrik "Ein-/Ausgabe". Dieser Anzeigebaustein enthält bereits den Siebensegment-Decoder.

# **Technische Informatik**

Aufgabenstellung Codegenerator

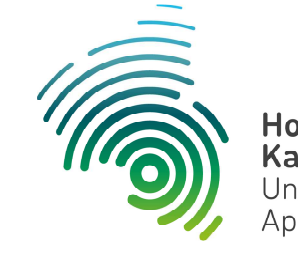

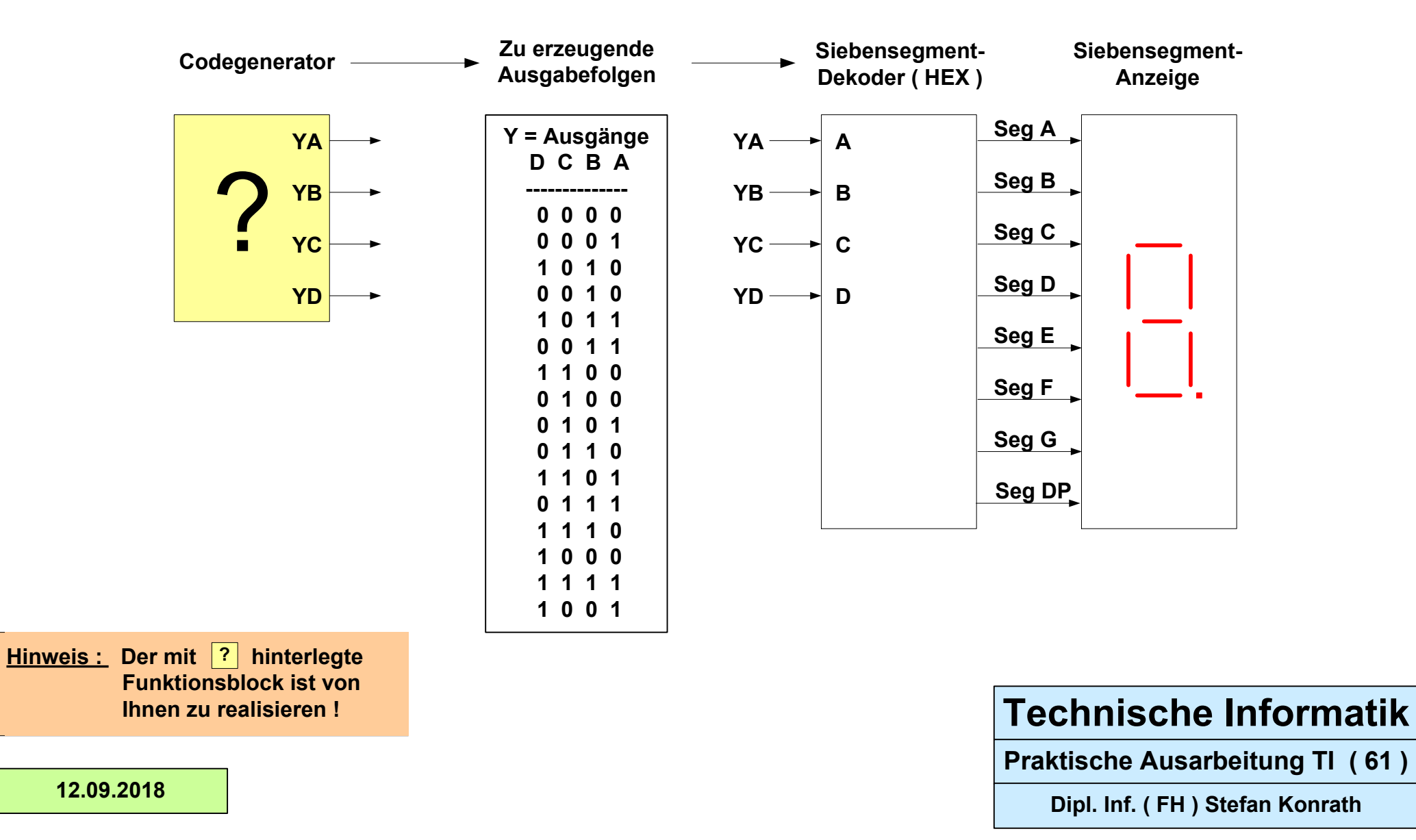

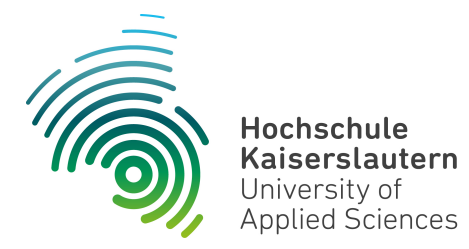

Dipl. Inf. (FH) Stefan Konrath <u>stefan.konrath@hs-kl.de</u>, Raum O228, Tel. 0631-3724–5357 <u>http://www.hs-kl.de/~stefan.konrath</u>

| Vorname / Name                                                                                                |                  |
|----------------------------------------------------------------------------------------------------|------------------|
| Matrikelnummer                                                                                                |                  |
| Kurzbezeichnung der Aufgabe                                                                                   | Codegenerator 62 |
| Datum der Laborübung                                                                                          |                  |
| <b>Unterschrift</b><br>( Ich habe die Laborübung eigenständig und ohne<br>wesentliche fremde Hilfe erstellt ) |                  |

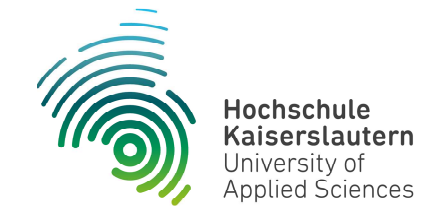

NetLab : Raum O227

### Technische Informatik

Studiengang Angewandte Informatik

#### Praktische Aufgabe

Zu entwerfen und im Labor physikalisch zu realisieren ist eine synchrone Zählerschaltung, welche die auf der folgenden Seite gegebene Zahlenfolge fortlaufend generiert. Die Zählerschaltung soll asynchron rücksetzbar sein. Verwenden Sie zur kompakten Realisierung den Baustein SN74LS175 !

Die D-FF-Ausgänge (YA ... YD) im Folgeblatt, sind direkt über eine Siebensegment-Anzeige zu visualisieren. D.h. zwischen den D-FF-Ausgängen und den Eingängen des Siebensegment-Decoders (A ... D) darf sich kein Schaltnetz befinden !

Die Zählfolge It. der Tabelle "Zu erzeugende Ausgabefolgen" ist durch ein geeignetes Schaltnetz an den D-FF-Eingängen des SN74LS175 zu realisieren. D.h. durch Rückführung der aktuellen Zustände der D-FF-Ausgänge wird über ein Schaltnetz an den D-FF-Eingängen der Folgezustand des Zählers It. Tabelle festgelegt.

Zum Test der Schaltung stehen im Labor ein Siebensegment-Decoder und eine Siebensegment-Anzeige zur Verfügung. Der Siebensegment-Decoder muss folglich nicht entworfen werden.

Im Simulator "Logisim" verwenden Sie zur Anzeige des Zählerstands das Element "Hexadezimale Anzeige" unter der Rubrik "Ein-/Ausgabe". Dieser Anzeigebaustein enthält bereits den Siebensegment-Decoder.

# **Technische Informatik**

Aufgabenstellung Codegenerator

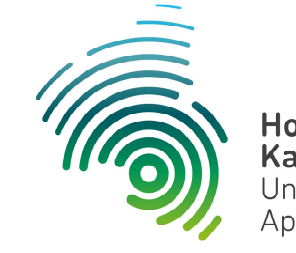

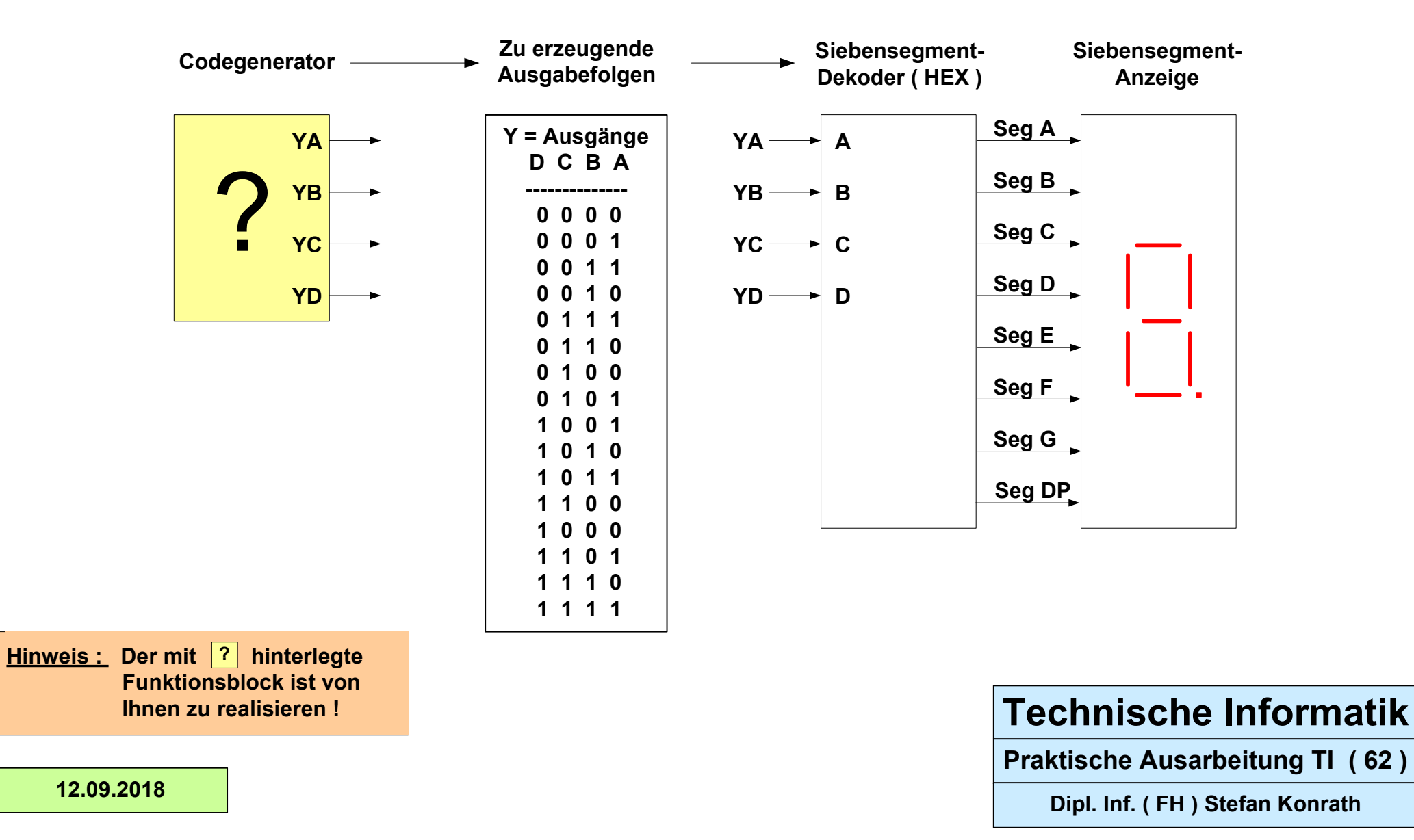

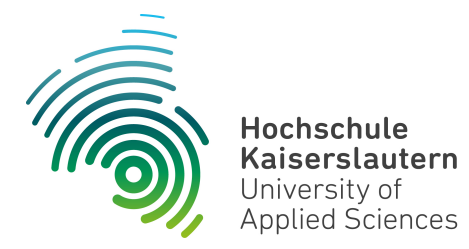

Dipl. Inf. (FH) Stefan Konrath <u>stefan.konrath@hs-kl.de</u>, Raum O228, Tel. 0631-3724–5357 <u>http://www.hs-kl.de/~stefan.konrath</u>

| Vorname / Name                                                                                                |                  |
|----------------------------------------------------------------------------------------------------|------------------|
| Matrikelnummer                                                                                                |                  |
| Kurzbezeichnung der Aufgabe                                                                                   | Codegenerator 63 |
| Datum der Laborübung                                                                                          |                  |
| <b>Unterschrift</b><br>( Ich habe die Laborübung eigenständig und ohne<br>wesentliche fremde Hilfe erstellt ) |                  |

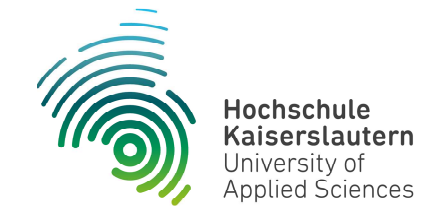

NetLab : Raum O227

### Technische Informatik

Studiengang Angewandte Informatik

#### Praktische Aufgabe

Zu entwerfen und im Labor physikalisch zu realisieren ist eine synchrone Zählerschaltung, welche die auf der folgenden Seite gegebene Zahlenfolge fortlaufend generiert. Die Zählerschaltung soll asynchron rücksetzbar sein. Verwenden Sie zur kompakten Realisierung den Baustein SN74LS175 !

Die D-FF-Ausgänge (YA ... YD) im Folgeblatt, sind direkt über eine Siebensegment-Anzeige zu visualisieren. D.h. zwischen den D-FF-Ausgängen und den Eingängen des Siebensegment-Decoders (A ... D) darf sich kein Schaltnetz befinden !

Die Zählfolge It. der Tabelle "Zu erzeugende Ausgabefolgen" ist durch ein geeignetes Schaltnetz an den D-FF-Eingängen des SN74LS175 zu realisieren. D.h. durch Rückführung der aktuellen Zustände der D-FF-Ausgänge wird über ein Schaltnetz an den D-FF-Eingängen der Folgezustand des Zählers It. Tabelle festgelegt.

Zum Test der Schaltung stehen im Labor ein Siebensegment-Decoder und eine Siebensegment-Anzeige zur Verfügung. Der Siebensegment-Decoder muss folglich nicht entworfen werden.

Im Simulator "Logisim" verwenden Sie zur Anzeige des Zählerstands das Element "Hexadezimale Anzeige" unter der Rubrik "Ein-/Ausgabe". Dieser Anzeigebaustein enthält bereits den Siebensegment-Decoder.

# **Technische Informatik**

Aufgabenstellung Codegenerator

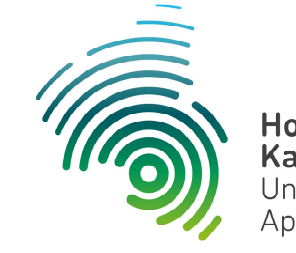

Hochschule Kaiserslautern University of Applied Sciences

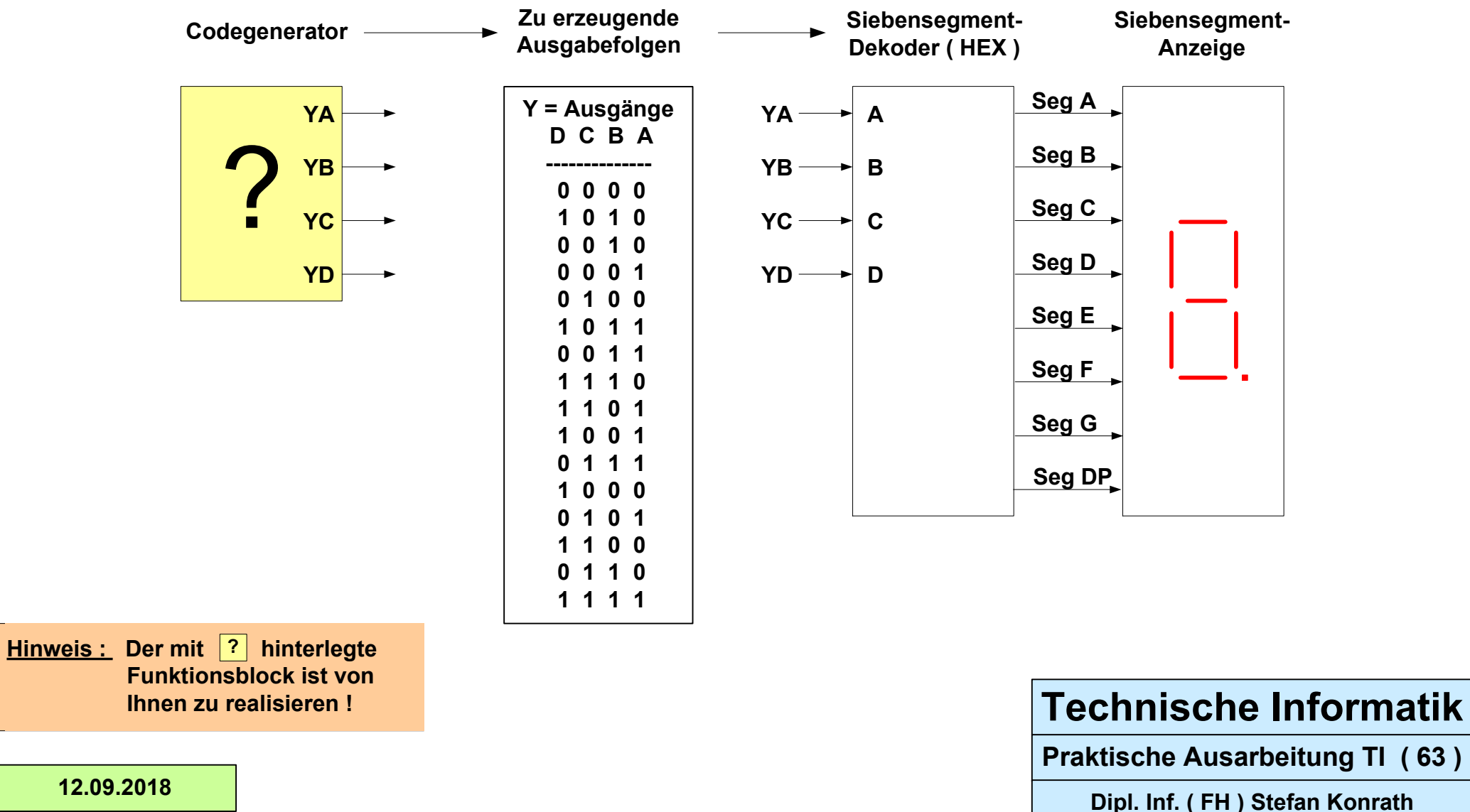

12.09.2018

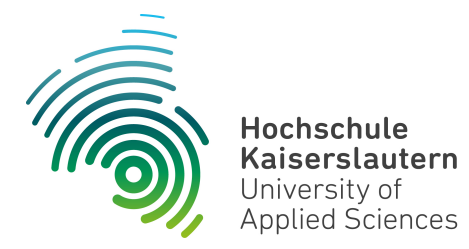

Dipl. Inf. (FH) Stefan Konrath <u>stefan.konrath@hs-kl.de</u>, Raum O228, Tel. 0631-3724–5357 <u>http://www.hs-kl.de/~stefan.konrath</u>

| Vorname / Name                                                                                                |                  |
|----------------------------------------------------------------------------------------------------|------------------|
| Matrikelnummer                                                                                                |                  |
| Kurzbezeichnung der Aufgabe                                                                                   | Codegenerator 64 |
| Datum der Laborübung                                                                                          |                  |
| <b>Unterschrift</b><br>( Ich habe die Laborübung eigenständig und ohne<br>wesentliche fremde Hilfe erstellt ) |                  |

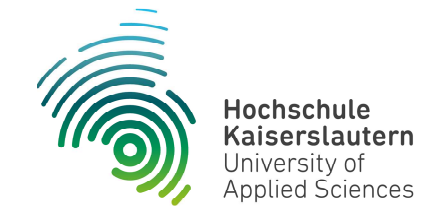

NetLab : Raum O227

### Technische Informatik

Studiengang Angewandte Informatik

#### Praktische Aufgabe

Zu entwerfen und im Labor physikalisch zu realisieren ist eine synchrone Zählerschaltung, welche die auf der folgenden Seite gegebene Zahlenfolge fortlaufend generiert. Die Zählerschaltung soll asynchron rücksetzbar sein. Verwenden Sie zur kompakten Realisierung den Baustein SN74LS175 !

Die D-FF-Ausgänge (YA ... YD) im Folgeblatt, sind direkt über eine Siebensegment-Anzeige zu visualisieren. D.h. zwischen den D-FF-Ausgängen und den Eingängen des Siebensegment-Decoders (A ... D) darf sich kein Schaltnetz befinden !

Die Zählfolge It. der Tabelle "Zu erzeugende Ausgabefolgen" ist durch ein geeignetes Schaltnetz an den D-FF-Eingängen des SN74LS175 zu realisieren. D.h. durch Rückführung der aktuellen Zustände der D-FF-Ausgänge wird über ein Schaltnetz an den D-FF-Eingängen der Folgezustand des Zählers It. Tabelle festgelegt.

Zum Test der Schaltung stehen im Labor ein Siebensegment-Decoder und eine Siebensegment-Anzeige zur Verfügung. Der Siebensegment-Decoder muss folglich nicht entworfen werden.

Im Simulator "Logisim" verwenden Sie zur Anzeige des Zählerstands das Element "Hexadezimale Anzeige" unter der Rubrik "Ein-/Ausgabe". Dieser Anzeigebaustein enthält bereits den Siebensegment-Decoder.

# **Technische Informatik**

Aufgabenstellung Codegenerator

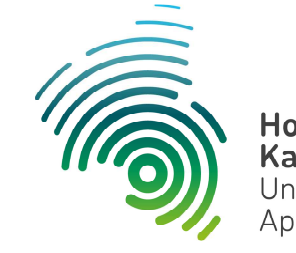

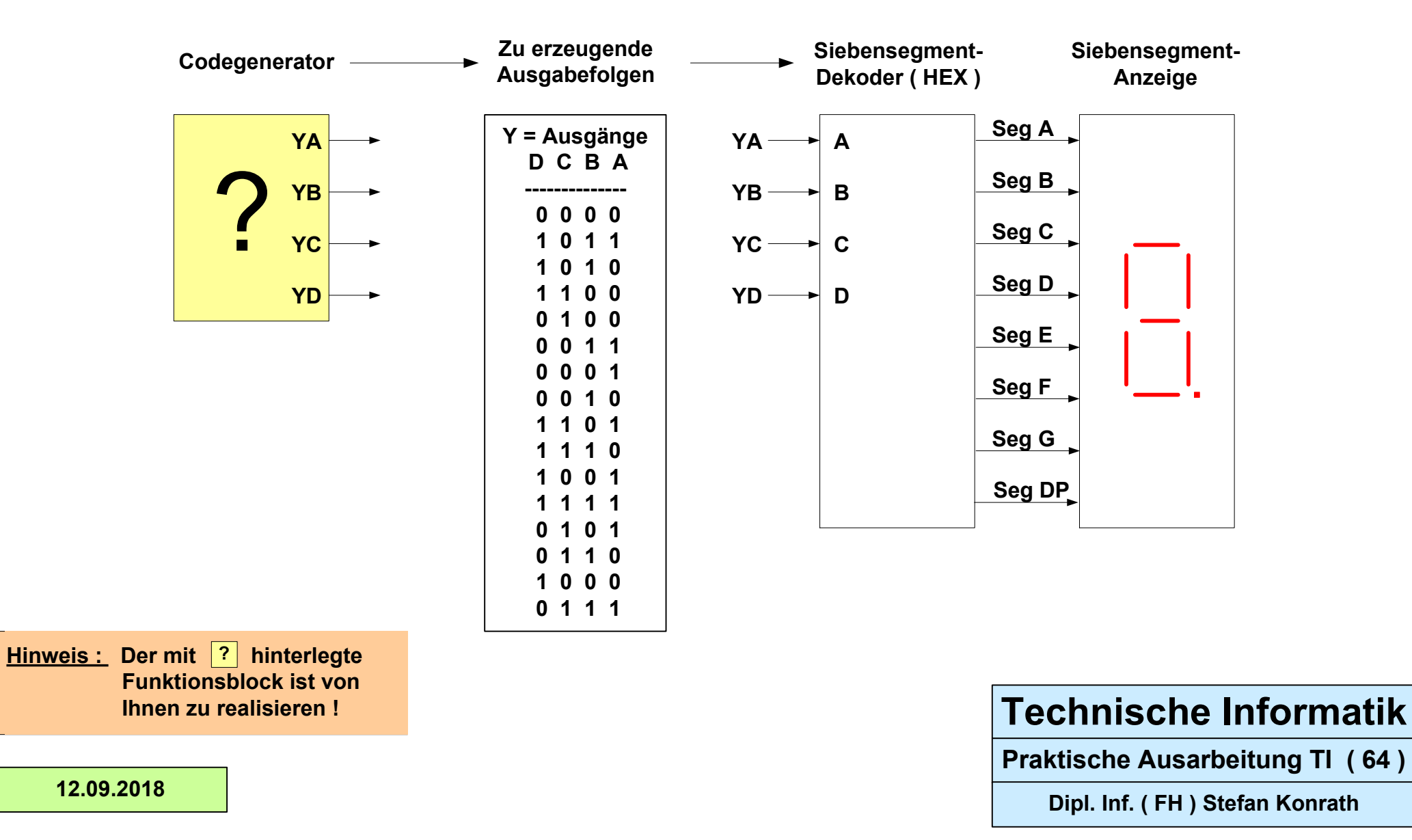

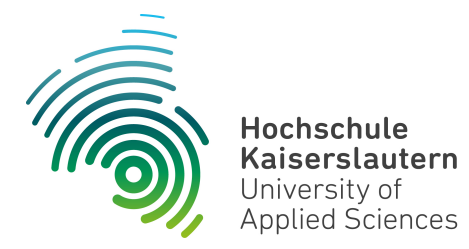

Dipl. Inf. (FH) Stefan Konrath <u>stefan.konrath@hs-kl.de</u>, Raum O228, Tel. 0631-3724–5357 <u>http://www.hs-kl.de/~stefan.konrath</u>

| Vorname / Name                                                                                                |                  |
|----------------------------------------------------------------------------------------------------|------------------|
| Matrikelnummer                                                                                                |                  |
| Kurzbezeichnung der Aufgabe                                                                                   | Codegenerator 65 |
| Datum der Laborübung                                                                                          |                  |
| <b>Unterschrift</b><br>( Ich habe die Laborübung eigenständig und ohne<br>wesentliche fremde Hilfe erstellt ) |                  |

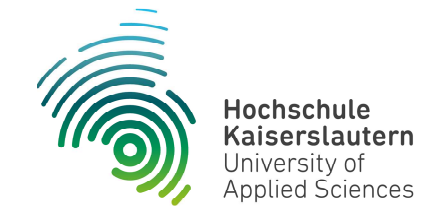

NetLab : Raum O227

### Technische Informatik

Studiengang Angewandte Informatik

#### Praktische Aufgabe

Zu entwerfen und im Labor physikalisch zu realisieren ist eine synchrone Zählerschaltung, welche die auf der folgenden Seite gegebene Zahlenfolge fortlaufend generiert. Die Zählerschaltung soll asynchron rücksetzbar sein. Verwenden Sie zur kompakten Realisierung den Baustein SN74LS175 !

Die D-FF-Ausgänge (YA ... YD) im Folgeblatt, sind direkt über eine Siebensegment-Anzeige zu visualisieren. D.h. zwischen den D-FF-Ausgängen und den Eingängen des Siebensegment-Decoders (A ... D) darf sich kein Schaltnetz befinden !

Die Zählfolge It. der Tabelle "Zu erzeugende Ausgabefolgen" ist durch ein geeignetes Schaltnetz an den D-FF-Eingängen des SN74LS175 zu realisieren. D.h. durch Rückführung der aktuellen Zustände der D-FF-Ausgänge wird über ein Schaltnetz an den D-FF-Eingängen der Folgezustand des Zählers It. Tabelle festgelegt.

Zum Test der Schaltung stehen im Labor ein Siebensegment-Decoder und eine Siebensegment-Anzeige zur Verfügung. Der Siebensegment-Decoder muss folglich nicht entworfen werden.

Im Simulator "Logisim" verwenden Sie zur Anzeige des Zählerstands das Element "Hexadezimale Anzeige" unter der Rubrik "Ein-/Ausgabe". Dieser Anzeigebaustein enthält bereits den Siebensegment-Decoder.

# **Technische Informatik**

Aufgabenstellung Codegenerator

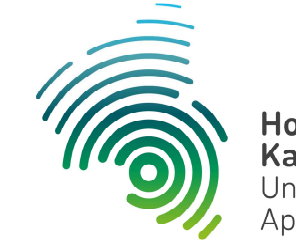

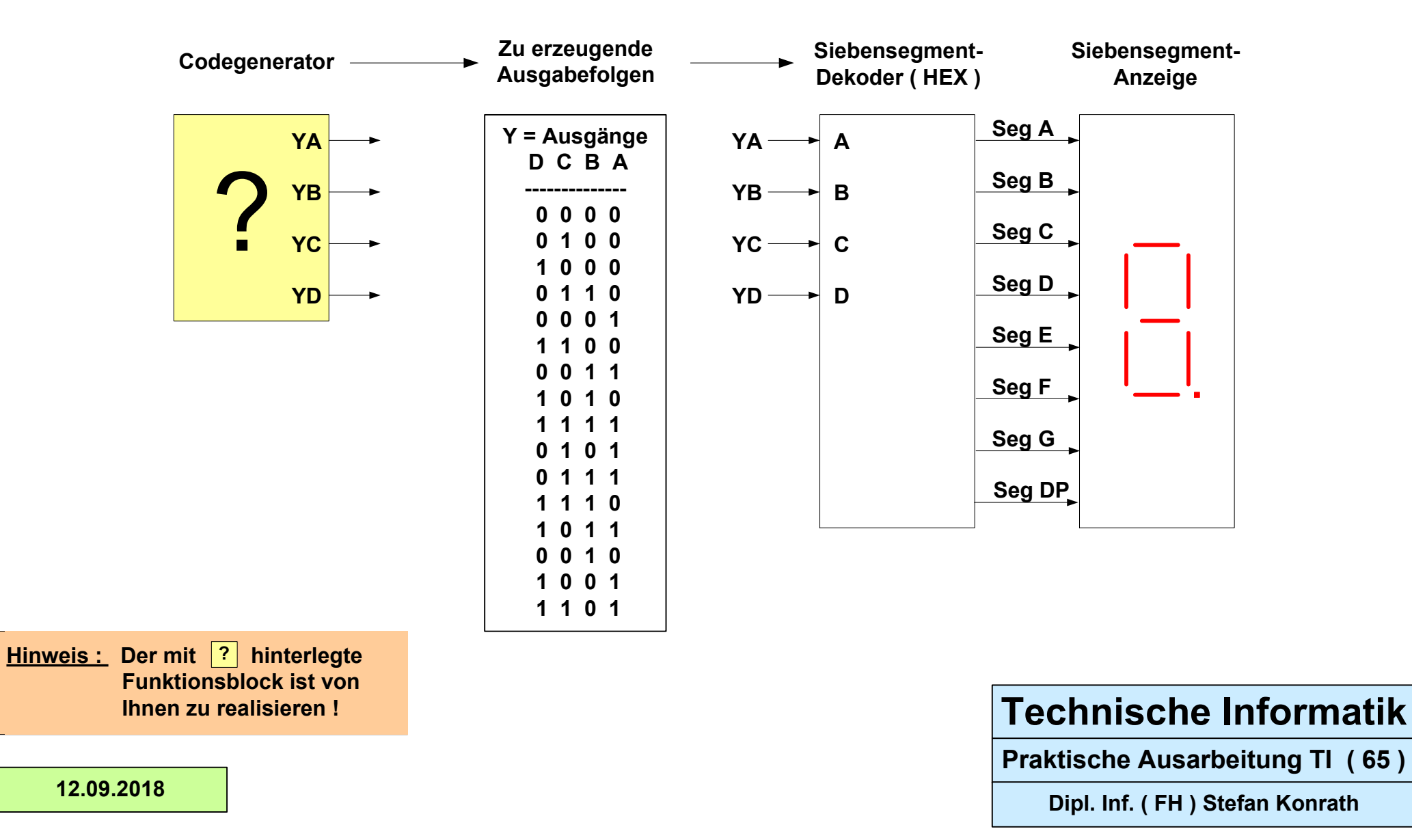

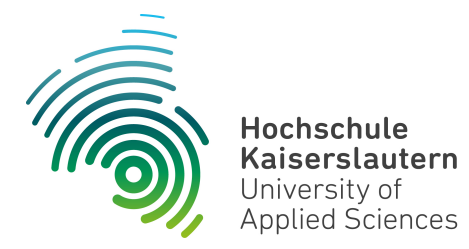

Dipl. Inf. (FH) Stefan Konrath <u>stefan.konrath@hs-kl.de</u>, Raum O228, Tel. 0631-3724–5357 <u>http://www.hs-kl.de/~stefan.konrath</u>

| Vorname / Name                                                                                                |                  |
|----------------------------------------------------------------------------------------------------|------------------|
| Matrikelnummer                                                                                                |                  |
| Kurzbezeichnung der Aufgabe                                                                                   | Codegenerator 66 |
| Datum der Laborübung                                                                                          |                  |
| <b>Unterschrift</b><br>( Ich habe die Laborübung eigenständig und ohne<br>wesentliche fremde Hilfe erstellt ) |                  |

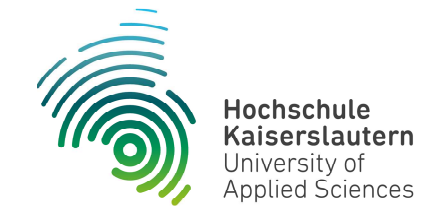

NetLab : Raum O227

### Technische Informatik

Studiengang Angewandte Informatik

#### Praktische Aufgabe

Zu entwerfen und im Labor physikalisch zu realisieren ist eine synchrone Zählerschaltung, welche die auf der folgenden Seite gegebene Zahlenfolge fortlaufend generiert. Die Zählerschaltung soll asynchron rücksetzbar sein. Verwenden Sie zur kompakten Realisierung den Baustein SN74LS175 !

Die D-FF-Ausgänge (YA ... YD) im Folgeblatt, sind direkt über eine Siebensegment-Anzeige zu visualisieren. D.h. zwischen den D-FF-Ausgängen und den Eingängen des Siebensegment-Decoders (A ... D) darf sich kein Schaltnetz befinden !

Die Zählfolge It. der Tabelle "Zu erzeugende Ausgabefolgen" ist durch ein geeignetes Schaltnetz an den D-FF-Eingängen des SN74LS175 zu realisieren. D.h. durch Rückführung der aktuellen Zustände der D-FF-Ausgänge wird über ein Schaltnetz an den D-FF-Eingängen der Folgezustand des Zählers It. Tabelle festgelegt.

Zum Test der Schaltung stehen im Labor ein Siebensegment-Decoder und eine Siebensegment-Anzeige zur Verfügung. Der Siebensegment-Decoder muss folglich nicht entworfen werden.

Im Simulator "Logisim" verwenden Sie zur Anzeige des Zählerstands das Element "Hexadezimale Anzeige" unter der Rubrik "Ein-/Ausgabe". Dieser Anzeigebaustein enthält bereits den Siebensegment-Decoder.

# **Technische Informatik**

Aufgabenstellung Codegenerator

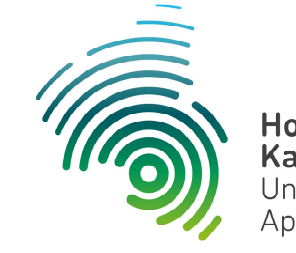

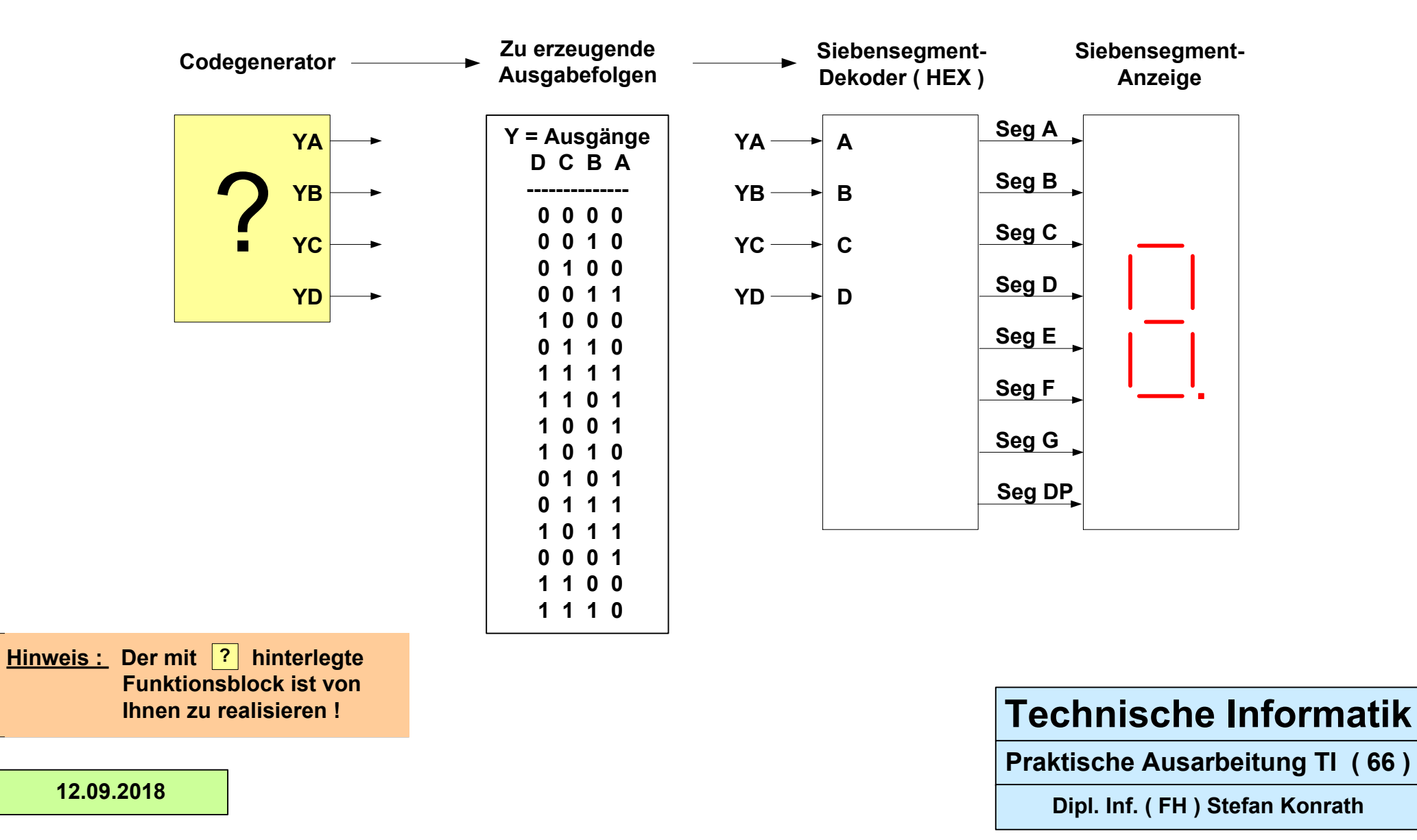

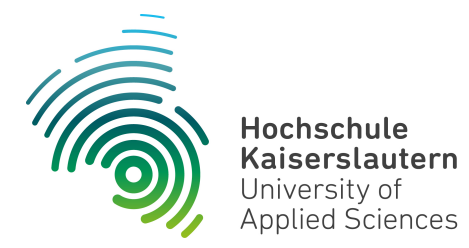

Dipl. Inf. (FH) Stefan Konrath <u>stefan.konrath@hs-kl.de</u>, Raum O228, Tel. 0631-3724–5357 <u>http://www.hs-kl.de/~stefan.konrath</u>

| Vorname / Name                                                                                                |                  |
|----------------------------------------------------------------------------------------------------|------------------|
| Matrikelnummer                                                                                                |                  |
| Kurzbezeichnung der Aufgabe                                                                                   | Codegenerator 67 |
| Datum der Laborübung                                                                                          |                  |
| <b>Unterschrift</b><br>( Ich habe die Laborübung eigenständig und ohne<br>wesentliche fremde Hilfe erstellt ) |                  |

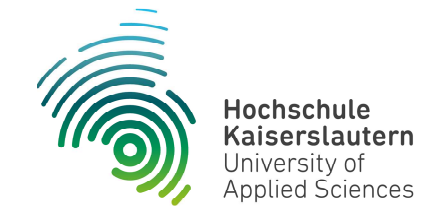

NetLab : Raum O227

### Technische Informatik

Studiengang Angewandte Informatik

#### Praktische Aufgabe

Zu entwerfen und im Labor physikalisch zu realisieren ist eine synchrone Zählerschaltung, welche die auf der folgenden Seite gegebene Zahlenfolge fortlaufend generiert. Die Zählerschaltung soll asynchron rücksetzbar sein. Verwenden Sie zur kompakten Realisierung den Baustein SN74LS175 !

Die D-FF-Ausgänge (YA ... YD) im Folgeblatt, sind direkt über eine Siebensegment-Anzeige zu visualisieren. D.h. zwischen den D-FF-Ausgängen und den Eingängen des Siebensegment-Decoders (A ... D) darf sich kein Schaltnetz befinden !

Die Zählfolge It. der Tabelle "Zu erzeugende Ausgabefolgen" ist durch ein geeignetes Schaltnetz an den D-FF-Eingängen des SN74LS175 zu realisieren. D.h. durch Rückführung der aktuellen Zustände der D-FF-Ausgänge wird über ein Schaltnetz an den D-FF-Eingängen der Folgezustand des Zählers It. Tabelle festgelegt.

Zum Test der Schaltung stehen im Labor ein Siebensegment-Decoder und eine Siebensegment-Anzeige zur Verfügung. Der Siebensegment-Decoder muss folglich nicht entworfen werden.

Im Simulator "Logisim" verwenden Sie zur Anzeige des Zählerstands das Element "Hexadezimale Anzeige" unter der Rubrik "Ein-/Ausgabe". Dieser Anzeigebaustein enthält bereits den Siebensegment-Decoder.

# **Technische Informatik**

Aufgabenstellung Codegenerator

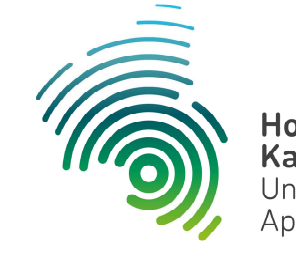

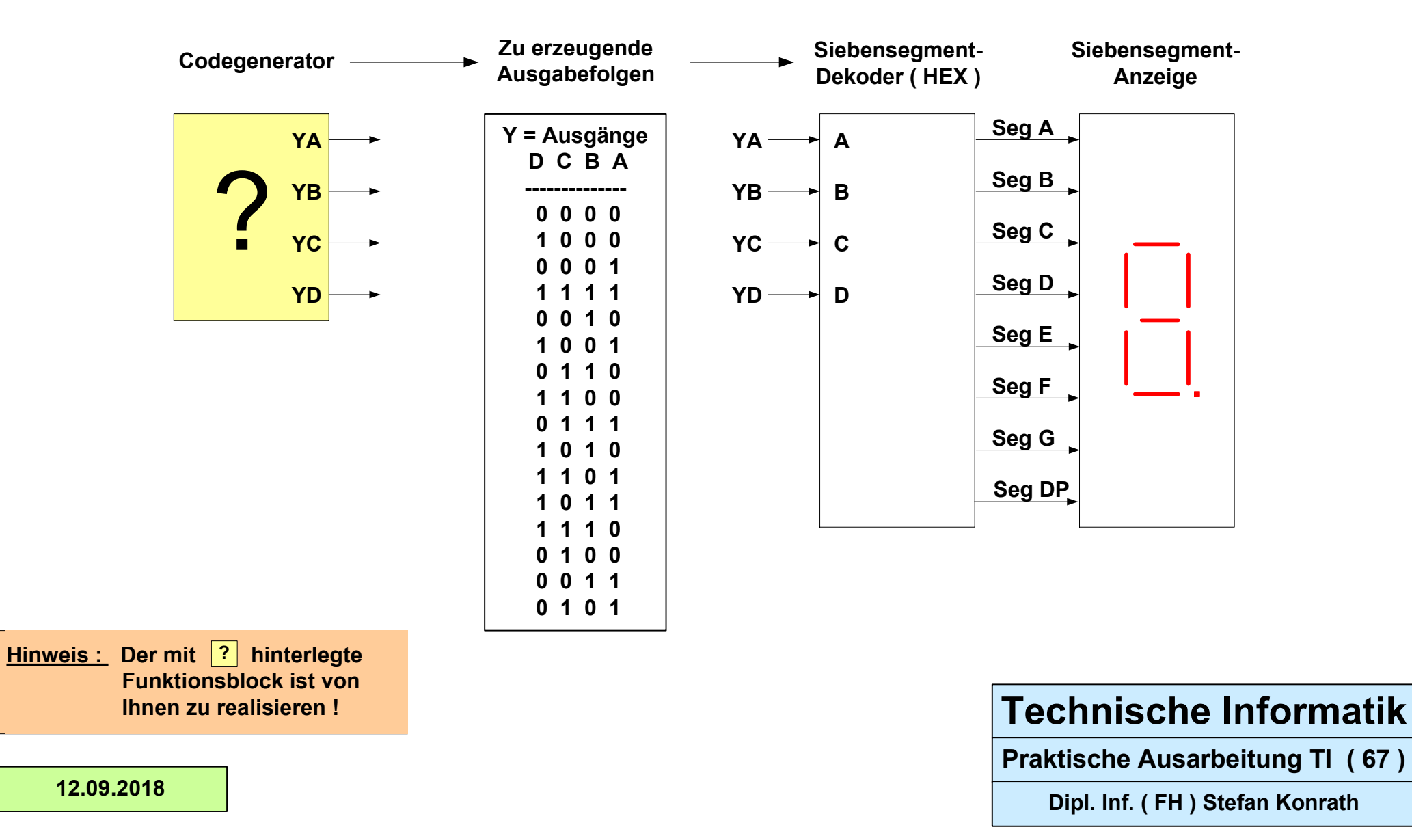

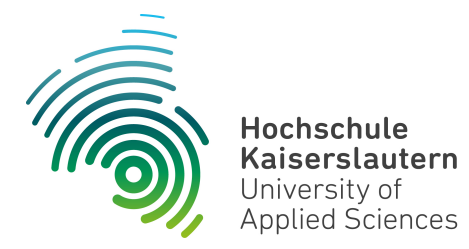

Dipl. Inf. (FH) Stefan Konrath <u>stefan.konrath@hs-kl.de</u>, Raum O228, Tel. 0631-3724–5357 <u>http://www.hs-kl.de/~stefan.konrath</u>

| Vorname / Name                                                                                                |                  |
|----------------------------------------------------------------------------------------------------|------------------|
| Matrikelnummer                                                                                                |                  |
| Kurzbezeichnung der Aufgabe                                                                                   | Codegenerator 68 |
| Datum der Laborübung                                                                                          |                  |
| <b>Unterschrift</b><br>( Ich habe die Laborübung eigenständig und ohne<br>wesentliche fremde Hilfe erstellt ) |                  |

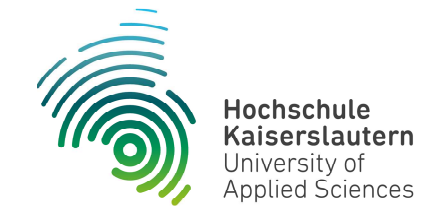

NetLab : Raum O227

### Technische Informatik

Studiengang Angewandte Informatik

#### Praktische Aufgabe

Zu entwerfen und im Labor physikalisch zu realisieren ist eine synchrone Zählerschaltung, welche die auf der folgenden Seite gegebene Zahlenfolge fortlaufend generiert. Die Zählerschaltung soll asynchron rücksetzbar sein. Verwenden Sie zur kompakten Realisierung den Baustein SN74LS175 !

Die D-FF-Ausgänge (YA ... YD) im Folgeblatt, sind direkt über eine Siebensegment-Anzeige zu visualisieren. D.h. zwischen den D-FF-Ausgängen und den Eingängen des Siebensegment-Decoders (A ... D) darf sich kein Schaltnetz befinden !

Die Zählfolge It. der Tabelle "Zu erzeugende Ausgabefolgen" ist durch ein geeignetes Schaltnetz an den D-FF-Eingängen des SN74LS175 zu realisieren. D.h. durch Rückführung der aktuellen Zustände der D-FF-Ausgänge wird über ein Schaltnetz an den D-FF-Eingängen der Folgezustand des Zählers It. Tabelle festgelegt.

Zum Test der Schaltung stehen im Labor ein Siebensegment-Decoder und eine Siebensegment-Anzeige zur Verfügung. Der Siebensegment-Decoder muss folglich nicht entworfen werden.

Im Simulator "Logisim" verwenden Sie zur Anzeige des Zählerstands das Element "Hexadezimale Anzeige" unter der Rubrik "Ein-/Ausgabe". Dieser Anzeigebaustein enthält bereits den Siebensegment-Decoder.

# **Technische Informatik**

Aufgabenstellung Codegenerator

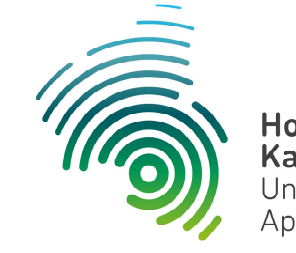

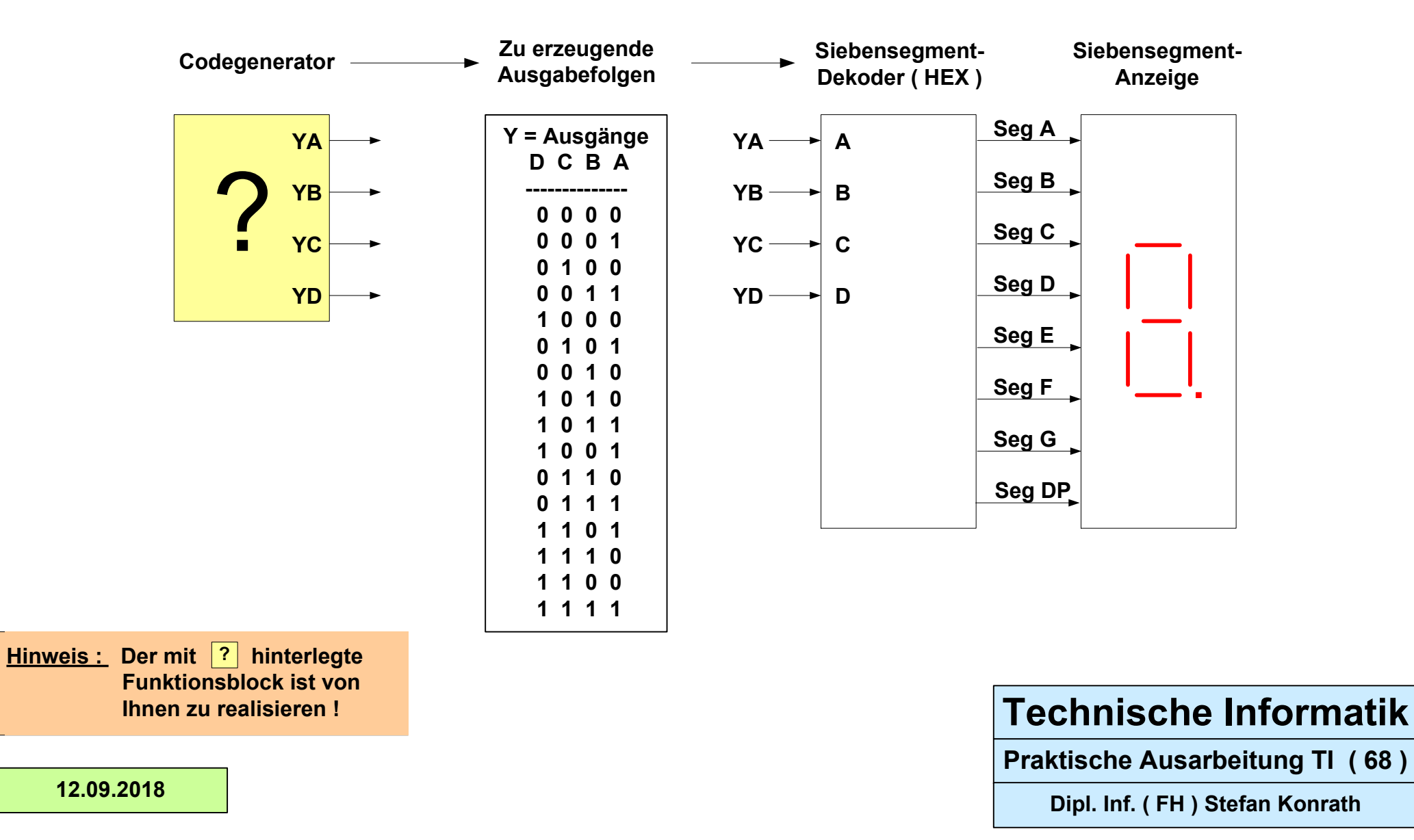

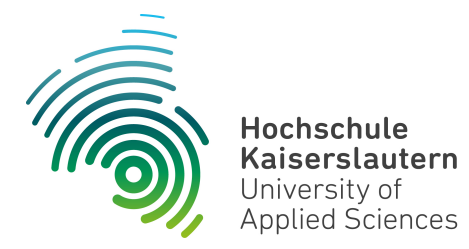

Dipl. Inf. (FH) Stefan Konrath <u>stefan.konrath@hs-kl.de</u>, Raum O228, Tel. 0631-3724–5357 <u>http://www.hs-kl.de/~stefan.konrath</u>

| Vorname / Name                                                                                                |                  |
|----------------------------------------------------------------------------------------------------|------------------|
| Matrikelnummer                                                                                                |                  |
| Kurzbezeichnung der Aufgabe                                                                                   | Codegenerator 69 |
| Datum der Laborübung                                                                                          |                  |
| <b>Unterschrift</b><br>( Ich habe die Laborübung eigenständig und ohne<br>wesentliche fremde Hilfe erstellt ) |                  |

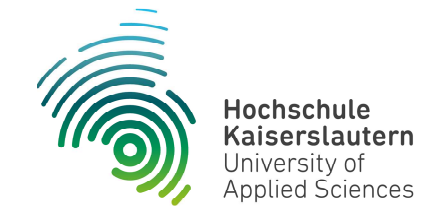

NetLab : Raum O227

### Technische Informatik

Studiengang Angewandte Informatik

#### Praktische Aufgabe

Zu entwerfen und im Labor physikalisch zu realisieren ist eine synchrone Zählerschaltung, welche die auf der folgenden Seite gegebene Zahlenfolge fortlaufend generiert. Die Zählerschaltung soll asynchron rücksetzbar sein. Verwenden Sie zur kompakten Realisierung den Baustein SN74LS175 !

Die D-FF-Ausgänge (YA ... YD) im Folgeblatt, sind direkt über eine Siebensegment-Anzeige zu visualisieren. D.h. zwischen den D-FF-Ausgängen und den Eingängen des Siebensegment-Decoders (A ... D) darf sich kein Schaltnetz befinden !

Die Zählfolge It. der Tabelle "Zu erzeugende Ausgabefolgen" ist durch ein geeignetes Schaltnetz an den D-FF-Eingängen des SN74LS175 zu realisieren. D.h. durch Rückführung der aktuellen Zustände der D-FF-Ausgänge wird über ein Schaltnetz an den D-FF-Eingängen der Folgezustand des Zählers It. Tabelle festgelegt.

Zum Test der Schaltung stehen im Labor ein Siebensegment-Decoder und eine Siebensegment-Anzeige zur Verfügung. Der Siebensegment-Decoder muss folglich nicht entworfen werden.

Im Simulator "Logisim" verwenden Sie zur Anzeige des Zählerstands das Element "Hexadezimale Anzeige" unter der Rubrik "Ein-/Ausgabe". Dieser Anzeigebaustein enthält bereits den Siebensegment-Decoder.

# **Technische Informatik**

Aufgabenstellung Codegenerator

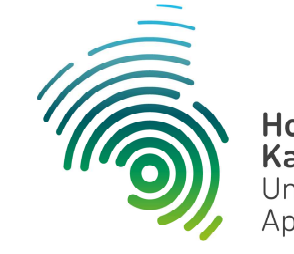

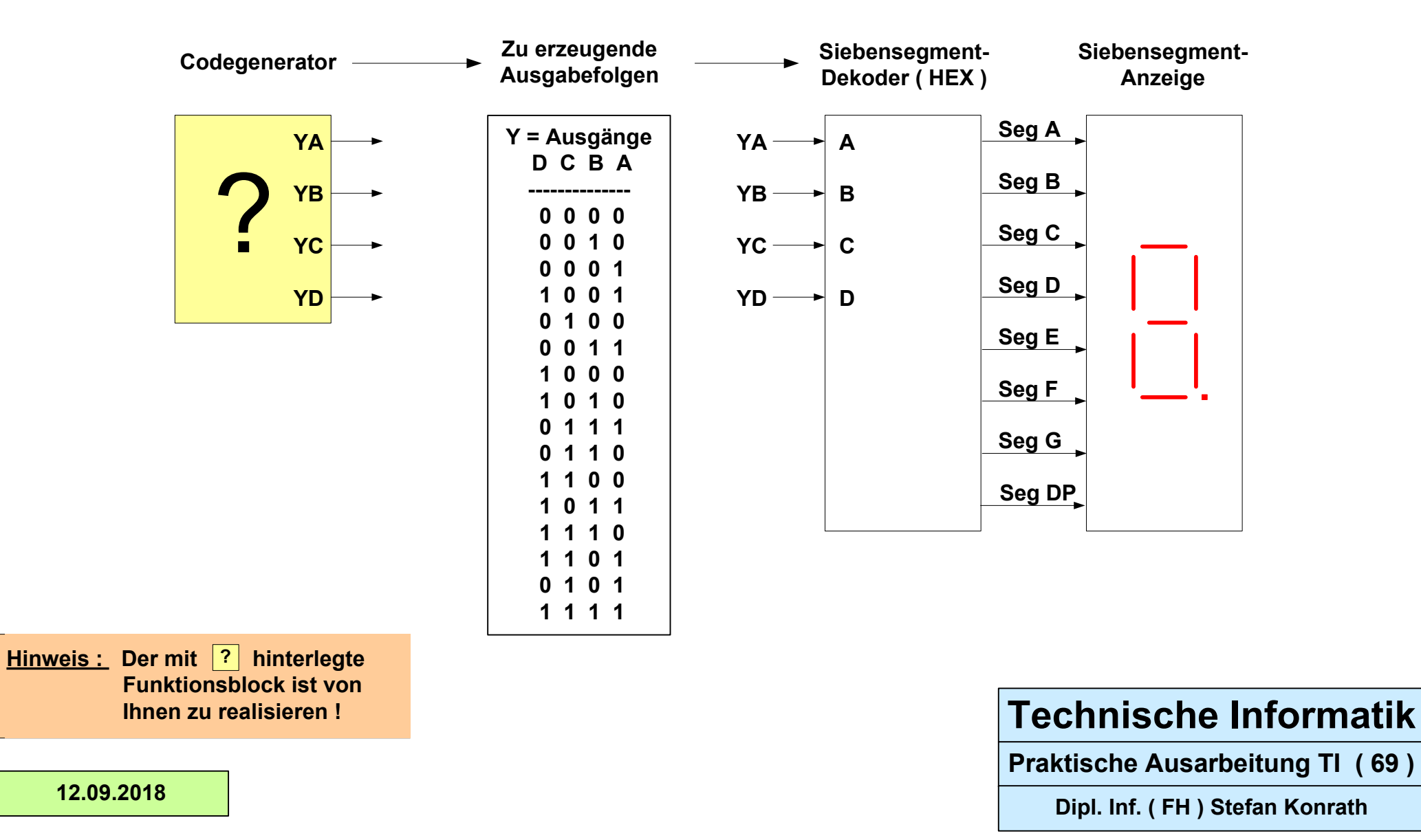

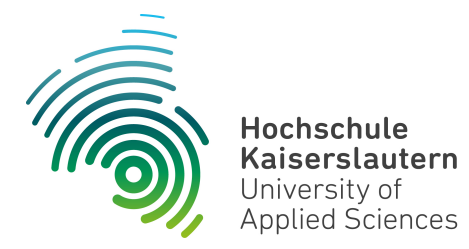

Dipl. Inf. (FH) Stefan Konrath <u>stefan.konrath@hs-kl.de</u>, Raum O228, Tel. 0631-3724–5357 <u>http://www.hs-kl.de/~stefan.konrath</u>

| Vorname / Name                                                                                                |                  |
|----------------------------------------------------------------------------------------------------|------------------|
| Matrikelnummer                                                                                                |                  |
| Kurzbezeichnung der Aufgabe                                                                                   | Codegenerator 70 |
| Datum der Laborübung                                                                                          |                  |
| <b>Unterschrift</b><br>( Ich habe die Laborübung eigenständig und ohne<br>wesentliche fremde Hilfe erstellt ) |                  |

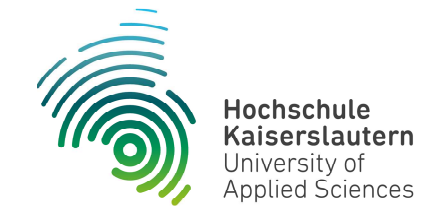

NetLab : Raum O227

### Technische Informatik

Studiengang Angewandte Informatik

#### Praktische Aufgabe

Zu entwerfen und im Labor physikalisch zu realisieren ist eine synchrone Zählerschaltung, welche die auf der folgenden Seite gegebene Zahlenfolge fortlaufend generiert. Die Zählerschaltung soll asynchron rücksetzbar sein. Verwenden Sie zur kompakten Realisierung den Baustein SN74LS175 !

Die D-FF-Ausgänge (YA ... YD) im Folgeblatt, sind direkt über eine Siebensegment-Anzeige zu visualisieren. D.h. zwischen den D-FF-Ausgängen und den Eingängen des Siebensegment-Decoders (A ... D) darf sich kein Schaltnetz befinden !

Die Zählfolge It. der Tabelle "Zu erzeugende Ausgabefolgen" ist durch ein geeignetes Schaltnetz an den D-FF-Eingängen des SN74LS175 zu realisieren. D.h. durch Rückführung der aktuellen Zustände der D-FF-Ausgänge wird über ein Schaltnetz an den D-FF-Eingängen der Folgezustand des Zählers It. Tabelle festgelegt.

Zum Test der Schaltung stehen im Labor ein Siebensegment-Decoder und eine Siebensegment-Anzeige zur Verfügung. Der Siebensegment-Decoder muss folglich nicht entworfen werden.

Im Simulator "Logisim" verwenden Sie zur Anzeige des Zählerstands das Element "Hexadezimale Anzeige" unter der Rubrik "Ein-/Ausgabe". Dieser Anzeigebaustein enthält bereits den Siebensegment-Decoder.

# **Technische Informatik**

Aufgabenstellung Codegenerator

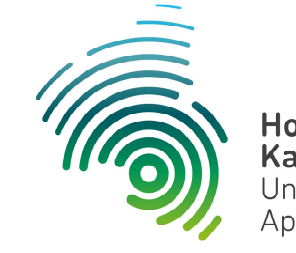

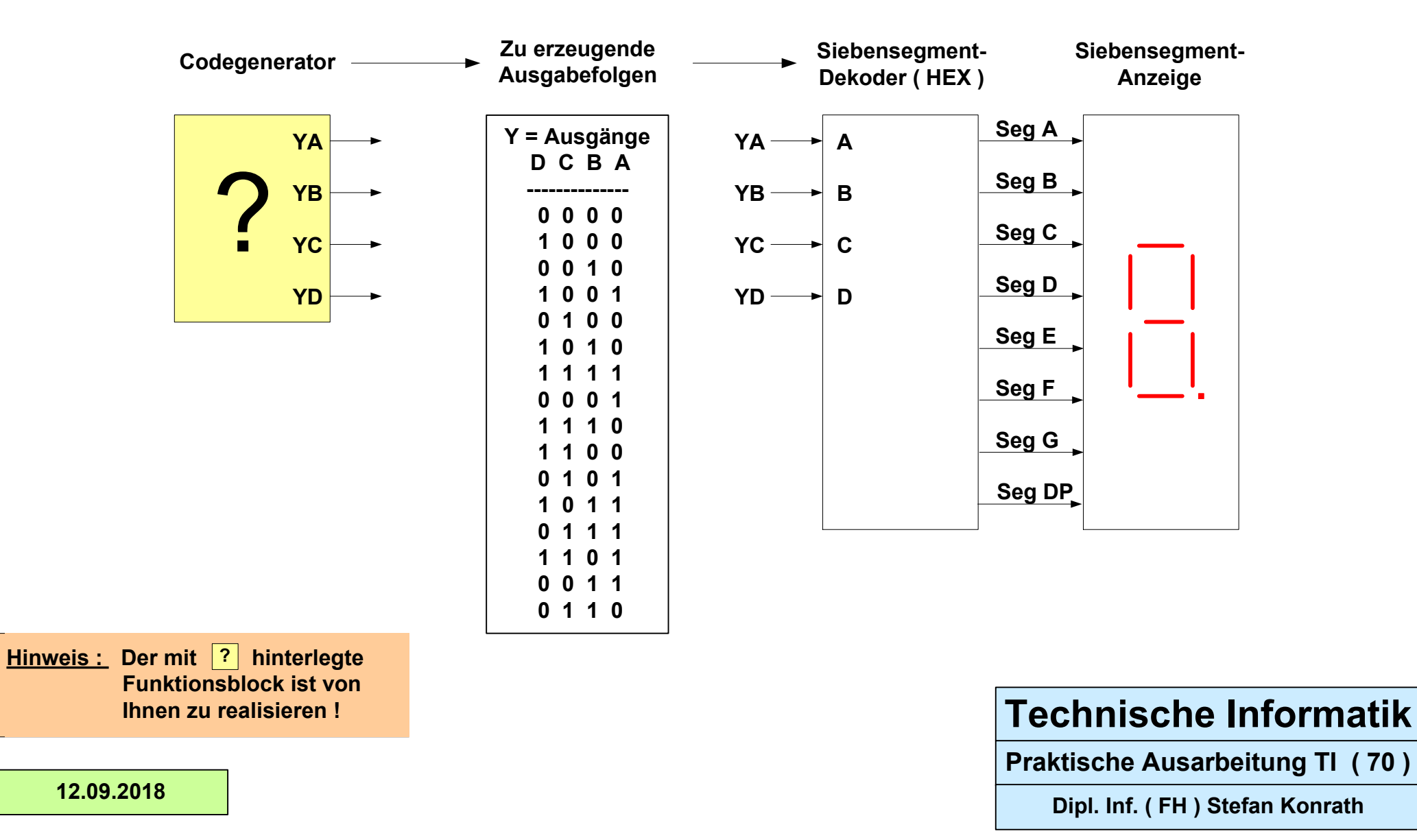

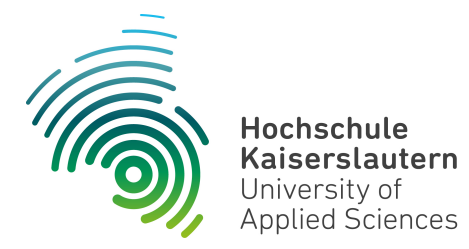

Dipl. Inf. (FH) Stefan Konrath <u>stefan.konrath@hs-kl.de</u>, Raum O228, Tel. 0631-3724-5357 <u>http://www.hs-kl.de/~stefan.konrath</u>

| Vorname / Name                                                                                                |            |
|----------------------------------------------------------------------------------------------------|------------|
| Matrikelnummer                                                                                                |            |
| Kurzbezeichnung der Aufgabe                                                                                   | Digitaluhr |
| Datum der Laborübung                                                                                          |            |
| <b>Unterschrift</b><br>( Ich habe die Laborübung eigenständig und ohne<br>wesentliche fremde Hilfe erstellt ) |            |

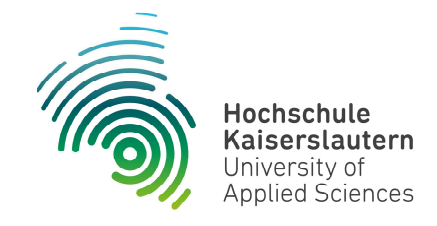

NetLab : Raum O227

Praktische Aufgabe

### **Technische Informatik**

Studiengang Angewandte Informatik

#### Praktische Aufgabe "Digitaluhr"

Zu entwerfen, durch Simulation zu validieren und im Labor physikalisch zu realisieren ist eine Digitaluhr mit Stunden-, Minuten- und Sekundenanzeige gemäß Bild-1.

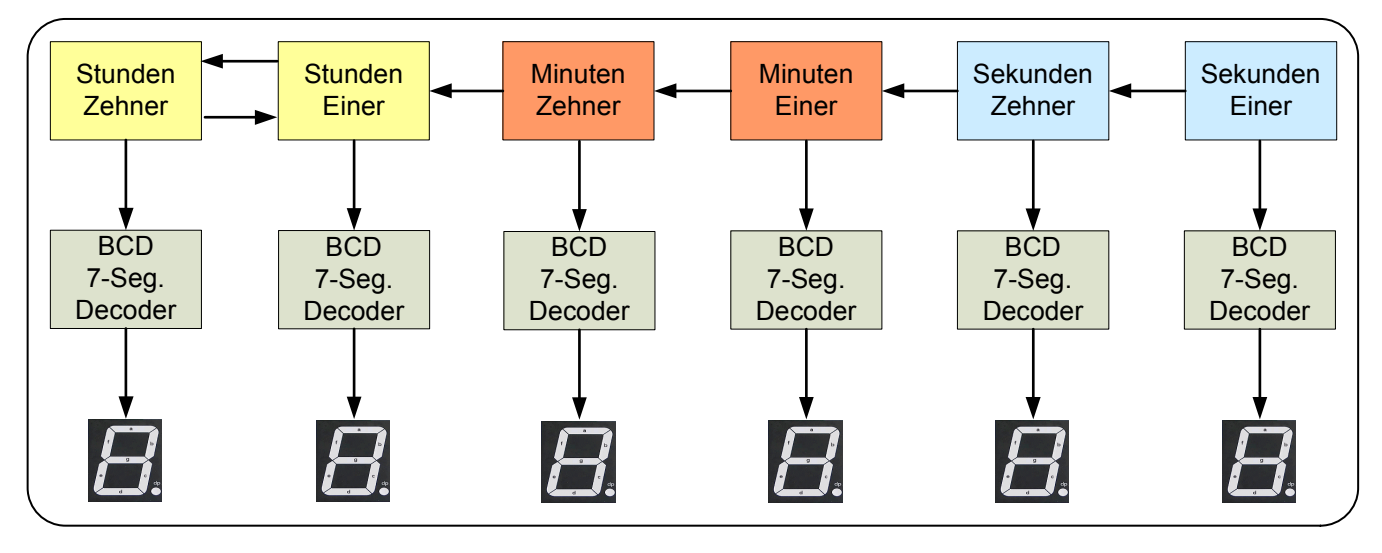

Bild-1

## **Technische Informatik**

Aufgabenstellung Digitaluhr
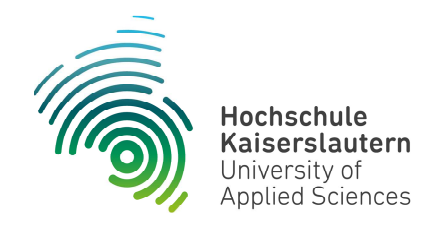

#### NetLab : Raum O227

Die Ziffern werden im BCD-Code getrennt verwaltet, so dass ein modularer Aufbau möglich ist. Die Darstellung der einzelnen Ziffern erfolgt in 7-Segment-Anzeigen, nachdem das jeweilige BCD-Codewort in den 7-Segment-Code umgewandelt wurde. Die BCD-zu-7-Segment-Decoder stehen im Labor als fertige Bausteine zur Verfügung.

Zu beachten ist, dass der Wertebereich der Stunden-Einer-Stelle vom aktuellen Wert der Stunden-Zehner-Stelle abhängt.

Die Uhr wird mit einem Taktsignal der Frequenz 1 Hz getaktet. Zur Speicherung der aktuellen Uhrzeit werden D-Flip-Flops verwendet, die als fertige Bausteine zur Verfügung stehen. Der prinzipielle Aufbau des Blocks einer Stelle ist im folgenden Bild-2 dargestellt.

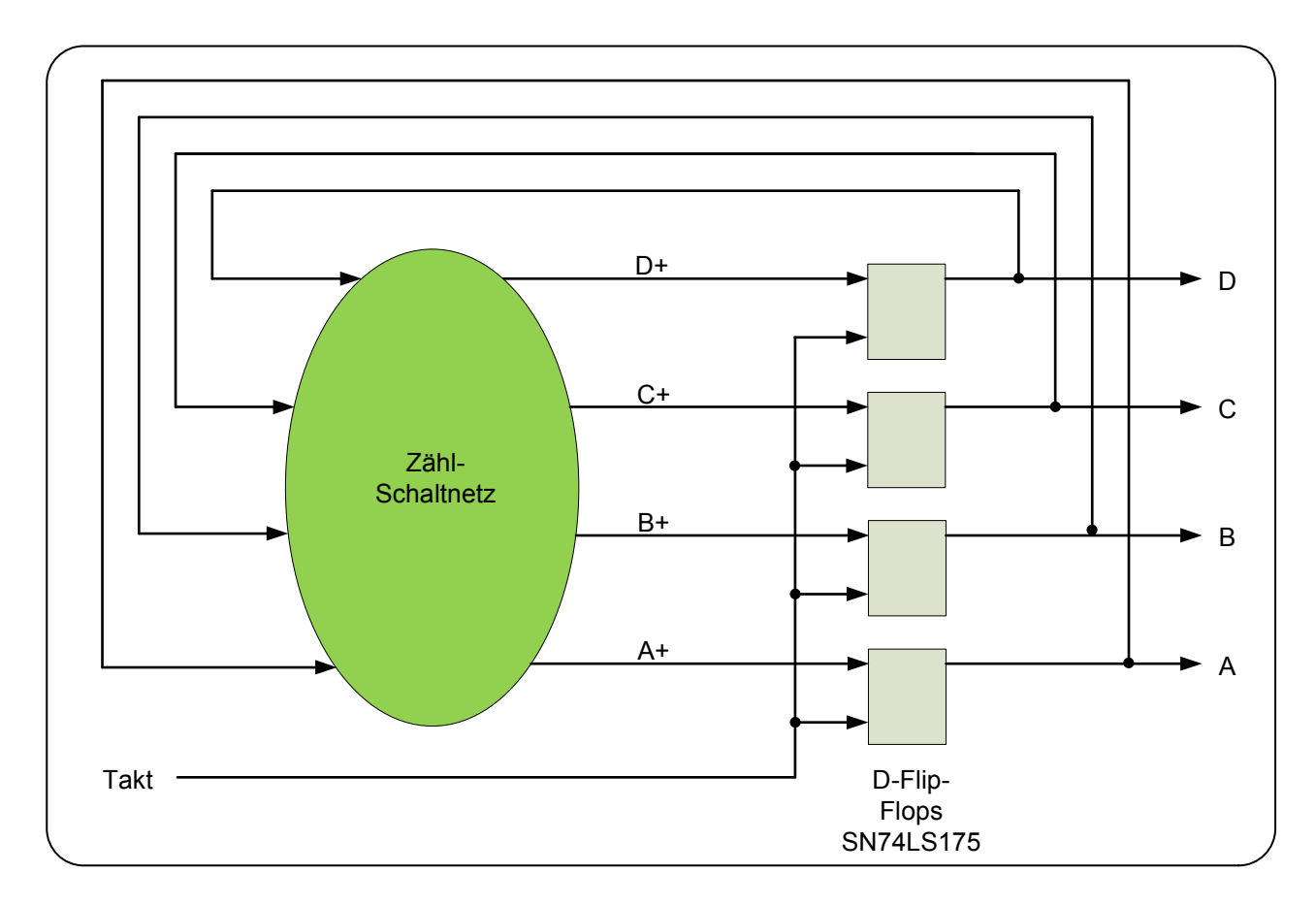

Bild-2

#### **Technische Informatik**

Aufgabenstellung Digitaluhr

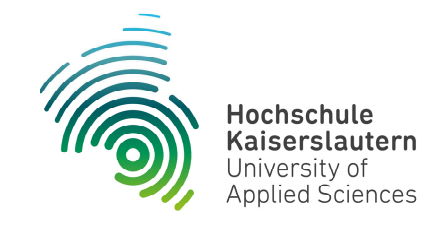

#### NetLab : Raum O227

Der Entwurf beschränkt sich auf die Zählschaltnetze gemäß Bild-2.

Vorgehensweise:

- 1. Erstellen Sie je eine Wahrheitstabelle für jeden der zu entwerfenden Blöcke. Für identische Blöcke muss nur eine Tabelle erstellt werden.
- 2. Übertragen Sie die Funktionswerte aus den Wahrheitstabellen in KV-Diagramme und ermitteln Sie die Schaltfunktionen der Ausgangsvariablen.
- 3. Validieren Sie Ihren Entwurf zunächst blockweise, anschließend auch die Gesamtschaltung in einem Digital-Simulator.
- 4. Realisieren Sie die Digitaluhr im Labor.

Hinweis : Verwenden Sie zur Simulation einen Simulator ihrer Wahl, z. B. den kostenlos erhältlichen Simulator "Logisim". Für die D-FF's sollten Sie Bausteine vom Typ SN74LS175 verwenden.

#### **Technische Informatik**

Aufgabenstellung Digitaluhr

# **Digitaluhr mit 24-Stundenanzeige**

(Realisiert mit synchronen Zählern für Stunden, Minuten und Sekunden)

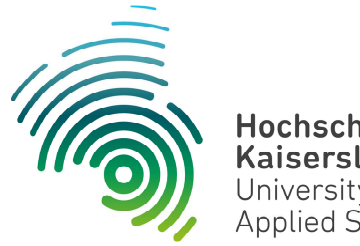

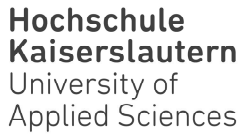

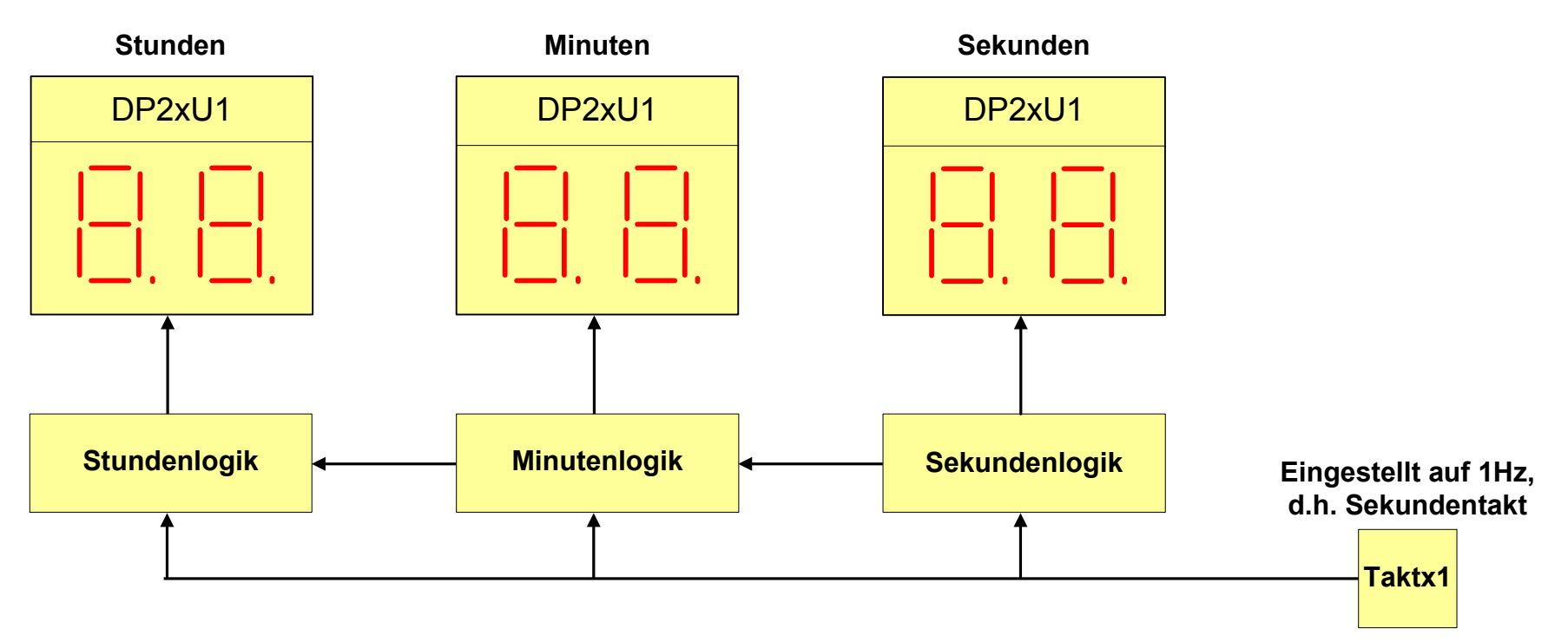

**DP2xU1 = Displayplatine** IC2x16 = IC-Bausteinplatine Taktx1 = Taktgeberplatine

#### **Technische Informatik**

Praktische Ausarbeitung Digitaluhr

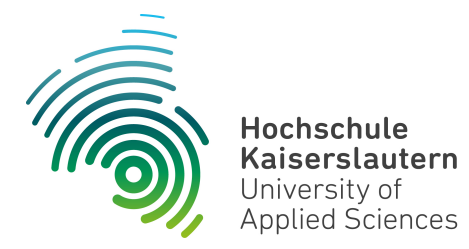

Dipl. Inf. (FH) Stefan Konrath <u>stefan.konrath@hs-kl.de</u>, Raum O228, Tel. 0631-3724-5357 <u>http://www.hs-kl.de/~stefan.konrath</u>

| Vorname / Name                                                                                                |                          |
|----------------------------------------------------------------------------------------------------|--------------------------|
| Matrikelnummer                                                                                                |                          |
| Kurzbezeichnung der Aufgabe                                                                                   | Elektronischer<br>Würfel |
| Datum der Laborübung                                                                                          |                          |
| <b>Unterschrift</b><br>( Ich habe die Laborübung eigenständig und ohne<br>wesentliche fremde Hilfe erstellt ) |                          |

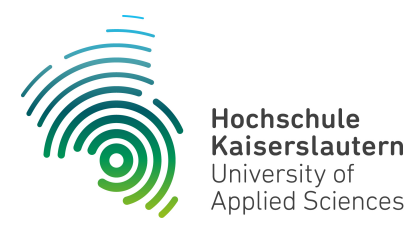

Informatik und Mikrosystemtechnik Zweibrücken

NetLab : Raum O227

Dipl. Inf. (FH) Stefan Konrath <u>stefan.konrath@hs-kl.de</u>, Raum O228, Tel. 0631-3724-5357 <u>http://www.hs-kl.de/~stefan.konrath</u>

## Laborversuch "Elektronischer Würfel"

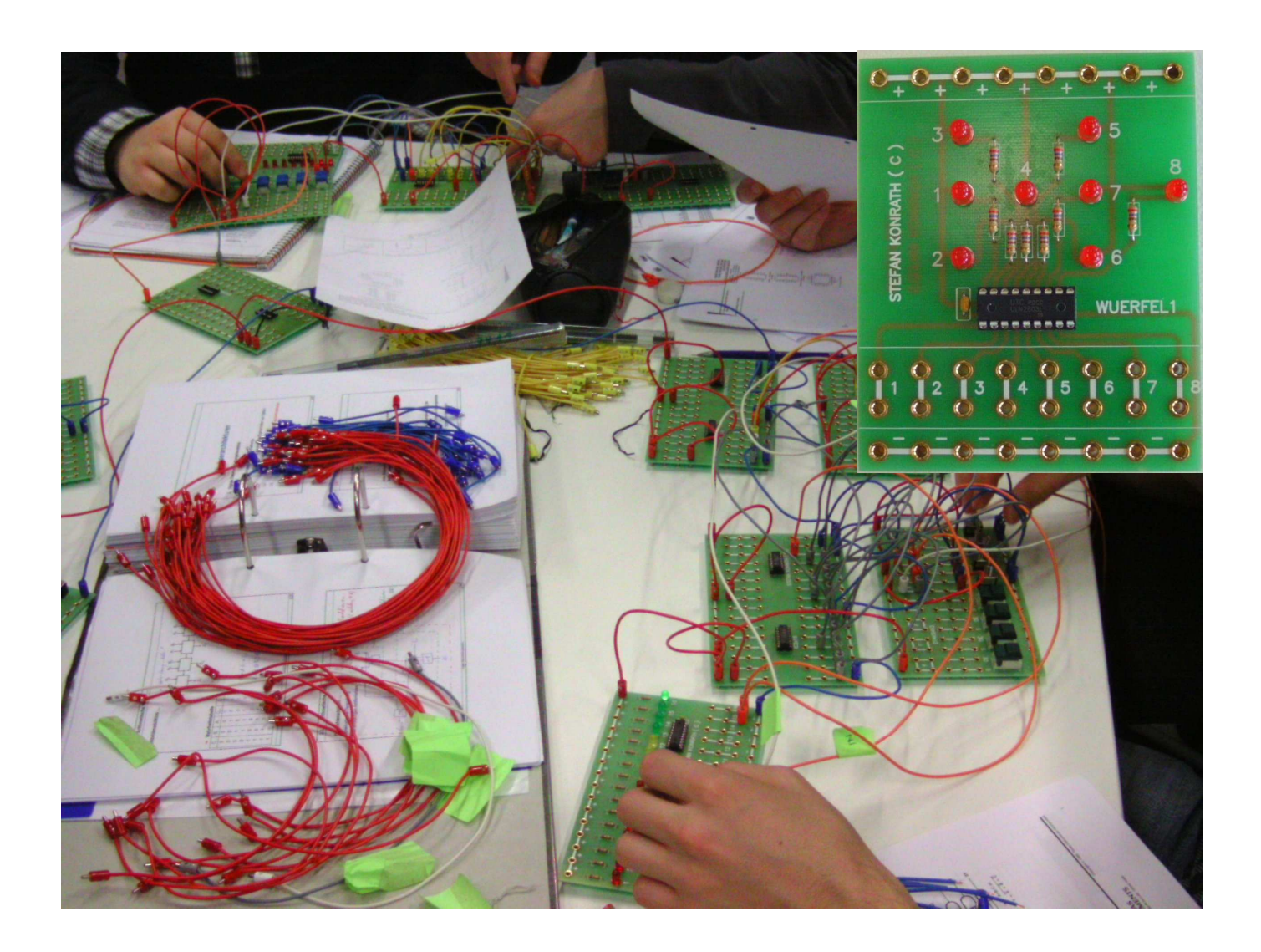

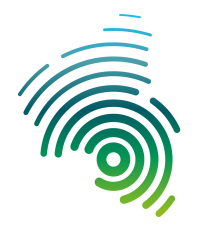

Hochschule Kaiserslautern University of Applied Sciences Informatik und Mikrosystemtechnik Zweibrücken

NetLab : Raum O227

#### Realisierung eines elektronischen Würfels

#### Zu realisierende Anzeigeformen

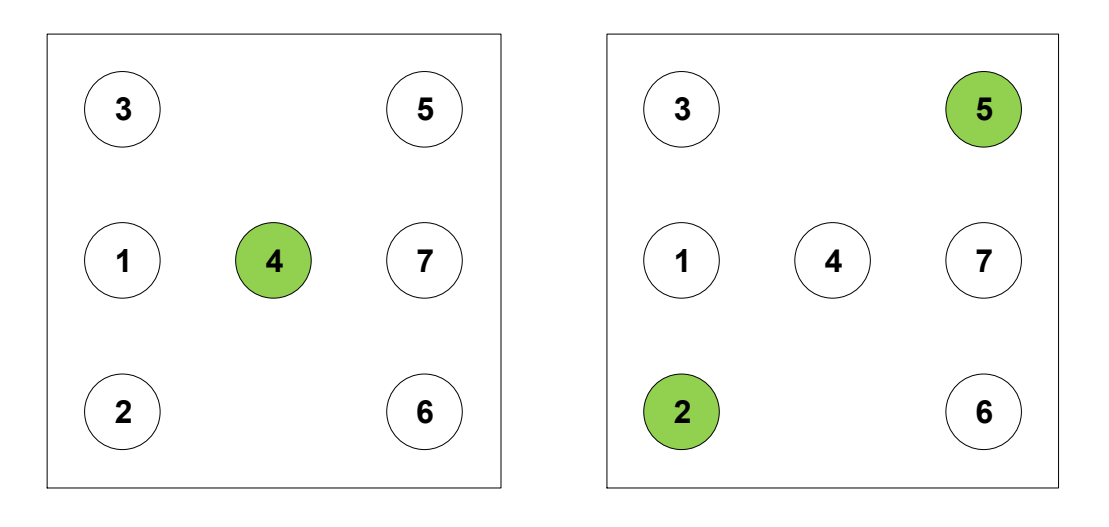

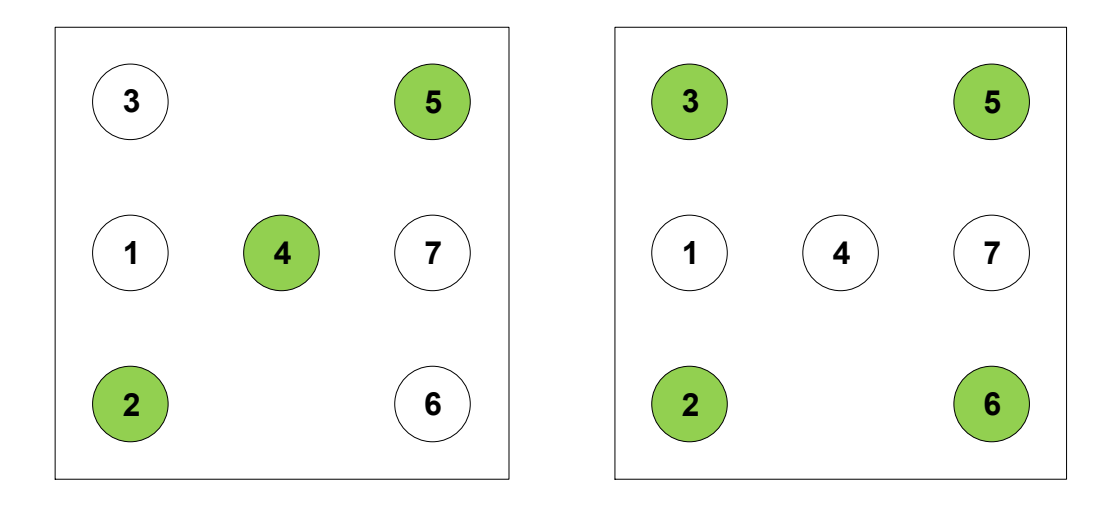

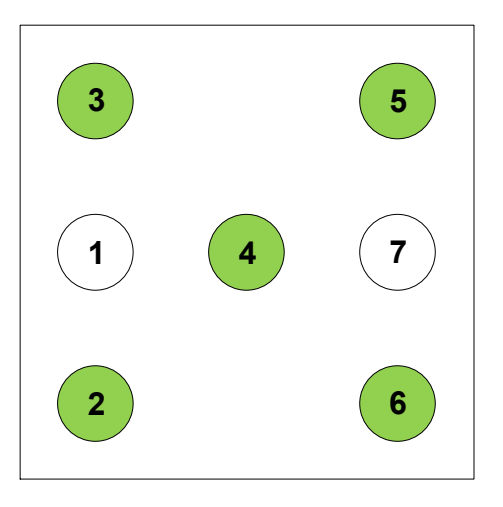

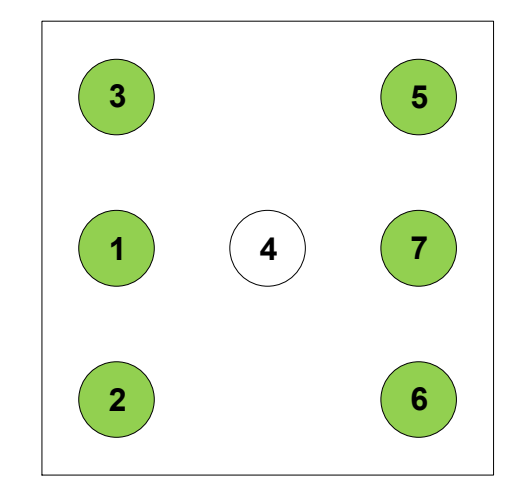

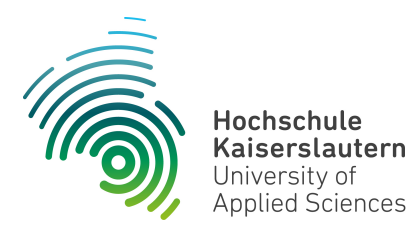

Informatik und Mikrosystemtechnik Zweibrücken

NetLab : Raum O227

Die Ziffern in den o.a. Leuchtdioden entsprechen den Anschlußbezeichnungen auf der Labor-Steckplatine "Würfel1".

Realisieren Sie einen synchronen Zähler, aufgebaut mit **D-Flip Flops (SN74LS175)**, mit der sich wiederholenden Zählfolge von 0 bis 5 sowie den nachgeschalteten Codewandler zur Ansteuerung der Leuchtdioden, die wie die Augen eines Würfels angeordnet sind und so angezeigt werden.

| Dezimal | ZC | ZB | ZA | LED 1 | LED 2 | LED 3 | LED 4 | LED 5 | LED 6 | LED 7 |
|---------|----|----|----|-------|-------|-------|-------|-------|-------|-------|
| 0       |    |    |    |       |       |       |       |       |       |       |
| 1       |    |    |    |       |       |       |       |       |       |       |
| 2       |    |    |    |       |       |       |       |       |       |       |
| 3       |    |    |    |       |       |       |       |       |       |       |
| 4       |    |    |    |       |       |       |       |       |       |       |
| 5       |    |    |    |       |       |       |       |       |       |       |
| 6       |    |    |    |       |       |       |       |       |       |       |
| 7       |    |    |    |       |       |       |       |       |       |       |

Tabelle: Zuordnung Zählerstand zu Würfelergebnisanzeige über die LED-Anzeige,<br/>ZC, ZB und ZA entsprechen den Ausgängen des synchronen Zählers.

# **Blockschaltbild "Elektronischer Würfel"**

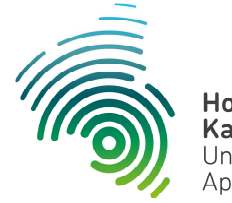

Hochschule Kaiserslautern University of Applied Sciences

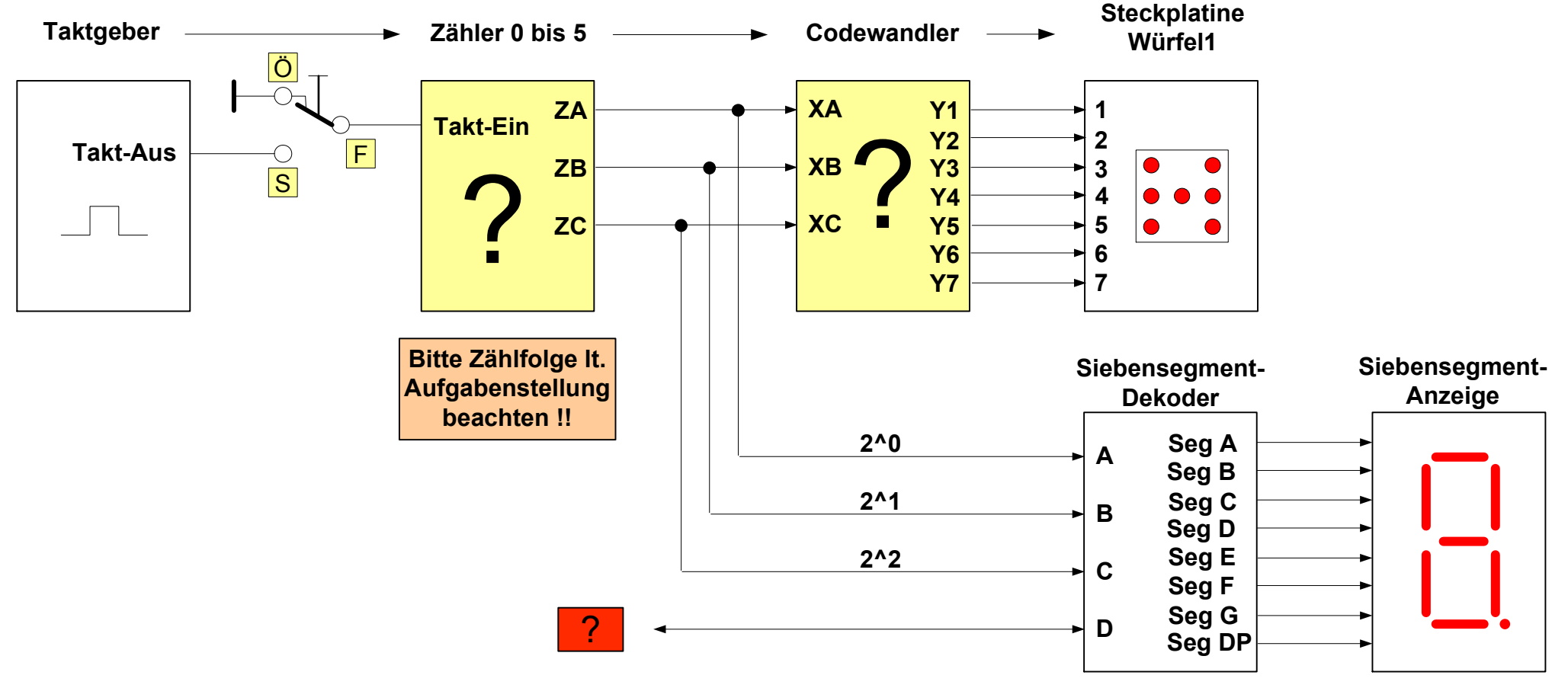

Hinweis: Alle ? hinterlegten Funktionsblöcke sind von Ihnen zu realisieren !

#### **Technische Informatik**

Blockschaltbild "Würfel"

Dipl. Inf. (FH) Stefan Konrath

10.09.2018

# Elektronischer Würfel (WUERFEL1)

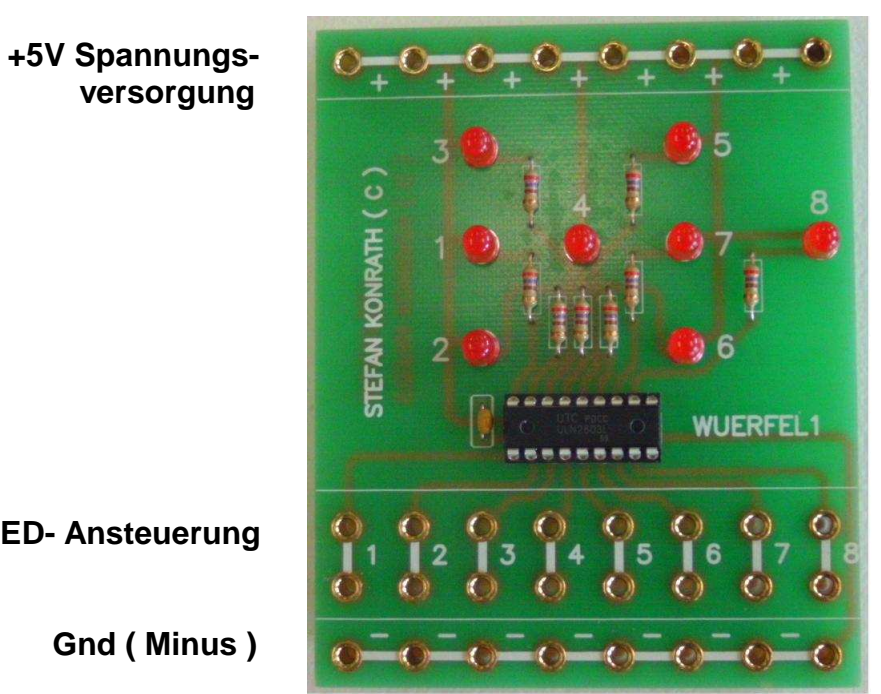

versorgung

**LED-** Ansteuerung

### Erläuterung der Steckfelder

| +                  | Hier wird der Pluspol der +5V-Spannungsversorgung angeschlossen.       |
|--------------------|------------------------------------------------------------------------|
| •                  | Hier wird der Minuspol der +5V-Spannungsversorgung angeschlossen.      |
| LED-Ansteuerung 18 | Bei Anlegen einer logischen "1" leuchtet die<br>entsprechende LED auf. |

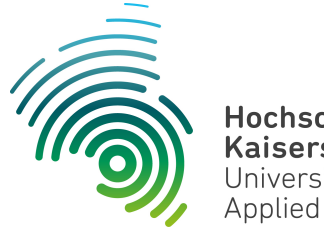

Hochschule Kaiserslautern University of Applied Sciences Informatik und Mikrosystemtechnik Zweibrücken

Dipl. Inf. (FH) Stefan Konrath <u>stefan.konrath@hs-kl.de</u>, Raum O228, Tel. 0631-3724-5357 <u>http://www.hs-kl.de/~stefan.konrath</u>

| Vorname / Name                                                                                                |                                                                                                    |
|----------------------------------------------------------------------------------------------------|----------------------------------------------------------------------------------------------------|
| Matrikelnummer                                                                                                |                                                                                                    |
| Kurzbezeichnung der Aufgabe                                                                                   | Kreuzung<br>Variante 1                                                                                                    |
| Wichtige Hinweise zur<br>Bausteinauswahl                                                                      | Verwenden Sie zur Realisierung des Zählers<br>nur Flip-Flops des Typs "SN74LS <b>175</b> ". Für die<br>Schaltnetze zur Ansteuerung der Signal-<br>lampen sind nur NOT, OR, AND, NOR, NAND<br>und XOR - Gatter zugelassen. |
| Datum der Laborübung                                                                                          |                                                                                                    |
| <b>Unterschrift</b><br>( Ich habe die Laborübung eigenständig und ohne<br>wesentliche fremde Hilfe erstellt ) |                                                                                                    |

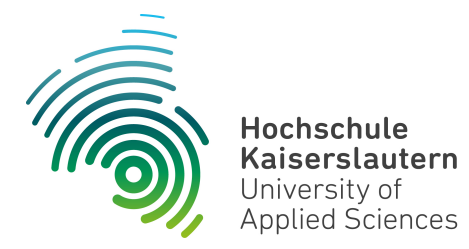

Dipl. Inf. (FH) Stefan Konrath <u>stefan.konrath@hs-kl.de</u>, Raum O228, Tel. 0631-3724-5357 <u>http://www.hs-kl.de/~stefan.konrath</u>

| Vorname / Name                                                                                         |                                                                                                    |
|----------------------------------------------------------------------------------------------------|----------------------------------------------------------------------------------------------------|
| Matrikelnummer                                                                                         |                                                                                                    |
| Kurzbezeichnung der Aufgabe                                                                            | Kreuzung<br>Variante 2                                                                                                    |
| Wichtige Hinweise zur<br>Bausteinauswahl                                                               | Verwenden Sie zur Realisierung des Zählers<br>nur Flip-Flops des Typs "SN74LS <b>175</b> ". Für die<br>Schaltnetze zur Ansteuerung der Signal-<br>lampen verwenden Sie u.a. Bausteine vom<br>Typ "SN74LS <b>138</b> " oder "SN74LS <b>139</b> ". |
| Datum der Laborübung                                                                                   |                                                                                                    |
| Unterschrift<br>( Ich habe die Laborübung eigenständig und ohne<br>wesentliche fremde Hilfe erstellt ) |                                                                                                    |

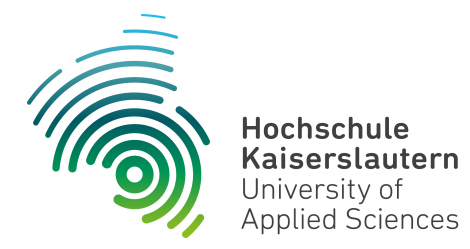

Dipl. Inf. (FH) Stefan Konrath <u>stefan.konrath@hs-kl.de</u>, Raum O228, Tel. 0631-3724-5357 <u>http://www.hs-kl.de/~stefan.konrath</u>

| Vorname / Name                                                                                                |                                                                                                    |
|----------------------------------------------------------------------------------------------------|----------------------------------------------------------------------------------------------------|
| Matrikelnummer                                                                                                |                                                                                                    |
| Kurzbezeichnung der Aufgabe                                                                                   | Kreuzung<br>Variante 3                                                                                                    |
| Wichtige Hinweise zur<br>Bausteinauswahl                                                                      | Verwenden Sie zur Realisierung des Zählers<br>nur Bausteine des Typs "SN74LS <b>161</b> ". Für die<br>Schaltnetze zur Ansteuerung der Signal-<br>lampen sind nur NOT, OR, AND, NOR, NAND<br>und XOR - Gatter zugelassen. |
| Datum der Laborübung                                                                                          |                                                                                                    |
| <b>Unterschrift</b><br>( Ich habe die Laborübung eigenständig und ohne<br>wesentliche fremde Hilfe erstellt ) |                                                                                                    |

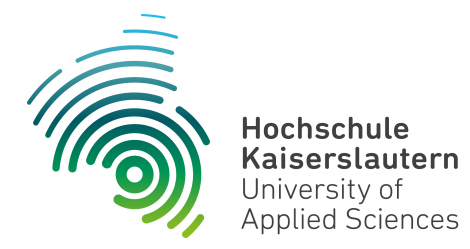

Dipl. Inf. (FH) Stefan Konrath <u>stefan.konrath@hs-kl.de</u>, Raum O228, Tel. 0631-3724-5357 <u>http://www.hs-kl.de/~stefan.konrath</u>

| Vorname / Name                                                                                         |                                                                                                    |
|----------------------------------------------------------------------------------------------------|----------------------------------------------------------------------------------------------------|
| Matrikelnummer                                                                                         |                                                                                                    |
| Kurzbezeichnung der Aufgabe                                                                            | Kreuzung<br>Variante 4                                                                                                    |
| Wichtige Hinweise zur<br>Bausteinauswahl                                                               | Verwenden Sie zur Realisierung des Zählers<br>nur Bausteine des Typs "SN74LS <b>161</b> ". Für die<br>Schaltnetze zur Ansteuerung der Signal-<br>lampen verwenden Sie u.a. Bausteine vom<br>Typ "SN74LS <b>138</b> " oder "SN74LS <b>139</b> ". |
| Datum der Laborübung                                                                                   |                                                                                                    |
| Unterschrift<br>( Ich habe die Laborübung eigenständig und ohne<br>wesentliche fremde Hilfe erstellt ) |                                                                                                    |

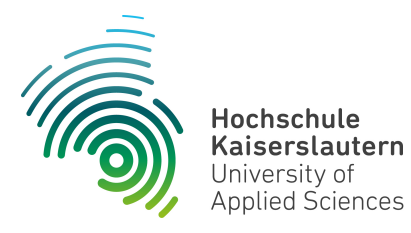

Informatik und Mikrosystemtechnik Zweibrücken

NetLab : Raum O227

Dipl. Inf. (FH) Stefan Konrath <u>stefan.konrath@hs-kl.de</u>, Raum O228, Tel. 0631-3724-5357 <u>http://www.hs-kl.de/~stefan.konrath</u>

## Laborversuch "Kreuzung"

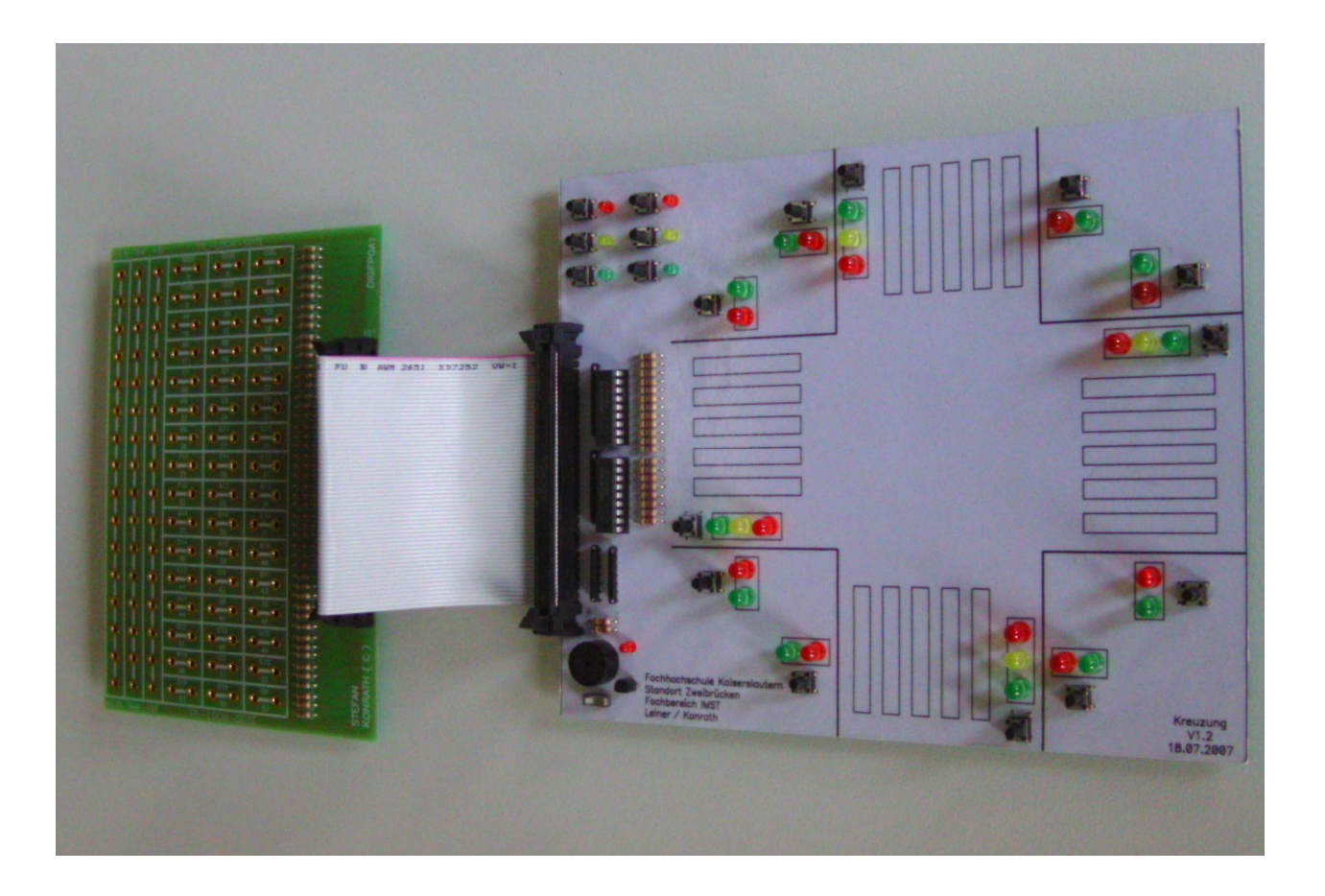

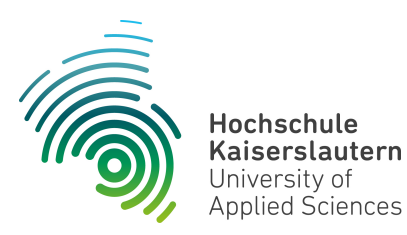

Informatik und Mikrosystemtechnik Zweibrücken

NetLab : Raum O227

#### Realisierung einer digital gesteuerten Ampelanlage

Aufgabenstellung ist hier die Realisierung der digitalen Steuerung einer elektronischen Ampelanlage für eine typische Straßenkreuzung.

Auf der u.a. Abbildung ist eine solche Kreuzung schematisch aufgeführt. Hier finden sich auch die Kurzbezeichnungen der entsprechenden Signalleuchten.

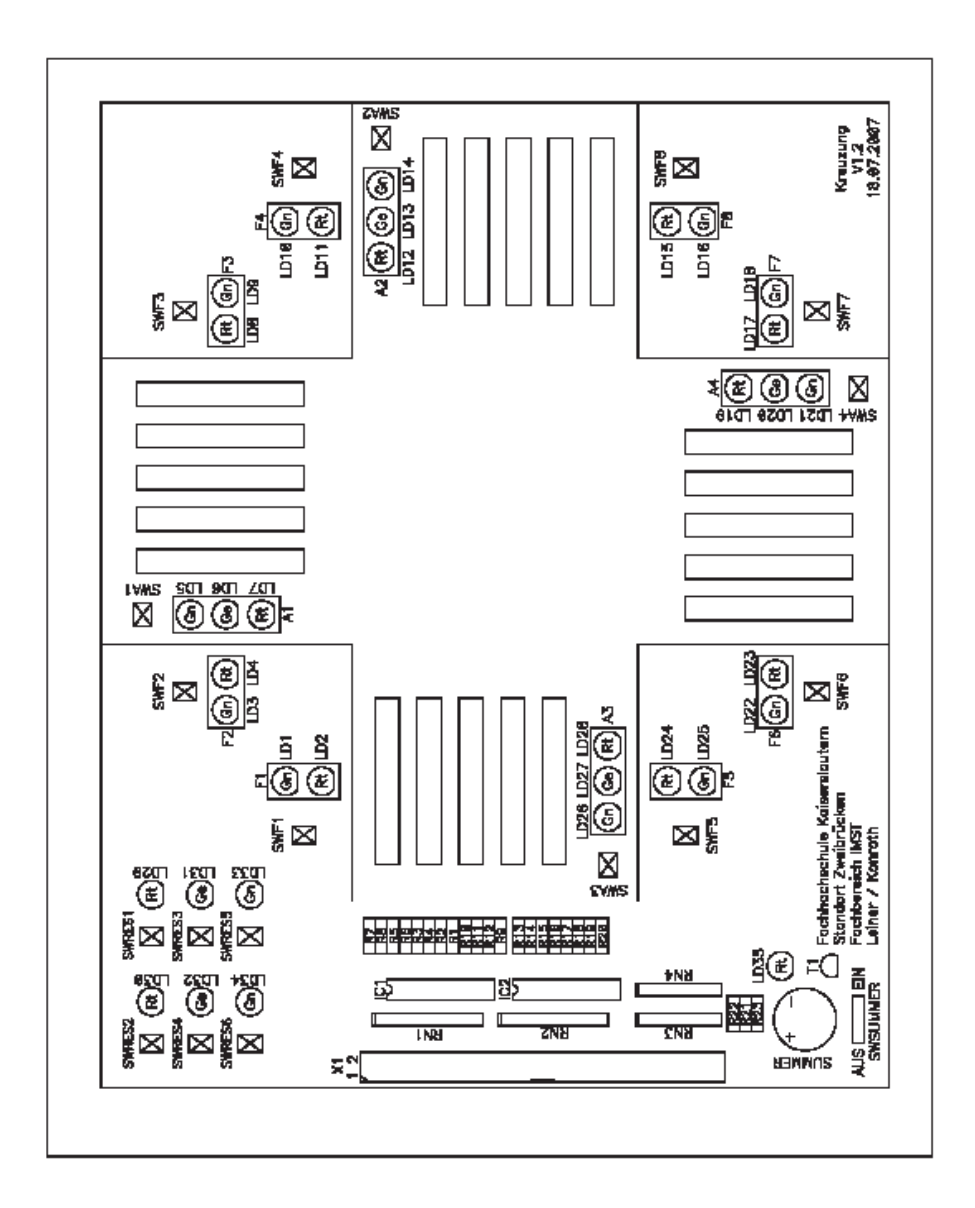

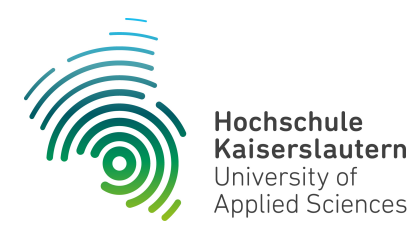

Informatik und Mikrosystemtechnik Zweibrücken

NetLab : Raum O227

Die komplette Aufgabenstellung ist im Blockschaltbild auf dieser Seite prinzipiell aufgeführt. Es dient als Grundlage für Ihre Applikation.

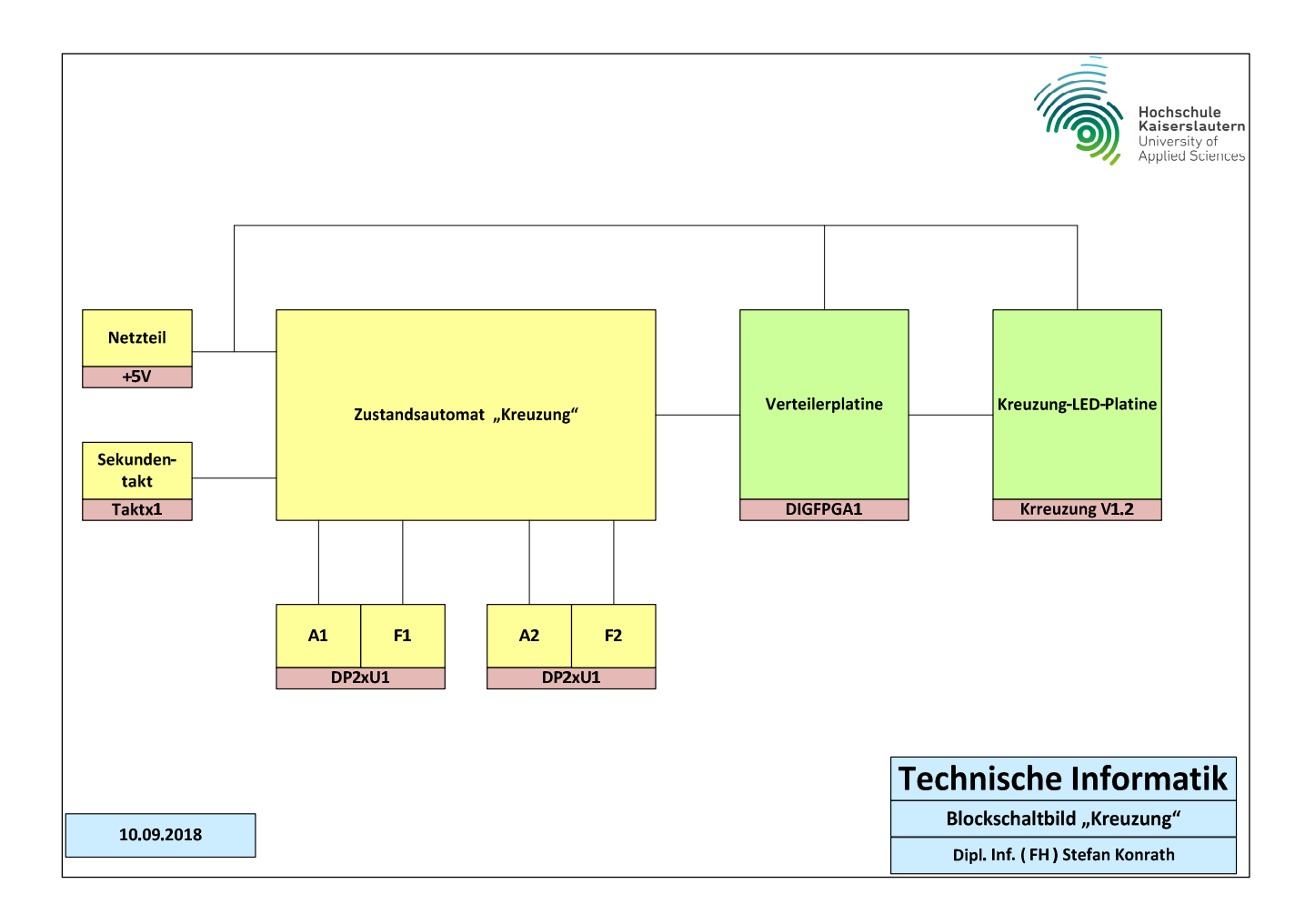

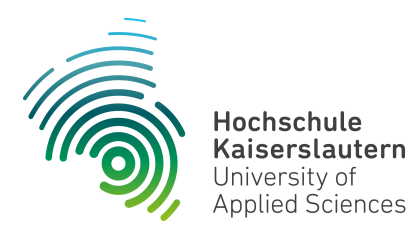

Informatik und Mikrosystemtechnik Zweibrücken

NetLab : Raum O227

Zur Realisierung Ihrer Applikation verwenden Sie bitte nur die digitalen Bausteine, welche in der unten aufgeführten Liste "Verfügbare Digital-Bausteine" aufgelistet sind.

Hinweis : Einschränkungen zur Bausteinauswahl siehe Deckblatt !

Der Zustandszähler des Zustandsautomaten soll in **synchroner Bauweise** realisiert werden !

| Verfügbare Digital-Bausteine |                                  |  |             |                                     |  |             |                                      |
|------------------------------|----------------------------------|--|-------------|-------------------------------------|--|-------------|--------------------------------------|
| Bezeichnung                  | Funktion                         |  | Bezeichnung | Funktion                            |  | Bezeichnung | Funktion                             |
| SN74LS00                     | 4 x NAND mit je 2<br>Eingängen   |  | SN74LS32    | 4 x OR mit je 2 Eingängen           |  | SN74LS139   | 2 Bit Bin.Dekoder, DEMUX<br>2 zu 4   |
| SN74LS02                     | 4 x NOR mit je 2<br>Eingängen    |  | SN74LS51    | AND / NOR - Kombination             |  | SN74L151    | 8 zu 1 Multiplexer                   |
| SN74LS04                     | 6 x Inverter                     |  | SN74LS55    | AND / NOR - Kombination             |  | SN74L161    | Synchr.prog. 4-Bit<br>Bin.Zähler,Clr |
| SN74LS08                     | 4 x AND mit je 2<br>Eingängen    |  | SN74LS74    | Dual-D-Flip-Flop                    |  | SN74LS175   | Quad, synchr. D-Flip-Flop            |
| SN74LS10                     | 3 x NAND mit je 3<br>Eingängen   |  | SN74LS85    | 4 Bit Vergleicher                   |  | SN74LS260   | 2 x NOR mit je 5<br>Eingängen        |
| SN74LS11                     | 3 x AND mit je 3<br>Eingängen    |  | SN74LS86    | 4 x EXOR mit je 2<br>Eingängen      |  | SN74LS393   | Asynchr. 4 Bit Binärzähler           |
| SN74LS14                     | 6 x Inverter,<br>Schmitt-Trigger |  | SN74LS125   | 4-Bus-Leitungs-treiber,<br>tristate |  | SN74LS573   | 8-Bit Latch                          |
| SN74LS20                     | 2 x NAND mit je 4<br>Eingängen   |  | SN74LS126   | 4-Bus-Leitungs-treiber,<br>tristate |  | GAL16V8     | Siebensegment-Dekoder                |
| SN74LS21                     | 2 x AND mit je 4<br>Eingängen    |  | SN74LS133   | 1 x NAND mit je 13<br>Eingängen     |  |             |                                      |
| SN74LS27                     | 3 x NOR mit je 3<br>Eingängen    |  | SN74LS136   | 4 x EXOR mit je 2<br>Eingängen      |  |             |                                      |
| SN74LS30                     | 1 x NAND mit je 8<br>Eingängen   |  | SN74LS138   | 3 Bit Bin.Dekoder, DEMUX<br>3 zu 8  |  |             |                                      |

Stand : 21.10.2015

Stefan Konrath

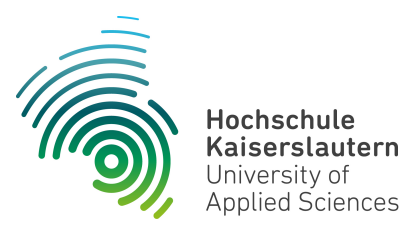

Informatik und Mikrosystemtechnik Zweibrücken

NetLab : Raum O227

In der Tabelle "Zustandsfolge der Ampelschaltung mit TTL-Logikbausteinen" ist die geforderte Ablauffolge der Ansteuerung der entsprechenden Signalleuchten dargelegt. Die Taktfrequenz der Zustandsabfolge beträgt 1Hz. Dieser Takt wird von der Taktgeberplatine "Taktx1" geliefert. Hierzu ist dort die entsprechende Frequenz am Drehschalter einzustellen. Die detaillierte Beschreibung der Taktgeberplatine "Taktx1" sowie der Siebensegmentanzeigeplatine "DP2xU1" finden Sie im Anhang dieses Dokumentes.

|         | Zustandsfolge der Ampelschaltung mit TTL-Logikbausteinen |        |         |         |    |        |         |   |    |        |         |         |    |        |         |
|---------|----------------------------------------------------------|--------|---------|---------|----|--------|---------|---|----|--------|---------|---------|----|--------|---------|
| Wert    | A1                                                       | 2^0    | 2^1     | 2^2     | F1 | 2^0    | 2^1     | / | 42 | 2^0    | 2^1     | 2^2     | F2 | 2^0    | 2^1     |
| Schritt |                                                          | A1-Rot | A1-Gelb | A1-Grün |    | F1-Rot | F1-Grün |   |    | A2-Rot | A2-Gelb | A2-Grün |    | F2-Rot | F2-Grün |
| 0       | 1                                                        | X      |         |         | 1  | X      |         |   | 1  | X      |         |         | 1  | Х      |         |
| 1       | 3                                                        | X      | X       |         | 1  | X      |         |   | 1  | X      |         |         | 2  |        | X       |
| 2       | 4                                                        |        |         | X       | 1  | X      |         |   | 1  | X      |         |         | 2  |        | X       |
| 3       | 4                                                        |        |         | X       | 1  | X      |         |   | 1  | X      |         |         | 2  |        | X       |
| 4       | 4                                                        |        |         | X       | 1  | X      |         |   | 1  | X      |         |         | 2  |        | X       |
| 5       | 4                                                        |        |         | X       | 1  | X      |         |   | 1  | X      |         |         | 2  |        | X       |
| 6       | 4                                                        |        |         | X       | 1  | X      |         |   | 1  | X      |         |         | 2  |        | X       |
| 7       | 4                                                        |        |         | X       | 1  | X      |         |   | 1  | X      |         |         | 2  |        | X       |
| 8       | 4                                                        |        |         | X       | 1  | X      |         |   | 1  | X      |         |         | 2  |        | X       |
| 9       | 4                                                        |        |         | X       | 1  | X      |         |   | 1  | X      |         |         | 2  |        | X       |
| 10      | 4                                                        |        |         | X       | 1  | X      |         |   | 1  | X      |         |         | 2  |        | X       |
| 11      | 4                                                        |        |         | X       | 1  | X      |         |   | 1  | X      |         |         | 2  |        | X       |
| 12      | 4                                                        |        |         | X       | 1  | X      |         |   | 1  | X      |         |         | 2  |        | X       |
| 13      | 2                                                        |        | X       |         | 1  | X      |         |   | 1  | X      |         |         | 1  | X      |         |
| 14      | 1                                                        | X      |         |         | 1  | X      |         |   | 1  | X      |         |         | 1  | X      |         |
| 15      | 1                                                        | X      |         |         | 1  | X      |         |   | 1  | X      |         |         | 1  | X      |         |
| 16      | 1                                                        | X      |         |         | 1  | X      |         |   | 1  | X      |         |         | 1  | X      |         |
| 17      | 1                                                        | X      |         |         | 2  |        | X       |   | 3  | X      | X       |         | 1  | X      |         |
| 18      | 1                                                        | X      |         |         | 2  |        | X       |   | 4  |        |         | X       | 1  | X      |         |
| 19      | 1                                                        | X      |         |         | 2  |        | X       |   | 4  |        |         | X       | 1  | X      |         |
| 20      | 1                                                        | X      |         |         | 2  |        | X       |   | 4  |        |         | X       | 1  | X      |         |
| 21      | 1                                                        | X      |         |         | 2  |        | X       |   | 4  |        |         | X       | 1  | X      |         |
| 22      | 1                                                        | X      |         |         | 2  |        | X       |   | 4  |        |         | X       | 1  | X      |         |
| 23      | 1                                                        | X      |         |         | 2  |        | X       |   | 4  |        |         | X       | 1  | X      |         |
| 24      | 1                                                        | X      |         |         | 2  |        | X       |   | 4  |        |         | X       | 1  | X      |         |
| 25      | 1                                                        | X      |         |         | 2  |        | X       |   | 4  |        |         | X       | 1  | X      |         |
| 26      | 1                                                        | X      |         |         | 2  |        | X       |   | 4  |        |         | X       | 1  | X      |         |
| 27      | 1                                                        | X      |         |         | 2  |        | X       |   | 4  |        |         | X       | 1  | X      |         |
| 28      | 1                                                        | X      |         |         | 2  |        | X       |   | 4  |        |         | X       | 1  | X      |         |
| 29      | 1                                                        | X      |         |         | 1  | X      |         |   | 2  |        | X       |         | 1  | X      |         |
| 30      | 1                                                        | X      |         |         | 1  | X      |         |   | 1  | X      |         |         | 1  | X      |         |
| 31      | 1                                                        | X      |         |         | 1  | X      |         |   | 1  | X      |         |         | 1  | X      |         |

Stefan Konrath

12.02.2015

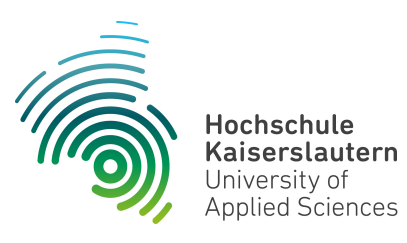

Informatik und Mikrosystemtechnik Zweibrücken

NetLab : Raum O227

Die Verknüpfung zwischen den Komponenten der Kreuzungsplatine und Ihrer Applikation erfolgt über die Verteilerplatine "DIGFPGA". In der nachfolgenden Tabelle ist die Zuordnung zwischen diesen Komponenten aufgeführt.

|                                 | Hochschu<br>Kaisersla<br>University | utern of                                           | Inf<br>Mik<br>Zw                      | ormatik un<br>rosystemte<br>reibrücken | d<br>echnik |  |  |
|---------------------------------|-------------------------------------|----------------------------------------------------|---------------------------------------|----------------------------------------|-------------|--|--|
|                                 | Applied Sc                          | lences                                             |                                       |                                        |             |  |  |
|                                 |                                     | Kr                                                 | euzung                                |                                        |             |  |  |
| Pin-Nr.<br>60-pol.<br>Verbinder | Pin-<br>Bezeichnung                 | Funktion ( von der<br>Applikation aus<br>gesehen ) | Ziel auf der Kreuzungsplatine<br>V1.2 |                                        | Bemerkung   |  |  |
| 1                               | VCCO (+3.3V)                        | +3.3V Spg-Versorgung                               | +3.3V Spg-Versorgung                  |                                        |             |  |  |
| 2                               | VCCO (+3.3V)                        | +3.3V Spg-Versorgung                               | +3.3V Spg-Versorgung                  |                                        |             |  |  |
| 3                               | nc                                  | nc                                                 | nc                                    |                                        |             |  |  |
| 4                               | Gnd                                 | Gnd                                                | Gnd                                   |                                        |             |  |  |
| 5                               | nc                                  | nc                                                 | nc                                    |                                        |             |  |  |
| 6                               | Gnd                                 | Gnd                                                | Gnd                                   |                                        |             |  |  |
| 7                               | nc                                  | nc                                                 | nc                                    |                                        |             |  |  |
| 8                               | Gnd                                 | Gnd                                                | Gnd                                   |                                        |             |  |  |
| 9                               | nc                                  | nc                                                 | nc                                    |                                        |             |  |  |
| 10                              | Gnd                                 | Gnd                                                | Gnd                                   |                                        |             |  |  |
| 11                              | nc                                  | nc                                                 | nc                                    |                                        |             |  |  |
| 12                              | Gnd                                 | Gnd                                                | Gnd                                   |                                        |             |  |  |
| 13                              | B4                                  | Ausgang                                            | F2_F3_F6_F7_grün                      |                                        | high active |  |  |
| 14                              | A4                                  | Ausgang                                            | F2_F3_F6_F7_rot                       |                                        | high active |  |  |
| 15                              | D5                                  | Ausgang                                            | F1_F5_F4_F8_grün                      |                                        | high active |  |  |
| 16                              | C5                                  | Ausgang                                            | F1_F5_F4_F8_rot                       |                                        | high active |  |  |
| 17                              | A6                                  | Ausgang                                            | A1_A4_rot                             |                                        | high active |  |  |
| 18                              | B6                                  | Ausgang                                            | A1_A4_gelb                            |                                        | high active |  |  |
| 19                              | E7                                  | Ausgang                                            | A2_A3_rot                             |                                        | high active |  |  |
| 20                              | F7                                  | Ausgang                                            | A1_A4_grün                            |                                        | high active |  |  |
| 21                              | D7                                  | Ausgang                                            | A2_A3_gelb                            |                                        | high active |  |  |
| 22                              | C7                                  | Ausgang                                            | A2_A3_grün                            |                                        | high active |  |  |
| 23                              | F8                                  | nc                                                 | nc                                    |                                        |             |  |  |
| 24                              | E8                                  | nc                                                 | nc                                    |                                        |             |  |  |
|                                 |                                     |                                                    | Technische                            |                                        | atik        |  |  |
|                                 |                                     |                                                    | Kreuzuna                              |                                        |             |  |  |
|                                 |                                     |                                                    |                                       | <u> </u>                               |             |  |  |
|                                 |                                     |                                                    | Dipl. Inf. (FH)                       | Stefan Kon                             | rath        |  |  |

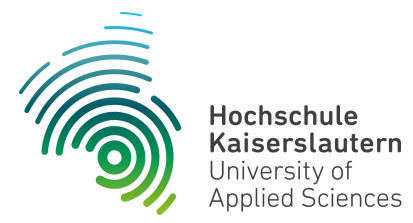

Informatik und Mikrosystemtechnik Zweibrücken

NetLab : Raum O227

|                                 | Hochsch<br>Kaisersla<br>University<br>Applied So | ule<br>autern<br>of<br>ciences                     | Informatik und<br>Mikrosystemtechnik<br>Zweibrücken |  |             |  |  |
|---------------------------------|--------------------------------------------------|----------------------------------------------------|-----------------------------------------------------|--|-------------|--|--|
|                                 |                                                  | Kr                                                 | euzung                                              |  |             |  |  |
| Pin-Nr.<br>60-pol.<br>Verbinder | FPGA-Pin-<br>Bezeichnung                         | Funktion ( von der<br>Applikation aus<br>gesehen ) | Ziel auf der Kreuzungsplatine<br>V1.2               |  | Bemerkung   |  |  |
| 25                              | F9                                               | nc                                                 | nc                                                  |  |             |  |  |
| 26                              | E9                                               | nc                                                 | nc                                                  |  |             |  |  |
| 27                              | D11                                              | nc                                                 | nc                                                  |  |             |  |  |
| 28                              | C11                                              | nc                                                 | nc                                                  |  |             |  |  |
| 29                              | F11                                              | nc                                                 | nc                                                  |  |             |  |  |
| 30                              | E11                                              | nc                                                 | nc                                                  |  |             |  |  |
| 31                              | E12                                              | nc                                                 | nc                                                  |  |             |  |  |
| 32                              | F12                                              | nc                                                 | nc                                                  |  |             |  |  |
| 33                              | A13                                              | Ausgang                                            | Reserve-1                                           |  | high active |  |  |
| 34                              | B13                                              | Ausgang                                            | Reserve-2                                           |  | high active |  |  |
| 35                              | A14                                              | Ausgang                                            | Reserve-4                                           |  | high active |  |  |
| 36                              | B14                                              | Ausgang                                            | Reserve-3                                           |  | high active |  |  |
| 37                              | C14                                              | Ausgang                                            | Reserve-6                                           |  | high active |  |  |
| 38                              | D14                                              | Ausgang                                            | Reserve-5                                           |  | high active |  |  |
| 39                              | A16                                              | Eingang                                            | SWF1_SWF5_SWF4_SWF8                                 |  | low active  |  |  |
| 40                              | B16                                              | Eingang                                            | SWF2_SWF3_SWF6_SWF7                                 |  | low active  |  |  |
| 41                              | E13                                              | Eingang                                            | SWA1                                                |  | low active  |  |  |
| 42                              | C4                                               | Eingang                                            | SWA4                                                |  | low active  |  |  |
| 43                              | B11                                              | Eingang                                            | SWA2                                                |  | low active  |  |  |
| 44                              | A11                                              | Eingang                                            | SWA3                                                |  | low active  |  |  |
| 45                              | A8                                               | Eingang                                            | SWRES1                                              |  | low active  |  |  |
| 46                              | G9                                               | Eingang                                            | SWRES2                                              |  | low active  |  |  |
| 47                              | D12                                              | Eingang                                            | SWRES3                                              |  | low active  |  |  |
| 48                              | C12                                              | Eingang                                            | SWRES4                                              |  | low active  |  |  |
| 49                              | A15                                              | Eingang                                            | SWRES5                                              |  | low active  |  |  |
| 50                              | B15                                              | Eingang                                            | SWRES6                                              |  | low active  |  |  |
| 51                              | C3                                               | Ausgang                                            | SUMMER                                              |  | high active |  |  |
| 52                              | C15                                              | nc                                                 | nc                                                  |  |             |  |  |
| 53                              | E10                                              | nc                                                 | nc                                                  |  |             |  |  |
| 54                              | Gnd                                              | Gnd                                                | Gnd                                                 |  |             |  |  |
| 55                              | D10                                              | nc                                                 | nc                                                  |  |             |  |  |
| 56                              | Gnd                                              | Gnd                                                | Gnd                                                 |  |             |  |  |
| 57                              | D9                                               | nc                                                 | nc                                                  |  |             |  |  |
| 58                              | Gnd                                              | Gnd                                                | Gnd                                                 |  |             |  |  |
| 59                              | +5V                                              | +5.0V Spg-Versorgung                               | +5.0V Spg-Versorgung                                |  |             |  |  |
| 60                              | +5V                                              | +5.0V Spg-Versorgung                               | +5.0V Spg-Versorgung                                |  |             |  |  |
|                                 |                                                  |                                                    |                                                     |  |             |  |  |
|                                 |                                                  | Dipl. Inf. Stefan Konrath                          |                                                     |  |             |  |  |

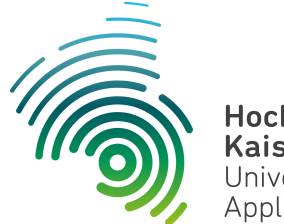

Hochschule Kaiserslautern University of Applied Sciences Informatik und Mikrosystemtechnik Zweibrücken

#### Dipl. Inf. (FH) Stefan Konrath <u>stefan.konrath@hs-kl.de</u>, Raum O228, Tel. 0631-3724-5357 <u>http://www.hs-kl.de/~stefan.konrath</u>

# **RA-Laborbesuch**

| Vorname / Name                                                                                                |                                                                                                    |
|----------------------------------------------------------------------------------------------------|----------------------------------------------------------------------------------------------------|
| Matrikelnummer                                                                                                |                                                                                                    |
| Kurzbezeichnung der Aufgabe                                                                                   | LED - Multiplexer /<br>Demultiplexer                                                                                                    |
| Wichtige Hinweise zur<br>Bausteinauswahl                                                                      | Verwenden Sie zur Realisierung der<br>synchronen Zähler <b>nur</b> Flip-Flops des Typs<br>" <b>SN74LS175</b> ". Beachten Sie die Zählfolge der<br>Zähler. |
| Datum der Laborübung                                                                                          |                                                                                                    |
| <b>Unterschrift</b><br>( Ich habe die Laborübung eigenständig und ohne<br>wesentliche fremde Hilfe erstellt ) |                                                                                                    |

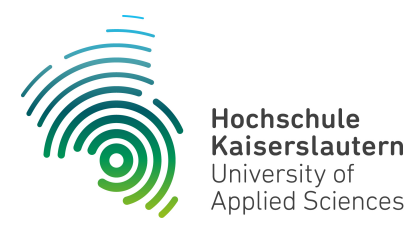

Informatik und Mikrosystemtechnik Zweibrücken

NetLab : Raum O227

Dipl. Inf. (FH) Stefan Konrath <u>stefan.konrath@hs-kl.de</u>, Raum O228, Tel. 0631-3724-5357 <u>http://www.hs-kl.de/~stefan.konrath</u>

### Laborversuch "LED - Multiplexer / Demultiplexer"

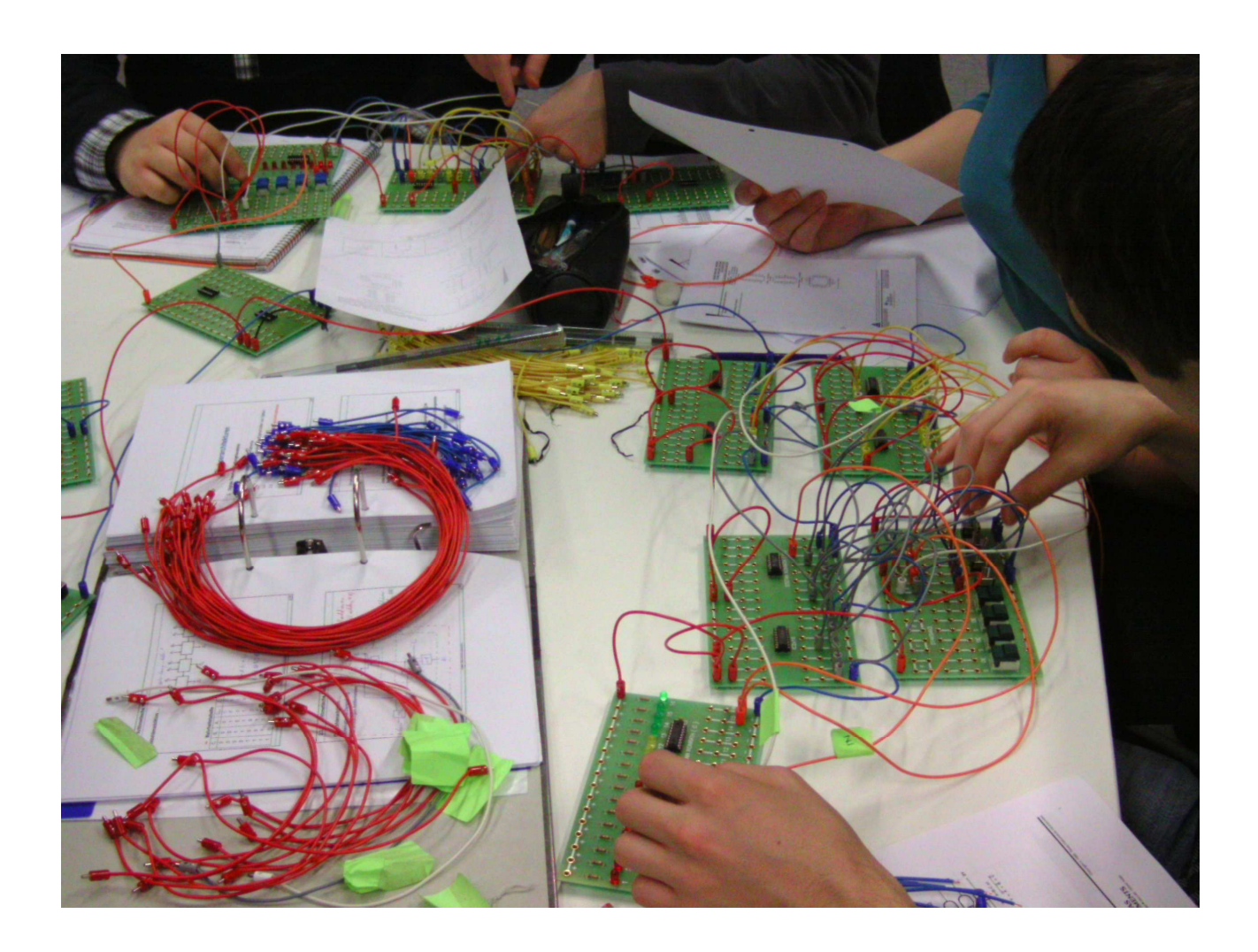

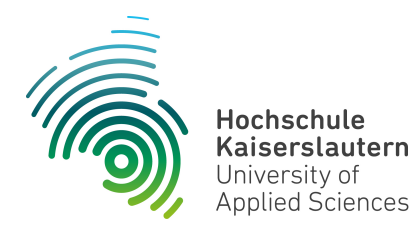

Informatik und Mikrosystemtechnik Zweibrücken

NetLab : Raum O227

#### Aufgabenstellung :

Zu entwerfen und im Labor physikalisch zu realisieren ist eine Multiplexer / Demultiplexer-Einheit zur Übertragung von Zählerständen an eine entfernte LED-Anzeigeeinheit (LED2x8) mit geringem Leitungsaufwand.

Sämtliche Zähler sind in synchroner Arbeitsweise und mit D-Flip Flops vom Typ SN74LS175 aufzubauen.

#### Vorgehen :

Die Aufgabe gliedert sich in zwei Bereiche. Die synchronen Zähler mit den vorgegebenen Zählfolgen (0...15) und der Multiplexer / Demultiplexer-Einheit. Realisieren Sie zunächst die Zähler und anschließend die Multiplexer / Demultiplexer-Einheit

Visualisieren Sie den aktuellen Zählerstand des 2 x 4 Bit Zählers auch auf der Senderseite über eine LED-Anzeigeplatine (LED2x8) und eine Siebensegment-Anzeigeplatine "DP2xU1". Auf der Empfängerseite erfolgt die Visualisierung über die LED-Anzeigeplatine "LED2x8". Die Taktversorgung übernehmen die beiden Platinen "Taktx1".

Treffen Sie für Ihr Design unbedingt eine optimale Bausteinauswahl aus der Liste "Verfügbare Digital-Bausteine".

Weitere Details entnehmen Sie bitte dem folgenden Blockschaltbild.

Die Dokumentationen zu den Platinen "DP2xU1" und "Taktx1" finden Sie im Anhang dieses Dokumentes.

# **Multiplexer / Demultiplexer**

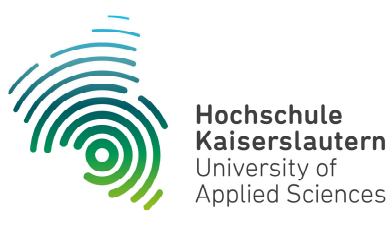

2 x 4-Bit **Multiplexer** Demultiplexer Taktgeber LED-Anzeige Dualzähler ZA Aus Ein **Y0** Α 1 Hz Takt-Ein Große Distanz zwischen Multiplexer und Demultiplexer ZΒ В **Y1** Taktx1 ZC Y2 С ZD **Y3** D 1000 Hz ÜΑ Y4 Taktx1 ÜΕ **7**F Ε Takt-Ein **Y5** ZF F Takt-Ein **Y6 S0** ZG G **Y7 S1** ZH Н LED2x8 **S1 S2 S1 S2 S0 S0 S2** 3-Bit Dualzähler

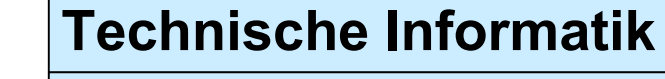

**Multiplexer / Demultiplexer** 

Dipl. Inf. (FH) Stefan Konrath

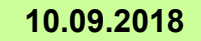

Hinweis : Alle ? hinterlegten Funktionsblöcke sind von Ihnen zu realisieren !

| Verfügbare Digital-Bausteine |                                  |  |             |                                     |  |             |                                      |
|------------------------------|----------------------------------|--|-------------|-------------------------------------|--|-------------|--------------------------------------|
| Bezeichnung                  | Funktion                         |  | Bezeichnung | Funktion                            |  | Bezeichnung | Funktion                             |
| SN74LS00                     | 4 x NAND mit je 2<br>Eingängen   |  | SN74LS32    | 4 x OR mit je 2 Eingängen           |  | SN74LS139   | 2 Bit Bin.Dekoder, DEMUX<br>2 zu 4   |
| SN74LS02                     | 4 x NOR mit je 2<br>Eingängen    |  | SN74LS51    | AND / NOR - Kombination             |  | SN74L151    | 8 zu 1 Multiplexer                   |
| SN74LS04                     | 6 x Inverter                     |  | SN74LS55    | AND / NOR - Kombination             |  | SN74L161    | Synchr.prog. 4-Bit<br>Bin.Zähler,Clr |
| SN74LS08                     | 4 x AND mit je 2<br>Eingängen    |  | SN74LS74    | Dual-D-Flip-Flop                    |  | SN74LS175   | Quad, synchr. D-Flip-Flop            |
| SN74LS10                     | 3 x NAND mit je 3<br>Eingängen   |  | SN74LS85    | 4 Bit Vergleicher                   |  | SN74LS260   | 2 x NOR mit je 5<br>Eingängen        |
| SN74LS11                     | 3 x AND mit je 3<br>Eingängen    |  | SN74LS86    | 4 x EXOR mit je 2<br>Eingängen      |  | SN74LS393   | Asynchr. 4 Bit Binärzähler           |
| SN74LS14                     | 6 x Inverter,<br>Schmitt-Trigger |  | SN74LS125   | 4-Bus-Leitungs-treiber,<br>tristate |  | SN74LS573   | 8-Bit Latch                          |
| SN74LS20                     | 2 x NAND mit je 4<br>Eingängen   |  | SN74LS126   | 4-Bus-Leitungs-treiber,<br>tristate |  | GAL16V8     | Siebensegment-Dekoder                |
| SN74LS21                     | 2 x AND mit je 4<br>Eingängen    |  | SN74LS133   | 1 x NAND mit je 13<br>Eingängen     |  |             |                                      |
| SN74LS27                     | 3 x NOR mit je 3<br>Eingängen    |  | SN74LS136   | 4 x EXOR mit je 2<br>Eingängen      |  |             |                                      |
| SN74LS30                     | 1 x NAND mit je 8<br>Eingängen   |  | SN74LS138   | 3 Bit Bin.Dekoder, DEMUX<br>3 zu 8  |  |             |                                      |

Stand : 21.10.2015

Stefan Konrath

#### Siebensegmentanzeige (DP2xU1)

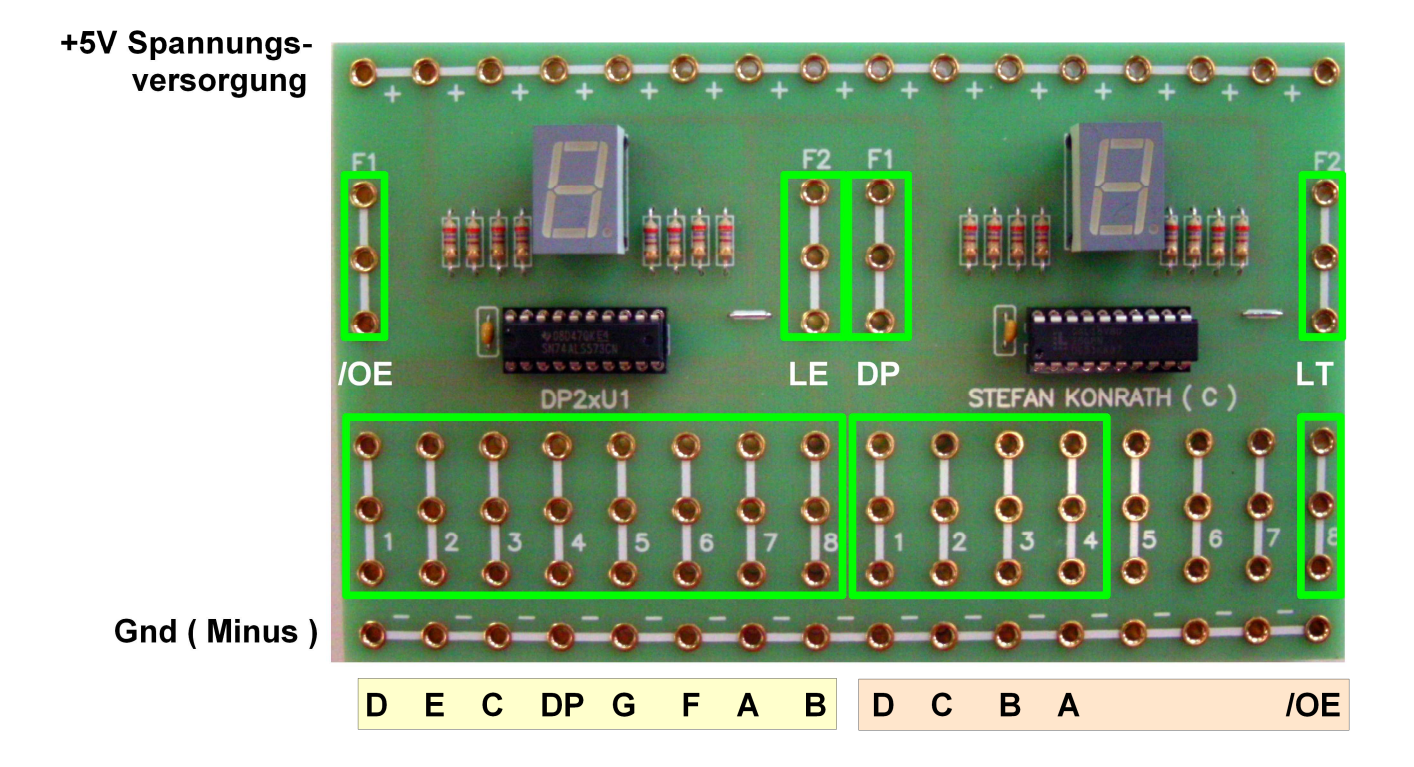

Bei dieser Steckplatine handelt es sich um eine universelle Anzeigeplatine. Je nach Bestückung der beiden IC's stehen verschiedene Funktionalitäten (4 Varianten) zur Verfügung.

| Links bestückt mit          | Rechts bestückt mit               |
|-----------------------------|-----------------------------------|
| SN74ALS573                  | SN74ALS573                        |
| Links bestückt mit          | Rechts bestückt mit               |
| SN74ALS573 ( Standard )     | GAL16V8D ( Standard )             |
| Links bestückt mit GAL16V8D | Rechts bestückt mit<br>SN74ALS573 |
| Links bestückt mit GAL16V8D | Rechts bestückt mit<br>GAL16V8D   |

#### Erläuterung der Steckfelder

| Bestückt mit<br>SN74ALS573 | Dieser Baustein ist ein sog. Latch mit der Funktion als<br>Segmenttreiber. Die diskrete Ansteuerung der<br>Anzeigesegmente geschieht wie auf der linken Seite<br>der Platinenabbildung exemplarisch dargestellt über<br>die Segmenteingänge ADP.                                                                                                  |
|----------------------------|----------------------------------------------------------------------------------------------------|
| Segmenteingänge ADP        | Logisch-"1"- Pegel lässt das entsprechende Anzeige-<br>segment aufleuchten.                                                                                                    |
| /OE Eingang                | Output-Enable-Eingang. Bei logisch-"0"- Pegel werden<br>die Ausgangsstufen des Bausteines freigegeben an-<br>sonsten gesperrt. Angesteuerte Segmente leuchten<br>nun auf, ansonsten bleibt die Anzeige komplett<br>dunkel !                                                                                                    |
| LE                         | Latch-Enable-Eingang. Bei logisch-"1"- Pegel werden<br>die Informationen an den Segmenteingängen ADP<br>direkt zur Anzeige weitergegeben. Eine Änderung an<br>den Eingängen wird sofort angezeigt. Bei logisch-"0"-<br>Pegel wird die letzte Information an den Segment-<br>eingängen im Baustein gespeichert und auf der<br>Anzeige dargestellt. |

#### **Segmentzuordnung**

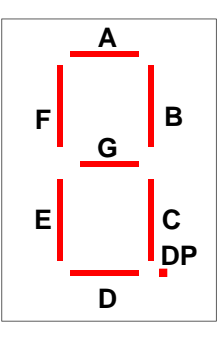

| Bestückt mit GAL16V8D | Dieser Baustein ist ein sog. programmierbarer Logik-<br>baustein mit der Funktion als Siebensegment-Hex-<br>Dekoder. Die diskrete Ansteuerung der Anzeige-<br>segmente geschieht hier über ein logisches Schaltnetz<br>im Baustein. Wie auf der rechten Seite der Platinen-<br>abbildung exemplarisch dargestellt, erfolgt die<br>Ansteuerung über die 4 Dateneingänge AD. |
|-----------------------|----------------------------------------------------------------------------------------------------|
| Dateneingänge AD      | Je nach Ansteuerung dieser Eingänge wird die<br>entsprechende Hexadezimalzahl auf der Anzeige<br>dargestellt. Dabei ist "A" der Eingang mit der<br>niedersten Wertigkeit (2^0).                                                                                                    |
| DP Eingang            | Dezimalpunkt -Eingang. Bei logisch-"1"- Pegel wird der<br>Dezimalpunkt der Anzeige angesteuert.                                                                                                    |
| LT                    | Lampen-Test-Eingang. Bei logisch-"1" - Pegel werden<br>alle Segmente der Anzeige angesteuert und beginnen<br>zu leuchten. Hierbei kann ein eventueller elektrischer<br>oder mechanischer Defekt der Anzeige aufgezeigt<br>werden.                                                                                                    |
| /OE Eingang           | Output-Enable-Eingang. Bei logisch-"0"- Pegel werden<br>die Ausgangsstufen des Bausteines freigegeben<br>ansonsten gesperrt. Die anzuzeigende Hexadezimal-<br>zahl kann nun aufleuchten.                                                                                                    |

#### Hexadezimale Darstellung (Hex. 0..F für dez. 0..15)

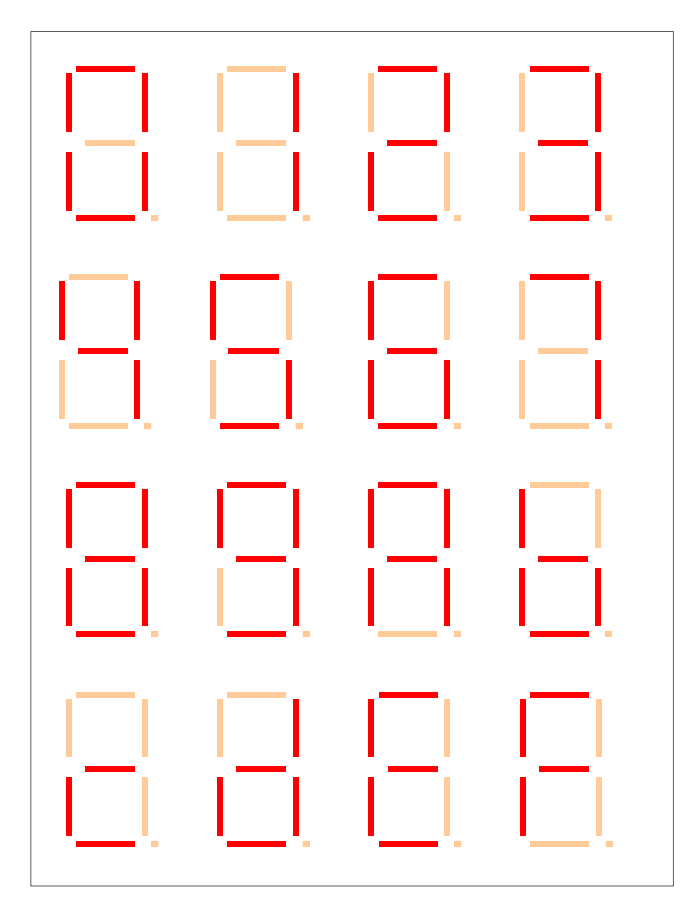

#### Taktgenerator (Bedienelemente)

Für den Laborbetrieb sind die Kippschalter hier in der Standardeinstellung abgebildet.

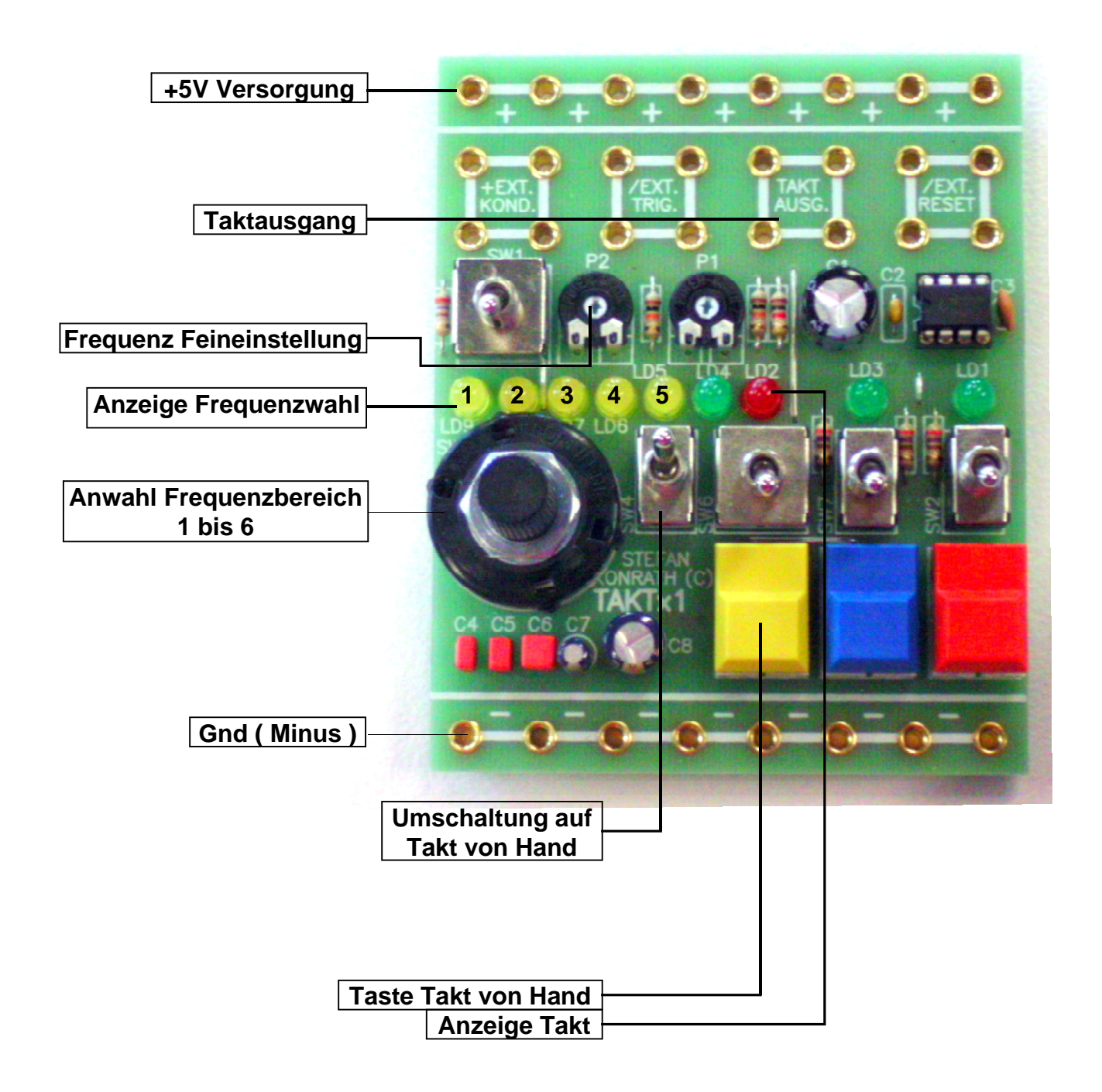

#### Erläuterung der Bedienelemente und Steckfelder

| +5V Versorgung :                                                            | 8 Steckfelder. Anschluß der +5V<br>Spannungsversorgung. Auf Polung achten !                                                                                                    |
|-----------------------------------------------------------------------------|----------------------------------------------------------------------------------------------------|
| Taktausgang :                                                               | 4 Steckfelder. Hier liegt der erzeugte Takt zur Weiterverarbeitung an.                                                                                                    |
| Frequenz Feineinstellung :                                                  | Trimmpotentiometer zur Frequenzeinstellung in<br>dem durch den Drehschalter gewählten<br>Frequenzbereich. Siehe hierzu auch " <u>Anzeige</u><br><u>Frequenz- Zeitwahl"</u> .                                                                                                  |
|                                                                             | Frequenzbereich 1 : 0,1 Hz bis 1 Hz<br>Frequenzbereich 2 :1 Hz bis 10 Hz<br>Frequenzbereich 3 : 10 Hz bis 100 Hz<br>Frequenzbereich 4 : 100 Hz bis 1 kHz<br>Frequenzbereich 5 : 1 kHz bis 10 kHz<br>Frequenzbereich 6 : benutzerdefiniert, für<br><u>"+Ext. Kondensator</u> " |
|                                                                             | Die linke Potentiometereinstellung entspricht der<br>niedrigsten Frequenz, die rechte Potentiometer-<br>einstellung der höchsten Frequenz im gewählten<br>Bereich.                                                                                                    |
| Anzeige Frequenz- Zeitwahl :                                                | LED-Anzeige des gewählten Frequenz- bzw.<br>Zeitbereiches.                                                                                                    |
| Anwahl Frequenz- bzw. Zeitbereich 1 bis 6 :<br>Standard : Frequenzbereich 1 | Drehschalter für die gewünschte Einstellung.<br>Siehe hierzu auch " <u>Anzeige Frequenz- Zeitwahl</u> "                                                                                                    |
| <u>Gnd ( Minus )</u> :                                                      | 8 Steckfelder. Anschluss "Gnd" der Spannungs-<br>versorgung. Auf Polung achten !                                                                                                    |
| <u>Umschaltung auf Takt von Hand</u> :<br>Standard : Untere Kippstellung    | Umschaltung zwischen Takt vom Timerbaustein<br>oder manuellem Takt über <u>"Taste Takt von</u><br><u>Hand</u> ".<br>Obere Kippstellung : Takterzeugung per Taste<br><u>"Taste Takt von Hand</u> "                                                                             |
|                                                                             | <b>Untere Kippstellung</b> : Takt vom Timer-<br>baustein.                                                                                                    |
| <u>Taste Takt von Hand</u> :                                                | Taste zur Erzeugung des manuellen Taktes.<br>Siehe hierzu auch <u>"Umschaltung Taktquelle</u> "<br>und <u>"Umschaltung Low / High Aktiv bei Takt</u><br><u>von Hand</u> ".                                                                                                    |
| Anzeige Takt :                                                              | LED-Anzeige des aktuellen Taktsignals am "Taktausgang"                                                                                                    |

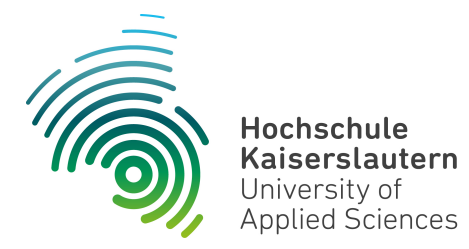

Dipl. Inf. (FH) Stefan Konrath <u>stefan.konrath@hs-kl.de</u>, Raum O228, Tel. 0631-3724–5357 <u>http://www.hs-kl.de/~stefan.konrath</u>

| Vorname / Name                                                                                                |                                 |
|----------------------------------------------------------------------------------------------------|---------------------------------|
| Matrikelnummer                                                                                                |                                 |
| Kurzbezeichnung der Aufgabe                                                                                   | ( <u>Pulsweitenmodulation</u> ) |
| Datum der Laborübung                                                                                          |                                 |
| <b>Unterschrift</b><br>( Ich habe die Laborübung eigenständig und ohne<br>wesentliche fremde Hilfe erstellt ) |                                 |

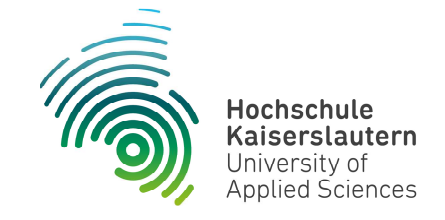

NetLab : Raum O227

#### Technische Informatik

Studiengang Angewandte Informatik

#### Praktische Aufgabe

Zu entwerfen und im Labor physikalisch zu realisieren ist eine Schaltung zur Erzeugung von PWM-Signalen (<u>Pulsweitenmodulation</u>). Diese Signale dienen z.B. zur Steuerung der Heiz- bzw. Lichtleistung von Heizkörpern oder LED-Beleuchtungskörpern. Verwenden Sie zur kompakten Realisierung u.a. den Baustein SN74LS85 und SN74LS175!

Auf den folgenden 3 Blättern ist beispielhaft die prinzipielle Arbeitsweise der PWM dargelegt. Die Zeitangaben dienen im Beispiel nur zur Veranschaulichung.

Das vorletzte Blatt dient als Grundlage für Ihre Ausarbeitung. Hierbei sind die Spalten unter "Vorgabe" der Vorgabewert der Helligkeitssteuerung. Am besten lässt sich dieses mit 4 Kippschaltern bewerkstelligen. Jede Zeile entspricht einem bestimmten Helligkeitswert. Bei der ersten Zeile ist der Helligkeitswert "0%" (Lampe aus ), bei der letzten Zeile "100%" (Lampe volle Helligkeit).

Visualisieren Sie den Vorgabewert der Kippschalter über eine Siebensegment-Anzeigeeinheit und über Leuchtdioden. Die Siebensegment-Anzeigeeinheit dient gleichzeitig als Lampenersatz und wird über Ihre Applikation helligkeitsgesteuert. Dieser Schaltungsteil ist im Blockschaltbild (letztes Blatt) nicht aufgeführt. Beachten Sie ebenfalls die Steuereingänge des Vergleichers und der Siebensegment-Anzeigeeinheit!

Um eine flackerfreie Helligkeitssteuerung zu realisieren ist mit einer Wiederholfrequenz von 100Hz zu arbeiten, d.h. für die Bearbeitung einer Zeile ( eines bestimmten Helligkeitswertes ) sind 10ms notwendig. Da hier jede Zeile 15 Zeitspalten ( T0 ... T14 ) aufweist, wird für jede Spalte 10ms / 15 = 666,66 us benötigt. Berechnen Sie die notwendige Frequenz des Taktgenerators und stellen Sie die errechnete Frequenz dort ein. Tragen Sie den Frequenzwert ebenfalls in das vorgesehen Feld im Blockschaltbild ein. Überprüfen Sie Ihre Einstellung mit entsprechenden Hilfsgeräten.

Zum Aufbau der Schaltung stehen im Labor ein Siebensegment-Decoder und eine Siebensegment-Anzeige zur Verfügung. Der Siebensegment-Decoder muss folglich nicht entworfen werden.

Im Simulator "Logisim" verwenden Sie zur Anzeige des Vorgabewertes das Element "Hexadezimale Anzeige" unter der Rubrik "Ein-/Ausgabe". Dieser Anzeigebaustein enthält bereits den Siebensegment-Decoder.

#### **Technische Informatik**

Aufgabenstellung PWM

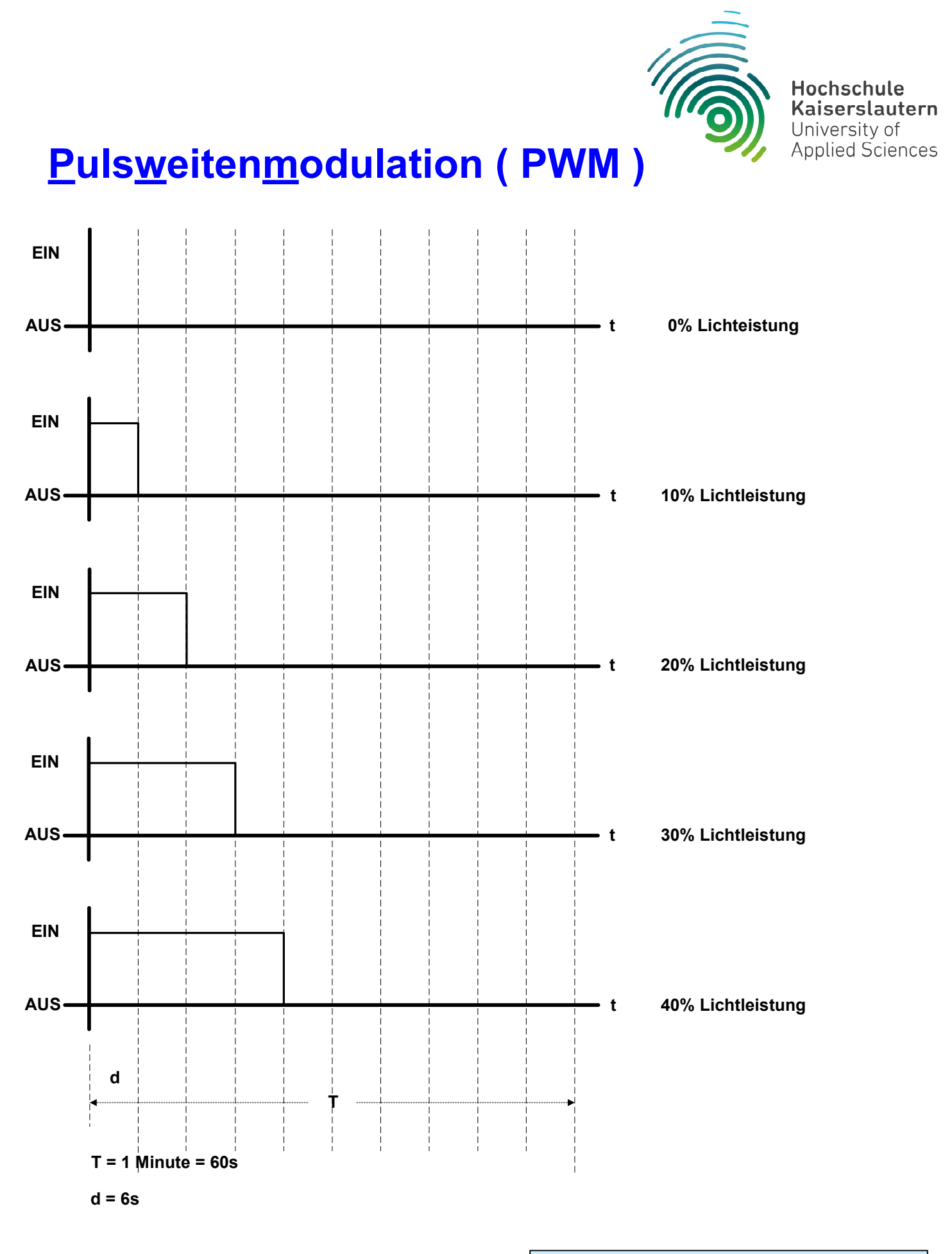

#### **Technische Informatik**

Prinzip PWM für z.B. Beleuchtung

Dipl. Inf. (FH) Stefan Konrath

10.09.2018

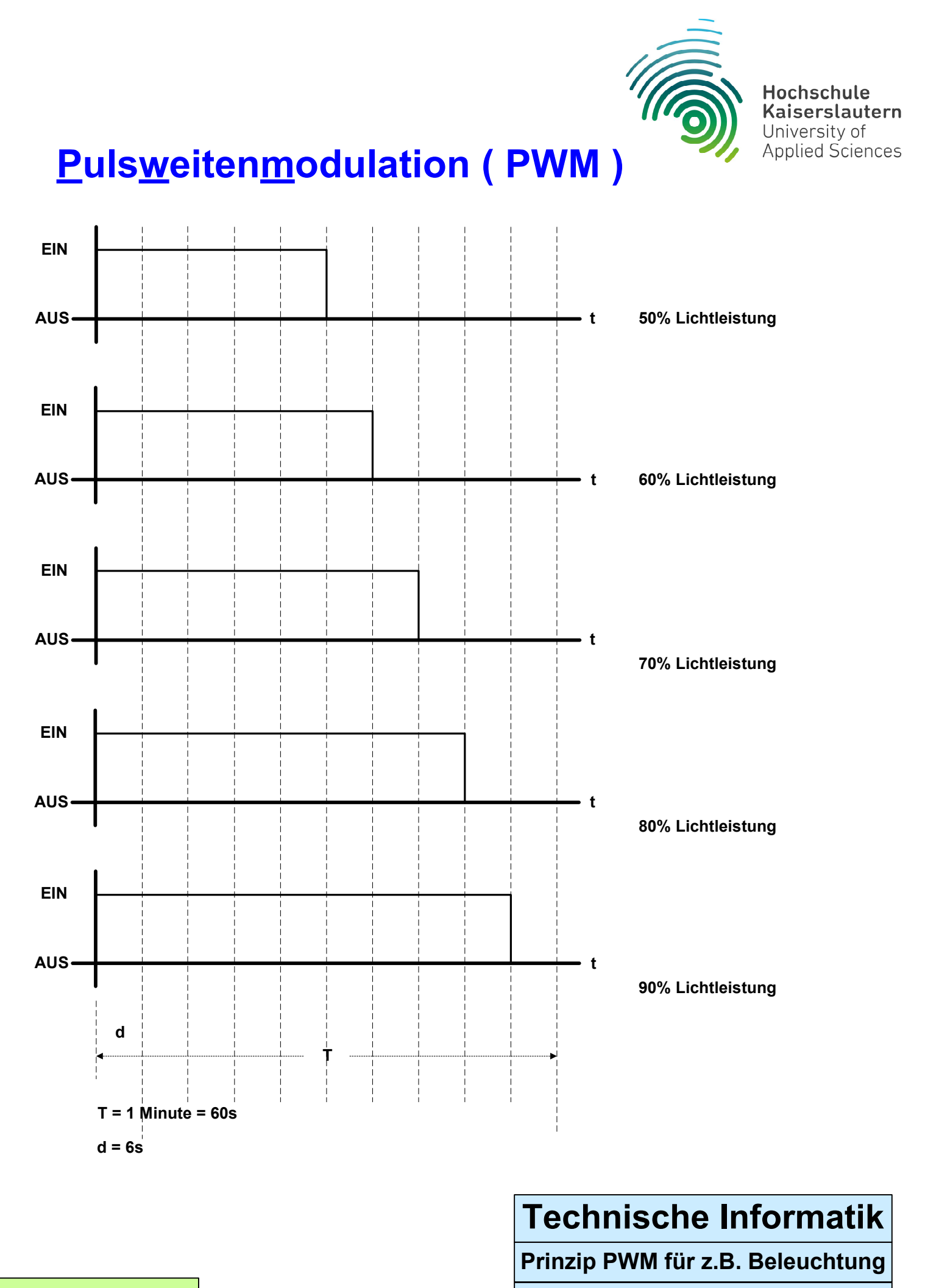

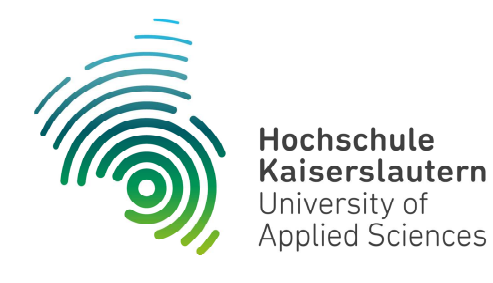

# Pulsweitenmodulation (PWM)

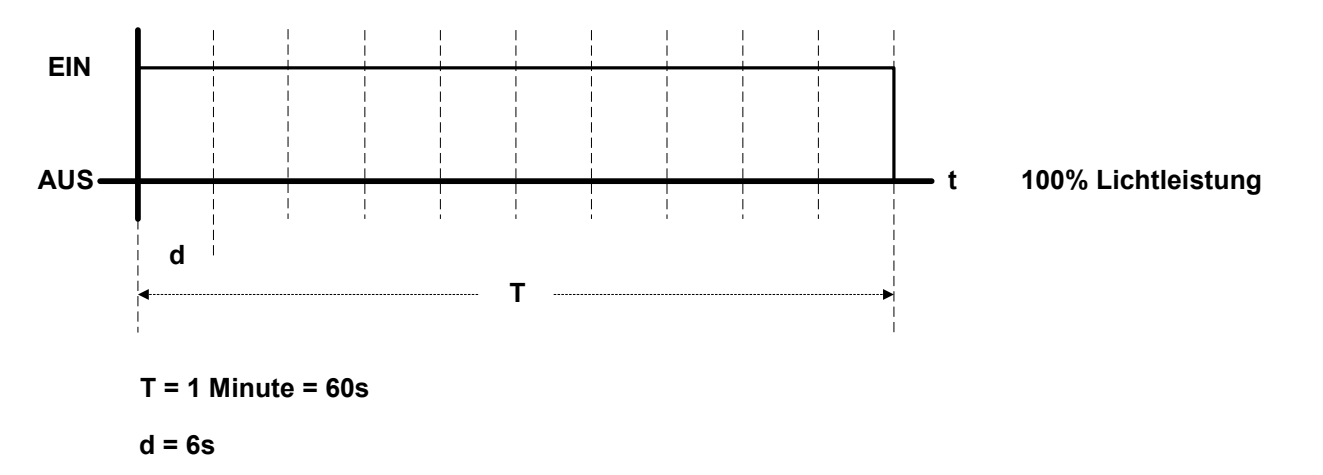

#### **Technische Informatik**

Prinzip PWM für z.B. Beleuchtung
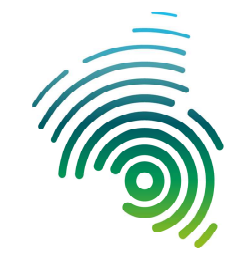

Hochschule Kaiserslautern University of Applied Sciences

Vorgabe

PWM-Ausgang

| D | С | В | Α | Т0 | T1 | T2 | Т3 | T4 | T5 | Т6 | T7 | Т8 | Т9 | T10 | T11 | T12 | T13 | T14 |
|---|---|---|---|----|----|----|----|----|----|----|----|----|----|-----|-----|-----|-----|-----|
| 0 | 0 | 0 | 0 | 0  | 0  | 0  | 0  | 0  | 0  | 0  | 0  | 0  | 0  | 0   | 0   | 0   | 0   | 0   |
| 0 | 0 | 0 | 1 | 1  | 0  | 0  | 0  | 0  | 0  | 0  | 0  | 0  | 0  | 0   | 0   | 0   | 0   | 0   |
| 0 | 0 | 1 | 0 | 1  | 1  | 0  | 0  | 0  | 0  | 0  | 0  | 0  | 0  | 0   | 0   | 0   | 0   | 0   |
| 0 | 0 | 1 | 1 | 1  | 1  | 1  | 0  | 0  | 0  | 0  | 0  | 0  | 0  | 0   | 0   | 0   | 0   | 0   |
| 0 | 1 | 0 | 0 | 1  | 1  | 1  | 1  | 0  | 0  | 0  | 0  | 0  | 0  | 0   | 0   | 0   | 0   | 0   |
| 0 | 1 | 0 | 1 | 1  | 1  | 1  | 1  | 1  | 0  | 0  | 0  | 0  | 0  | 0   | 0   | 0   | 0   | 0   |
| 0 | 1 | 1 | 0 | 1  | 1  | 1  | 1  | 1  | 1  | 0  | 0  | 0  | 0  | 0   | 0   | 0   | 0   | 0   |
| 0 | 1 | 1 | 1 | 1  | 1  | 1  | 1  | 1  | 1  | 1  | 0  | 0  | 0  | 0   | 0   | 0   | 0   | 0   |
| 1 | 0 | 0 | 0 | 1  | 1  | 1  | 1  | 1  | 1  | 1  | 1  | 0  | 0  | 0   | 0   | 0   | 0   | 0   |
| 1 | 0 | 0 | 1 | 1  | 1  | 1  | 1  | 1  | 1  | 1  | 1  | 1  | 0  | 0   | 0   | 0   | 0   | 0   |
| 1 | 0 | 1 | 0 | 1  | 1  | 1  | 1  | 1  | 1  | 1  | 1  | 1  | 1  | 0   | 0   | 0   | 0   | 0   |
| 1 | 0 | 1 | 1 | 1  | 1  | 1  | 1  | 1  | 1  | 1  | 1  | 1  | 1  | 1   | 0   | 0   | 0   | 0   |
| 1 | 1 | 0 | 0 | 1  | 1  | 1  | 1  | 1  | 1  | 1  | 1  | 1  | 1  | 1   | 1   | 0   | 0   | 0   |
| 1 | 1 | 0 | 1 | 1  | 1  | 1  | 1  | 1  | 1  | 1  | 1  | 1  | 1  | 1   | 1   | 1   | 0   | 0   |
| 1 | 1 | 1 | 0 | 1  | 1  | 1  | 1  | 1  | 1  | 1  | 1  | 1  | 1  | 1   | 1   | 1   | 1   | 0   |
| 1 | 1 | 1 | 1 | 1  | 1  | 1  | 1  | 1  | 1  | 1  | 1  | 1  | 1  | 1   | 1   | 1   | 1   | 1   |

**Technische Informatik** 

**PWM-Tabelle** 

Dipl. Inf. (FH) Stefan Konrath

# 4-Bit-PWM

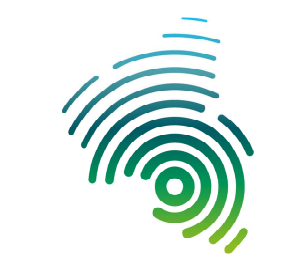

Hochschule Kaiserslautern University of Applied Sciences

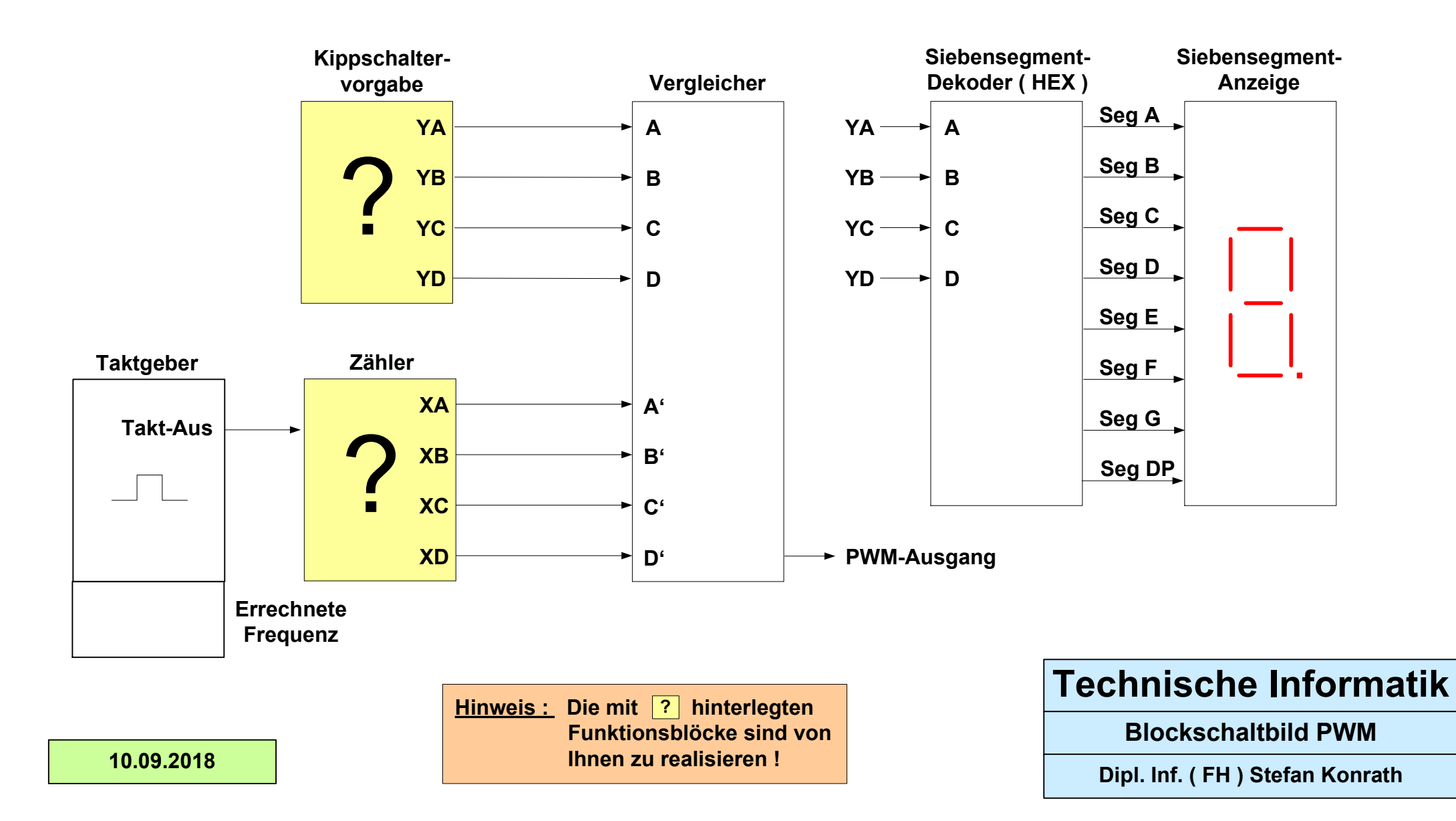

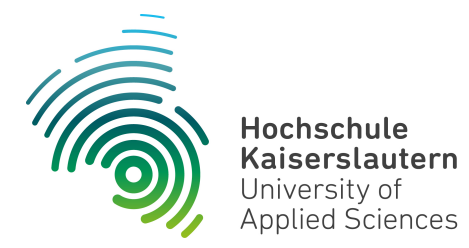

Informatik und Mikrosystemtechnik Zweibrücken

Dipl. Inf. (FH) Stefan Konrath <u>stefan.konrath@hs-kl.de</u>, Raum O228, Tel. 0631-3724-5357 <u>http://www.hs-kl.de/~stefan.konrath</u>

# **Technische Informatik - Laborbesuch**

| Vorname / Name                                                                                                |                                                                                                    |
|----------------------------------------------------------------------------------------------------|----------------------------------------------------------------------------------------------------|
| Matrikelnummer                                                                                                |                                                                                                    |
| Kurzbezeichnung der Aufgabe                                                                                   | RGB-Würfel<br>Variante 1                                                                                                    |
| Wichtige Hinweise zur<br>Bausteinauswahl                                                                      | Verwenden Sie zur Realisierung des Zählers<br>nur Flip-Flops des Typs "SN74LS <b>175</b> ". Für die<br>Schaltnetze zur Ansteuerung der LED's sind<br>nur NOT, OR, AND, NOR, NAND und XOR -<br>Gatter zugelassen. |
| Datum der Laborübung                                                                                          |                                                                                                    |
| <b>Unterschrift</b><br>( Ich habe die Laborübung eigenständig und ohne<br>wesentliche fremde Hilfe erstellt ) |                                                                                                    |

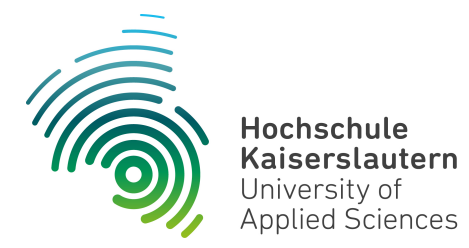

Informatik und Mikrosystemtechnik Zweibrücken

Dipl. Inf. (FH) Stefan Konrath <u>stefan.konrath@hs-kl.de</u>, Raum O228, Tel. 0631-3724-5357 <u>http://www.hs-kl.de/~stefan.konrath</u>

# **Technische Informatik - Laborbesuch**

| Vorname / Name                                                                                                |                                                                                                    |
|----------------------------------------------------------------------------------------------------|----------------------------------------------------------------------------------------------------|
| Matrikelnummer                                                                                                |                                                                                                    |
| Kurzbezeichnung der Aufgabe                                                                                   | RGB-Würfel<br>Variante 2                                                                                                    |
| Wichtige Hinweise zur<br>Bausteinauswahl                                                                      | Verwenden Sie zur Realisierung des Zählers<br>nur Flip-Flops des Typs "SN74LS <b>175</b> ". Für die<br>Schaltnetze zur Ansteuerung der LED's<br>verwenden Sie u.a. Bausteine vom Typ<br>"SN74LS <b>139</b> ". |
| Datum der Laborübung                                                                                          |                                                                                                    |
| <b>Unterschrift</b><br>( Ich habe die Laborübung eigenständig und ohne<br>wesentliche fremde Hilfe erstellt ) |                                                                                                    |

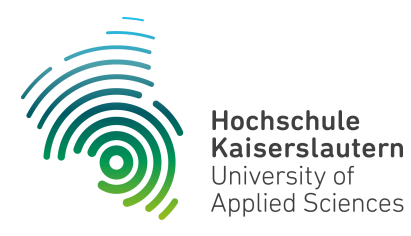

Informatik und Mikrosystemtechnik Zweibrücken

NetLab : Raum O227

Dipl. Inf. (FH) Stefan Konrath <u>stefan.konrath@hs-kl.de</u>, Raum O228, Tel. 0631-3724-5357 <u>http://www.hs-kl.de/~stefan.konrath</u>

# Laborversuch "RGB-Würfel"

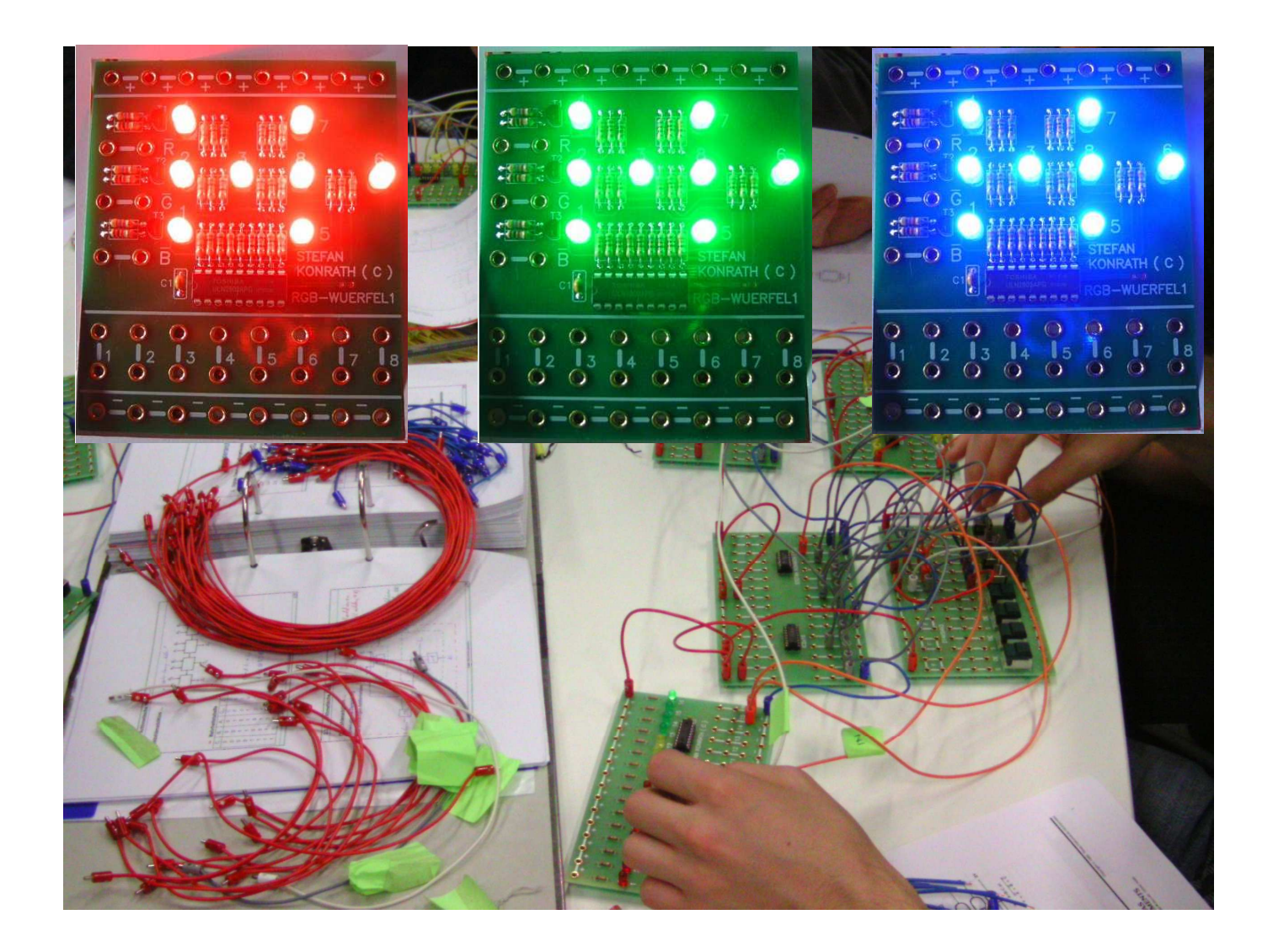

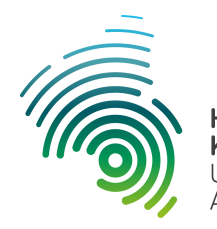

Hochschule Kaiserslautern University of Applied Sciences Informatik und Mikrosystemtechnik Zweibrücken

NetLab : Raum O227

#### Realisierung eines "RGB-Würfels"

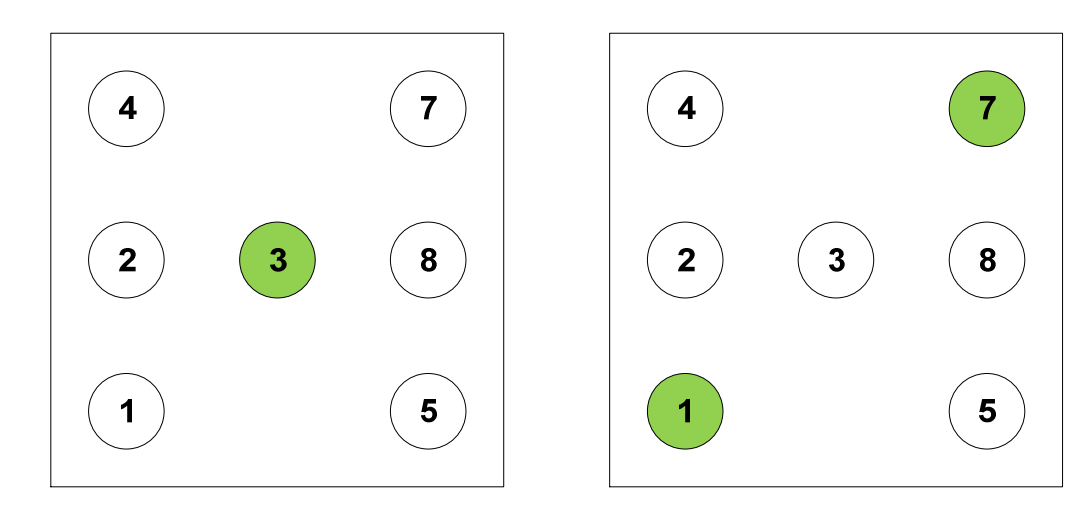

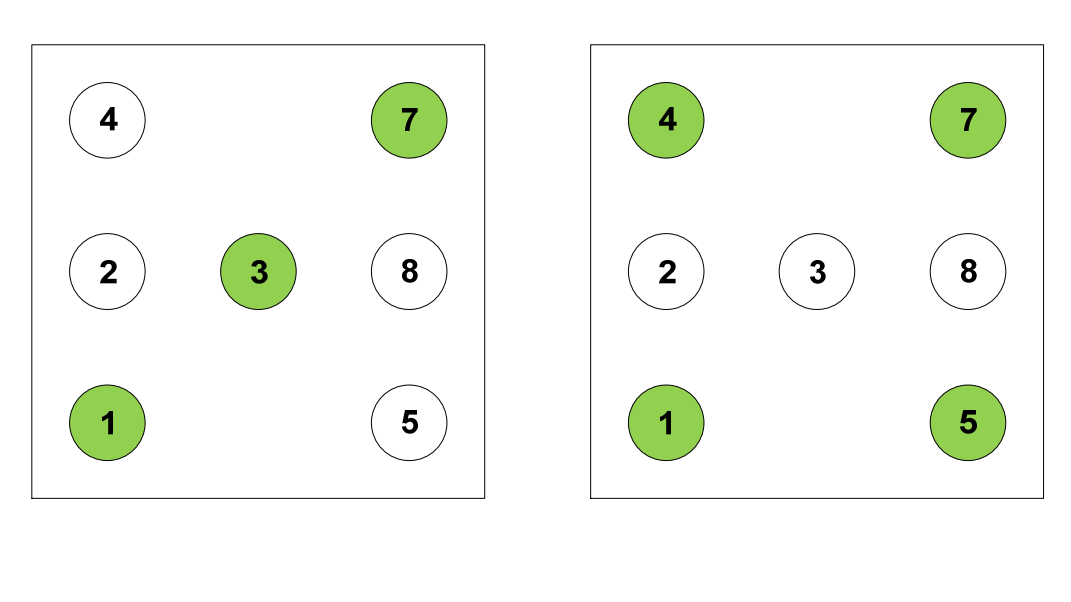

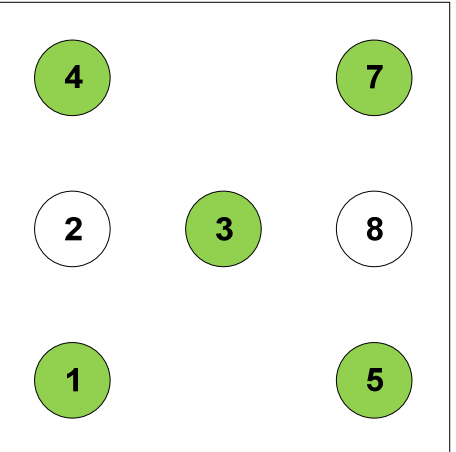

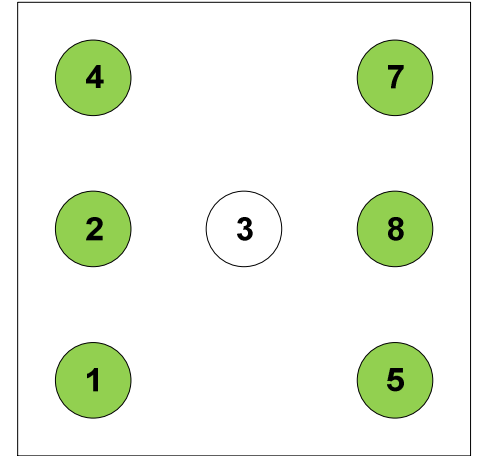

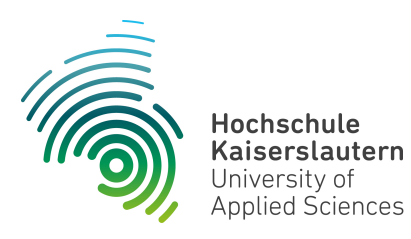

Informatik und Mikrosystemtechnik Zweibrücken

NetLab : Raum O227

Die Ziffern in den o.a. Leuchtdioden (LED's) entsprechen den Anschlußbezeichnungen auf der Labor-Steckplatine "RGB-Wuerfel1".

Realisieren Sie einen synchronen Zähler, aufgebaut mit **D-Flip Flops (SN74LS175)**, mit der sich wiederholenden Zählfolge von 0 bis 5 sowie den nachgeschalteten Codewandler zur Ansteuerung der Leuchtdioden, die wie die Augen eines Würfels angeordnet sind und so angezeigt werden. Siehe hierzu auch das beigefügte Blockschaltbild.

| Dezimal | ZC | ZB | ZA | LED 1 | LED 2 | LED 3 | LED 4 | LED 5 | LED 7 | LED 8 |
|---------|----|----|----|-------|-------|-------|-------|-------|-------|-------|
| 0       |    |    |    |       |       |       |       |       |       |       |
| 1       |    |    |    |       |       |       |       |       |       |       |
| 2       |    |    |    |       |       |       |       |       |       |       |
| 3       |    |    |    |       |       |       |       |       |       |       |
| 4       |    |    |    |       |       |       |       |       |       |       |
| 5       |    |    |    |       |       |       |       |       |       |       |
| 6       |    |    |    |       |       |       |       |       |       |       |
| 7       |    |    |    |       |       |       |       |       |       |       |

Tabelle: Zuordnung Zählerstand zu Würfelergebnisanzeige über die LED-Anzeige,<br/>ZC, ZB und ZA entsprechen den Ausgängen des synchronen Zählers.

Realisieren Sie einen weiteren synchronen Zähler, aufgebaut mit **D-Flip Flops** (SN74LS175), mit der sich wiederholenden Zählfolge zur Darstellung der 3 Farbdarstellungen für Rot, Grün und Blau.

#### Bitte ausfüllen !

Mit der vorhandenen RGB-LED sind ohne Pulsweitenmodulation \_\_\_\_\_ Farben möglich.

Beachten Sie bitte, die beiden Zähler zählen unabhängig zueinander die Zählfolgen durch !

# **Blockschaltbild "RGB-Würfel"**

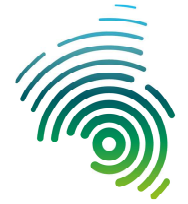

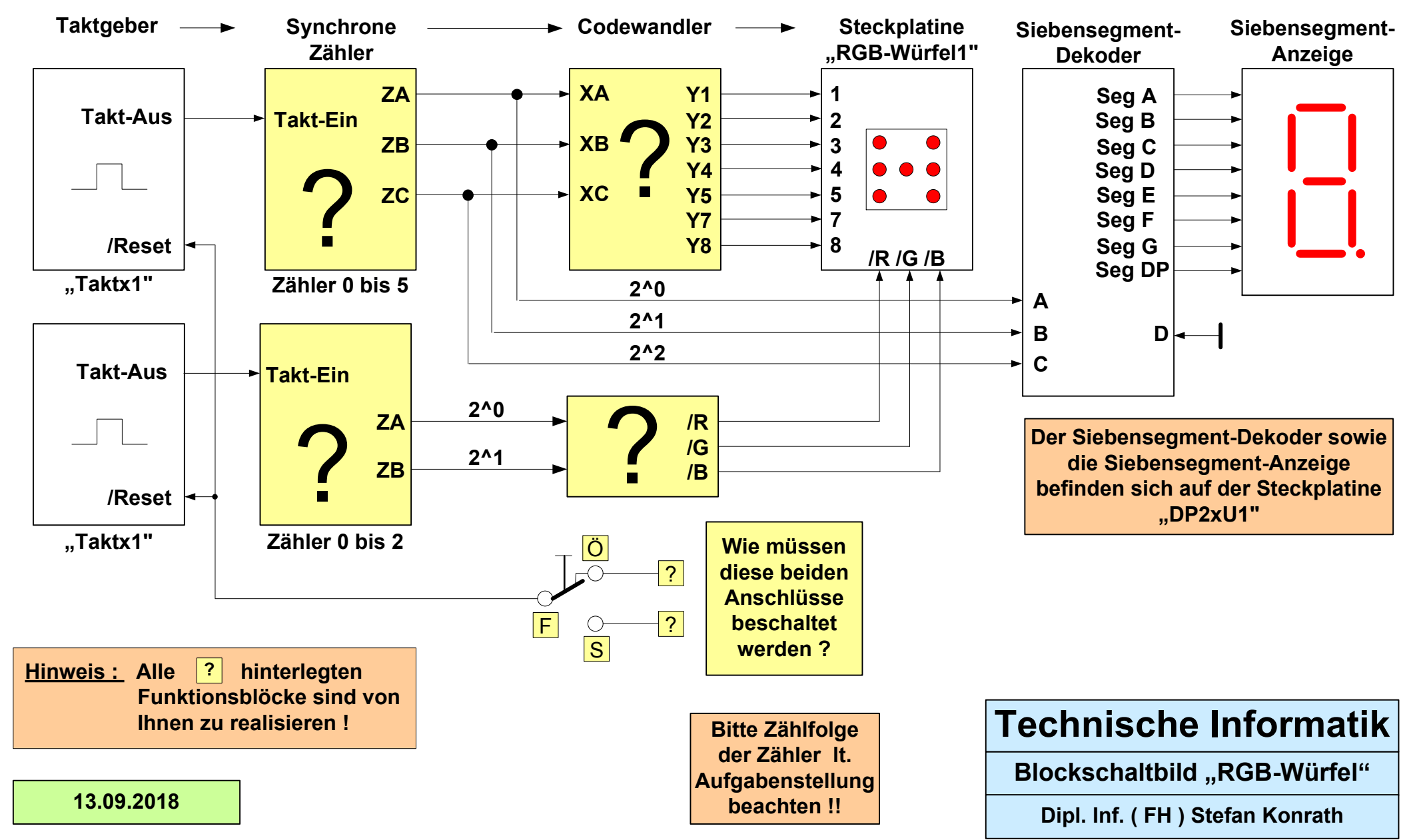

### "RGB-Würfel (RGB-WUERFEL1)

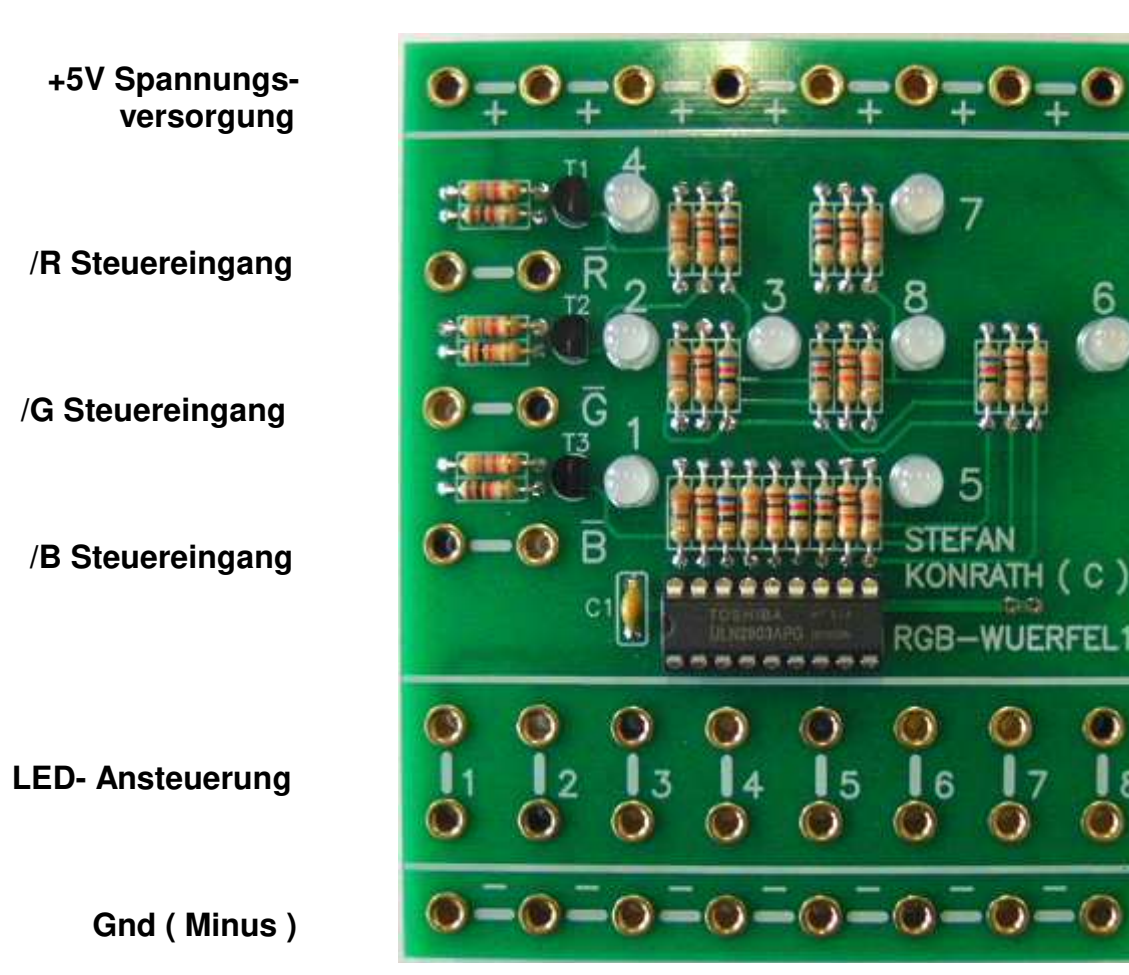

5

(C)

#### Erläuterung der Steckfelder

| +                      | Hier wird der Pluspol der +5V-Spannungsversorgung angeschlossen.                                                       |
|------------------------|----------------------------------------------------------------------------------------------------|
| -                      | Hier wird der Minuspol der +5V-Spannungsversorgung angeschlossen.                                                      |
| (*) LED-Ansteuerung 18 | Bei Anlegen einer logischen "1" leuchtet die<br>entsprechende LED in der durch /R, /G und /B<br>angewählten Farbe auf. |
| (**) /R Steuereingang  | Bei Anlegen einer logischen "0" leuchtet die<br>entsprechende LED in der angewählten Farbe auf.                        |
| (**) /G Steuereingang  | Bei Anlegen einer logischen "0" leuchtet die<br>entsprechende LED in der angewählten Farbe auf.                        |
| (**) /B Steuereingang  | Bei Anlegen einer logischen "0" leuchtet die<br>entsprechende LED in der angewählten Farbe auf.                        |

#### Bemerkung :

Das gewünschte Anzeigeresultat wird nur dann erreicht, wenn die Steuereingänge (\*) in Kombination mit den Steuereingängen (\*\*) angesteuert werden!

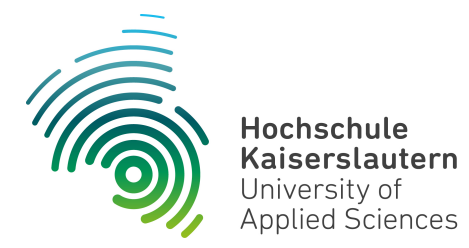

Informatik und Mikrosystemtechnik Zweibrücken

Dipl. Inf. (FH) Stefan Konrath <u>stefan.konrath@hs-kl.de</u>, Raum O228, Tel. 0631-3724-5357 <u>http://www.hs-kl.de/~stefan.konrath</u>

# **Technische Informatik - Laborbesuch**

| Vorname / Name                                                                                                |                                                                                                    |
|----------------------------------------------------------------------------------------------------|----------------------------------------------------------------------------------------------------|
| Matrikelnummer                                                                                                |                                                                                                    |
| Kurzbezeichnung der Aufgabe                                                                                   | Siebensegment-<br>Decoder ( BCD )                                                                                                    |
| Wichtige Hinweise zur<br>Bausteinauswahl                                                                      | Verwenden Sie zur Realisierung des<br>synchronen Zählers <b>nur</b> Flip-Flops des Typs<br>" <b>SN74LS175</b> ". Beachten Sie die Zählfolge<br>sowie die Darstellung der Pseudotetraden auf<br>dem Siebensegment-Display. |
| Datum der Laborübung                                                                                          |                                                                                                    |
| <b>Unterschrift</b><br>( Ich habe die Laborübung eigenständig und ohne<br>wesentliche fremde Hilfe erstellt ) |                                                                                                    |

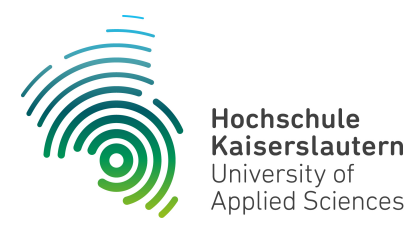

Informatik und Mikrosystemtechnik Zweibrücken

NetLab : Raum O227

Dipl. Inf. (FH) Stefan Konrath <u>stefan.konrath@hs-kl.de</u>, Raum O228, Tel. 0631-3724-5357 <u>http://www.hs-kl.de/~stefan.konrath</u>

# Laborversuch "Siebensegment-Decoder ( BCD )"

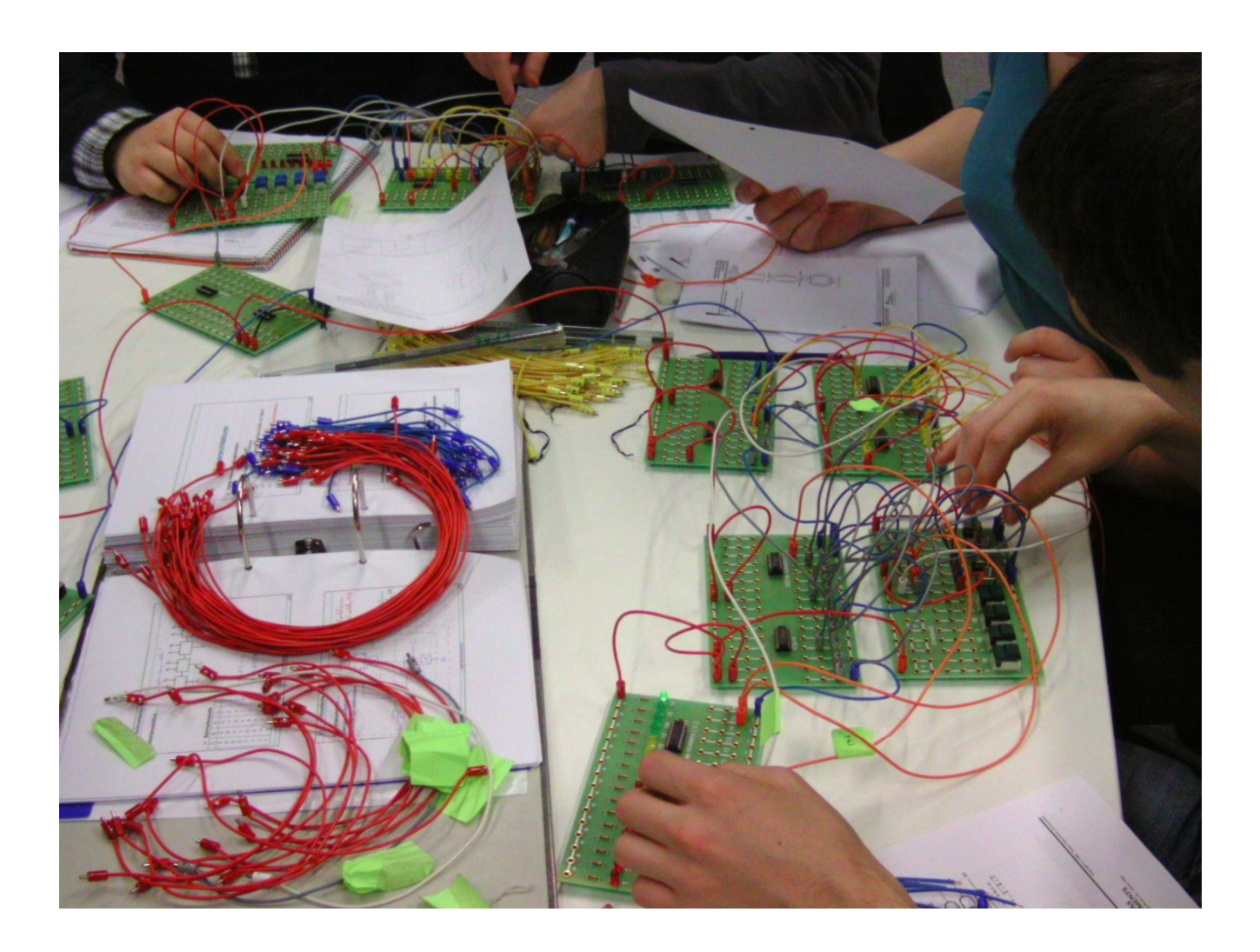

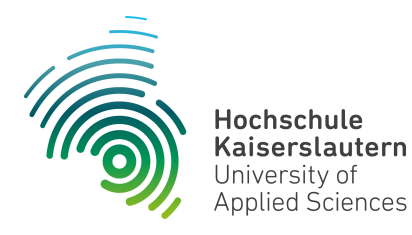

Informatik und Mikrosystemtechnik Zweibrücken

NetLab : Raum O227

#### Aufgabenstellung :

Zu entwerfen und im Labor physikalisch zu realisieren ist ein **Siebensegment-Decoder**, welcher **BCD-Zahlen** in Ansteuersignale einer Siebensegment-Anzeige (DP2xU1) derart umsetzt, dass die Echten Tetraden als Dezimalziffer und die Pseudotetraden als Zeichen 'E' (Error) dargestellt werden. Die Ansteuerung des Dezimalpunkts der Anzeige visualisiert die Taktfrequenz des Taktgebers (Taktx1).

Der zugehörige **synchrone** Zähler, aufgebaut mit **D-Flip Flops (SN74LS175)**, soll BCD-Zahlen einschließlich der Pseudotetraden in **absteigender** Reihenfolge zyklisch generieren.

Zählfolge ( hexadez. ) : F, E, D, ..., A, 9, 8, ..., 1, 0, F, E, ...

#### <u>Vorgehen :</u>

Die Aufgabe gliedert sich in zwei Bereiche. Den synchronen Zähler mit der vorgegebenen Zählfolge und den Siebensegment-Decoder (BCD). Realisieren Sie zunächst den Zähler und anschließend den Siebensegment-Decoder (BCD). Koppeln Sie nun die 4 Zählerausgänge (ZA .. ZD) mit den entsprechenden Eingängen (A .. D) des Siebensegment-Decoders (BCD). Durch dieses Vorgehen ist der Siebensegment-Decoder (BCD) nicht vom Design des Zählers abhängig. D.h. er decodiert **jeden** beliebigen Eingangswert in die entsprechende Ziffer.

Treffen Sie für Ihr Design unbedingt eine optimale Bausteinauswahl aus der Liste "Verfügbare Digital-Bausteine".

Weitere Details entnehmen Sie bitte den folgenden Blockschaltbildern.

Die Dokumentationen zu den Platinen "DP2xU1" und "Taktx1" finden Sie im Anhang dieses Dokumentes.

# Siebensegment-Decoder ( BCD )

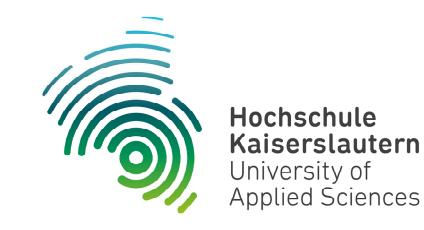

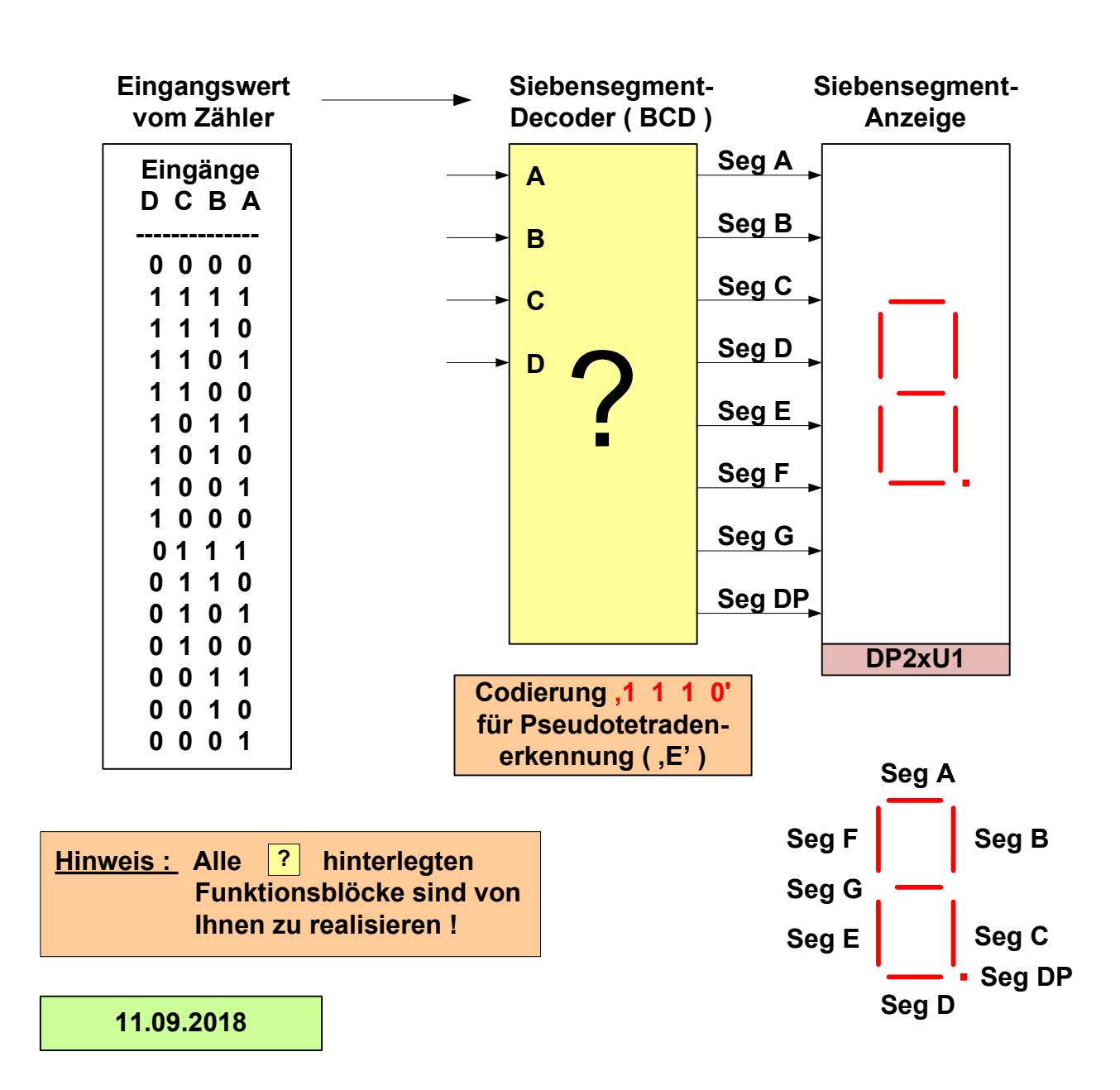

| Eingänge<br>D C B A | Segmente<br>ABCDEFG | Darstellung |
|---------------------|---------------------|-------------|
|                     |                     |             |
| 0000                |                     | 0           |
| 1111                |                     | E           |
| 1 1 1 0             |                     | E           |
| 1101                |                     | E           |
| 1 1 0 0             |                     | E           |
| 1011                |                     | E           |
| 1010                |                     | E           |
| 1001                |                     | 9           |
| 1000                |                     | 8           |
| 0111                |                     | 7           |
| 0110                |                     | 6           |
| 0101                |                     | 5           |
| 0100                |                     | 4           |
| 0011                |                     | 3           |
| 0010                |                     | 2           |
| 0001                |                     | 1           |

| Technische Informatik         |
|-------------------------------|
| Siebensegment-Decoder ( BCD ) |

Dipl. Inf. (FH) Stefan Konrath

# Siebensegment-Decoder ( BCD )

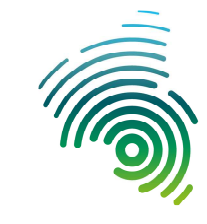

Hochschule Kaiserslautern University of Applied Sciences

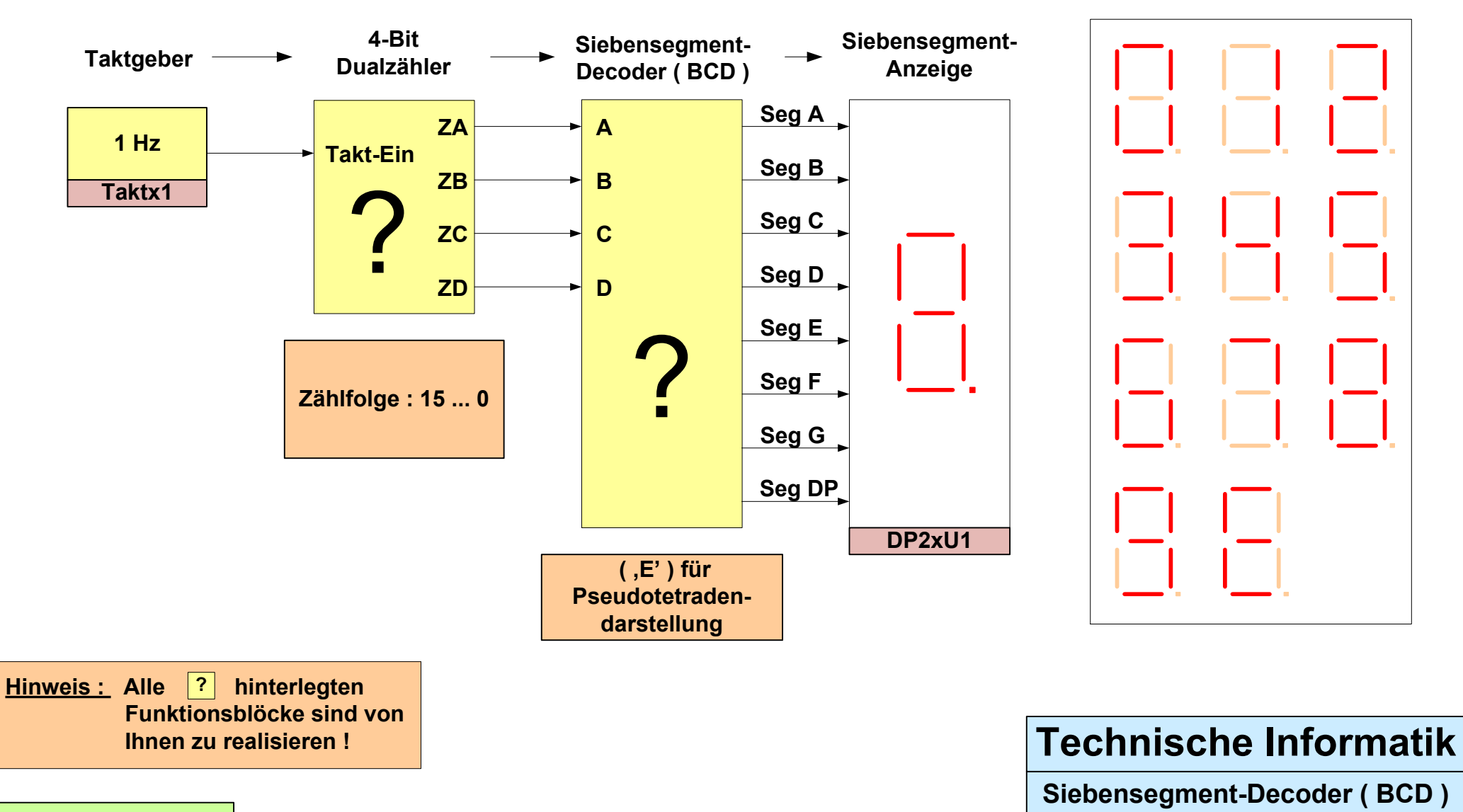

11.09.2018

Dipl. Inf. (FH) Stefan Konrath

|             | Verfügbare Digital-Bausteine     |  |             |                                     |  |             |                                      |
|-------------|----------------------------------|--|-------------|-------------------------------------|--|-------------|--------------------------------------|
| Bezeichnung | Funktion                         |  | Bezeichnung | Funktion                            |  | Bezeichnung | Funktion                             |
| SN74LS00    | 4 x NAND mit je 2<br>Eingängen   |  | SN74LS32    | 4 x OR mit je 2 Eingängen           |  | SN74LS139   | 2 Bit Bin.Dekoder, DEMUX<br>2 zu 4   |
| SN74LS02    | 4 x NOR mit je 2<br>Eingängen    |  | SN74LS51    | AND / NOR - Kombination             |  | SN74L151    | 8 zu 1 Multiplexer                   |
| SN74LS04    | 6 x Inverter                     |  | SN74LS55    | AND / NOR - Kombination             |  | SN74L161    | Synchr.prog. 4-Bit<br>Bin.Zähler,Clr |
| SN74LS08    | 4 x AND mit je 2<br>Eingängen    |  | SN74LS74    | Dual-D-Flip-Flop                    |  | SN74LS175   | Quad, synchr. D-Flip-Flop            |
| SN74LS10    | 3 x NAND mit je 3<br>Eingängen   |  | SN74LS85    | 4 Bit Vergleicher                   |  | SN74LS260   | 2 x NOR mit je 5<br>Eingängen        |
| SN74LS11    | 3 x AND mit je 3<br>Eingängen    |  | SN74LS86    | 4 x EXOR mit je 2<br>Eingängen      |  | SN74LS393   | Asynchr. 4 Bit Binärzähler           |
| SN74LS14    | 6 x Inverter,<br>Schmitt-Trigger |  | SN74LS125   | 4-Bus-Leitungs-treiber,<br>tristate |  | SN74LS573   | 8-Bit Latch                          |
| SN74LS20    | 2 x NAND mit je 4<br>Eingängen   |  | SN74LS126   | 4-Bus-Leitungs-treiber,<br>tristate |  | GAL16V8     | Siebensegment-Dekoder                |
| SN74LS21    | 2 x AND mit je 4<br>Eingängen    |  | SN74LS133   | 1 x NAND mit je 13<br>Eingängen     |  |             |                                      |
| SN74LS27    | 3 x NOR mit je 3<br>Eingängen    |  | SN74LS136   | 4 x EXOR mit je 2<br>Eingängen      |  |             |                                      |
| SN74LS30    | 1 x NAND mit je 8<br>Eingängen   |  | SN74LS138   | 3 Bit Bin.Dekoder, DEMUX<br>3 zu 8  |  |             |                                      |

Stand : 21.10.2015

Stefan Konrath

#### Siebensegmentanzeige (DP2xU1)

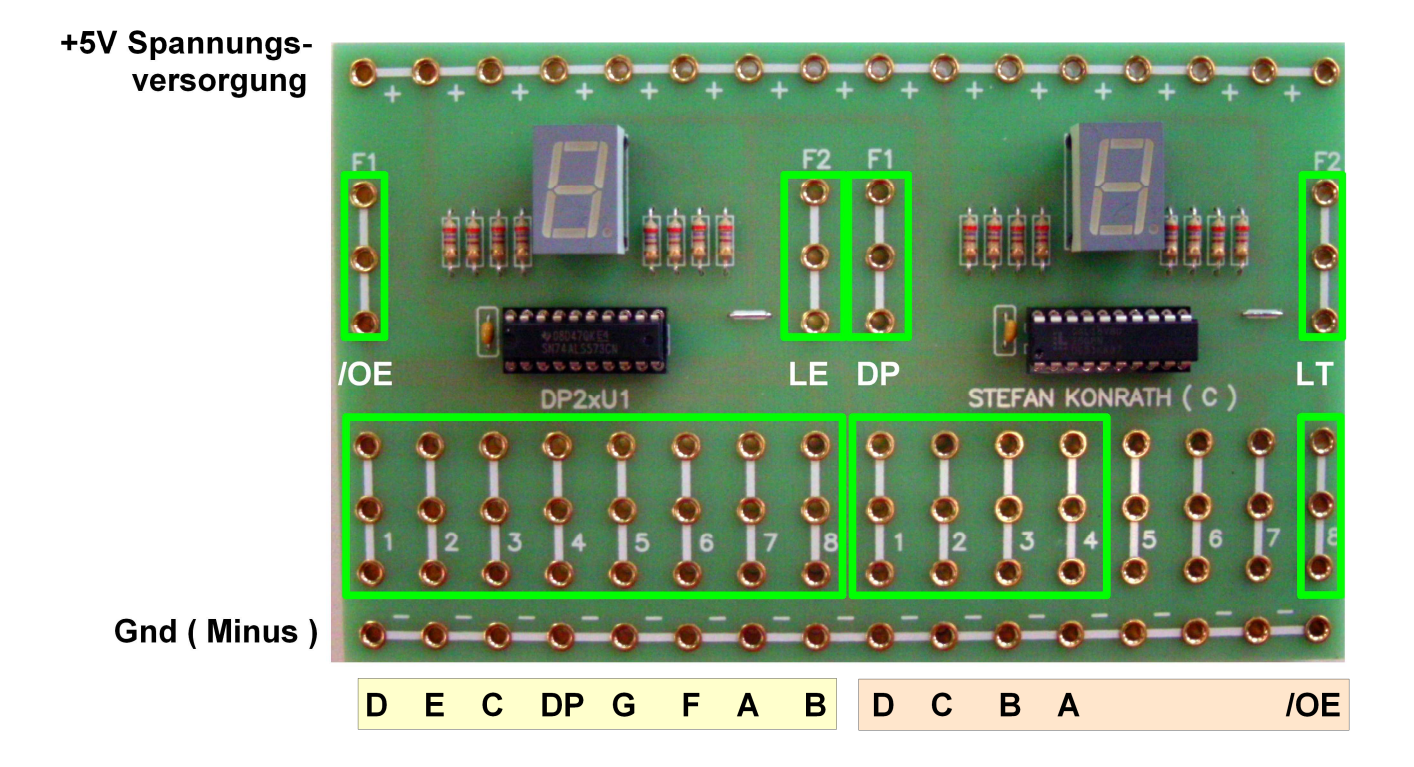

Bei dieser Steckplatine handelt es sich um eine universelle Anzeigeplatine. Je nach Bestückung der beiden IC's stehen verschiedene Funktionalitäten (4 Varianten) zur Verfügung.

| Links bestückt mit          | Rechts bestückt mit               |
|-----------------------------|-----------------------------------|
| SN74ALS573                  | SN74ALS573                        |
| Links bestückt mit          | Rechts bestückt mit               |
| SN74ALS573 ( Standard )     | GAL16V8D ( Standard )             |
| Links bestückt mit GAL16V8D | Rechts bestückt mit<br>SN74ALS573 |
| Links bestückt mit GAL16V8D | Rechts bestückt mit<br>GAL16V8D   |

### Erläuterung der Steckfelder

| Bestückt mit<br>SN74ALS573 | Dieser Baustein ist ein sog. Latch mit der Funktion als<br>Segmenttreiber. Die diskrete Ansteuerung der<br>Anzeigesegmente geschieht wie auf der linken Seite<br>der Platinenabbildung exemplarisch dargestellt über<br>die Segmenteingänge ADP.                                                                                                  |
|----------------------------|----------------------------------------------------------------------------------------------------|
| Segmenteingänge ADP        | Logisch-"1"- Pegel lässt das entsprechende Anzeige-<br>segment aufleuchten.                                                                                                    |
| /OE Eingang                | Output-Enable-Eingang. Bei logisch-"0"- Pegel werden<br>die Ausgangsstufen des Bausteines freigegeben an-<br>sonsten gesperrt. Angesteuerte Segmente leuchten<br>nun auf, ansonsten bleibt die Anzeige komplett<br>dunkel !                                                                                                    |
| LE                         | Latch-Enable-Eingang. Bei logisch-"1"- Pegel werden<br>die Informationen an den Segmenteingängen ADP<br>direkt zur Anzeige weitergegeben. Eine Änderung an<br>den Eingängen wird sofort angezeigt. Bei logisch-"0"-<br>Pegel wird die letzte Information an den Segment-<br>eingängen im Baustein gespeichert und auf der<br>Anzeige dargestellt. |

## **Segmentzuordnung**

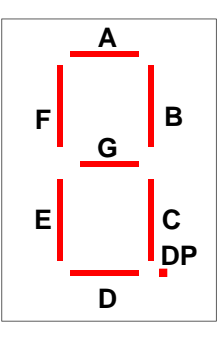

| Bestückt mit GAL16V8D | Dieser Baustein ist ein sog. programmierbarer Logik-<br>baustein mit der Funktion als Siebensegment-Hex-<br>Dekoder. Die diskrete Ansteuerung der Anzeige-<br>segmente geschieht hier über ein logisches Schaltnetz<br>im Baustein. Wie auf der rechten Seite der Platinen-<br>abbildung exemplarisch dargestellt, erfolgt die<br>Ansteuerung über die 4 Dateneingänge AD. |
|-----------------------|----------------------------------------------------------------------------------------------------|
| Dateneingänge AD      | Je nach Ansteuerung dieser Eingänge wird die<br>entsprechende Hexadezimalzahl auf der Anzeige<br>dargestellt. Dabei ist "A" der Eingang mit der<br>niedersten Wertigkeit (2^0).                                                                                                    |
| DP Eingang            | Dezimalpunkt -Eingang. Bei logisch-"1"- Pegel wird der<br>Dezimalpunkt der Anzeige angesteuert.                                                                                                    |
| LT                    | Lampen-Test-Eingang. Bei logisch-"1" - Pegel werden<br>alle Segmente der Anzeige angesteuert und beginnen<br>zu leuchten. Hierbei kann ein eventueller elektrischer<br>oder mechanischer Defekt der Anzeige aufgezeigt<br>werden.                                                                                                    |
| /OE Eingang           | Output-Enable-Eingang. Bei logisch-"0"- Pegel werden<br>die Ausgangsstufen des Bausteines freigegeben<br>ansonsten gesperrt. Die anzuzeigende Hexadezimal-<br>zahl kann nun aufleuchten.                                                                                                    |

# Hexadezimale Darstellung (Hex. 0..F für dez. 0..15)

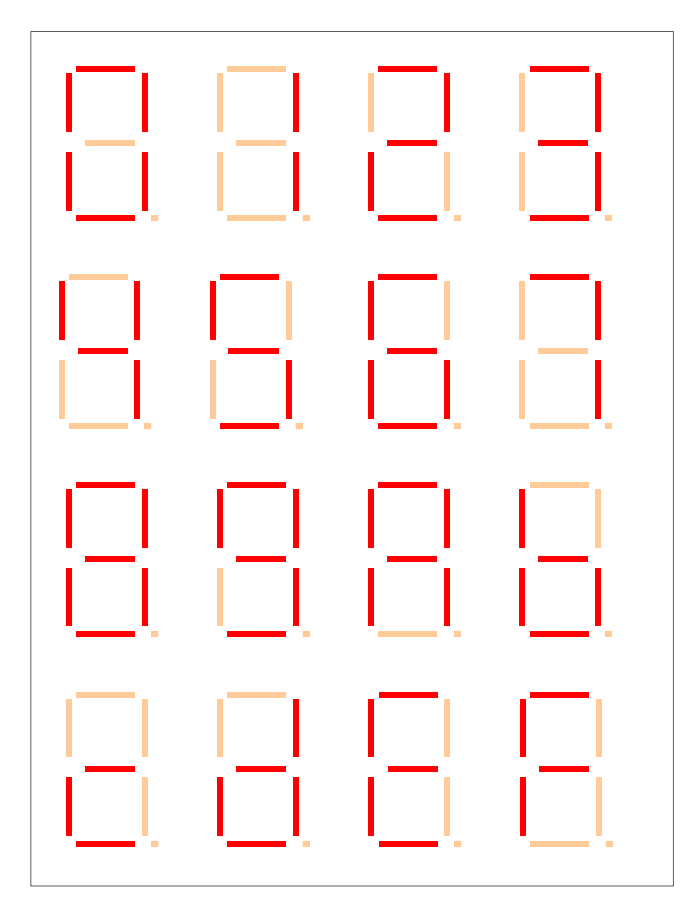

#### Taktgenerator (Bedienelemente)

Für den Laborbetrieb sind die Kippschalter hier in der Standardeinstellung abgebildet.

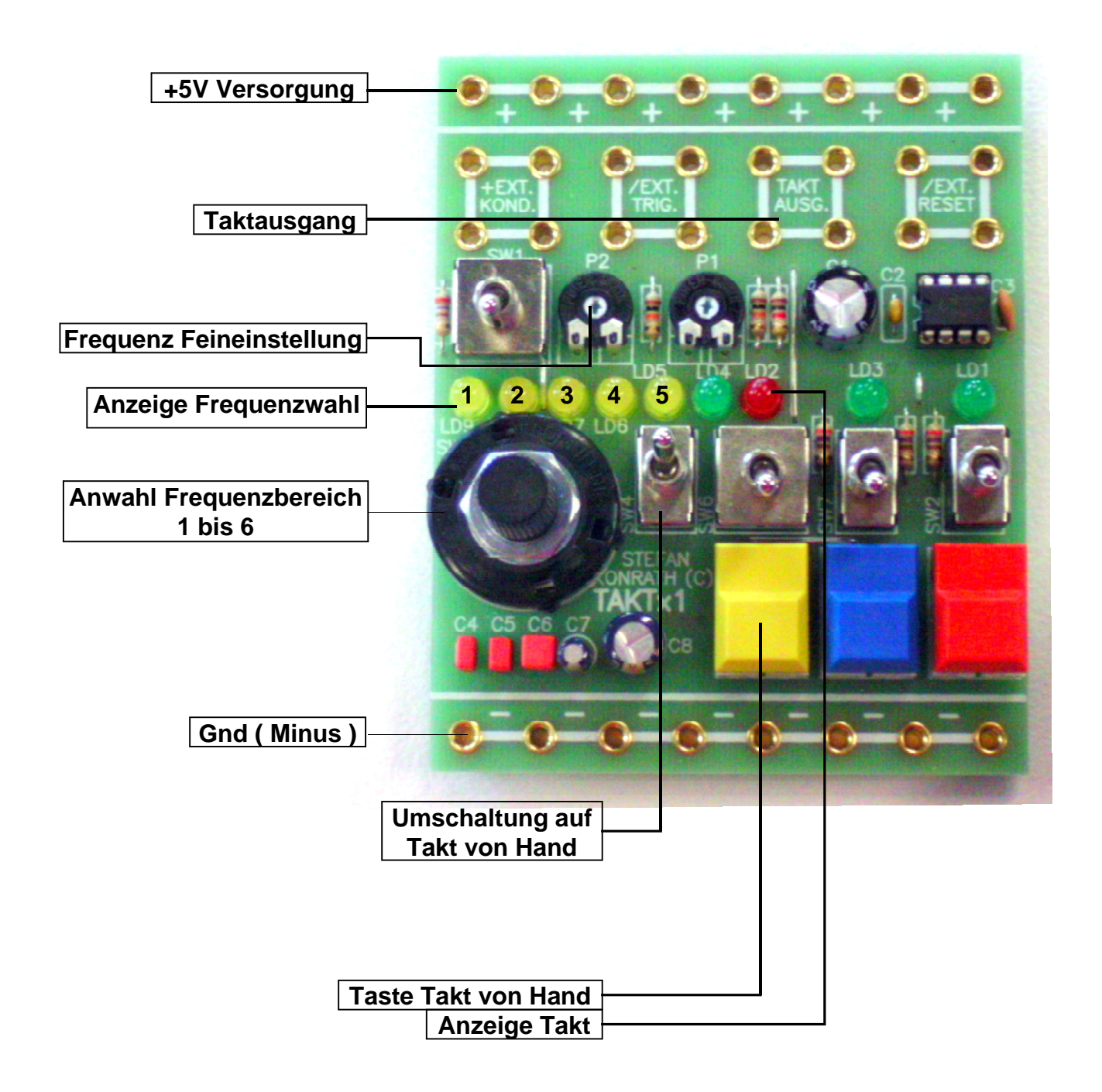

### Erläuterung der Bedienelemente und Steckfelder

| +5V Versorgung :                                                            | 8 Steckfelder. Anschluß der +5V<br>Spannungsversorgung. Auf Polung achten !                                                                                                    |
|-----------------------------------------------------------------------------|----------------------------------------------------------------------------------------------------|
| Taktausgang :                                                               | 4 Steckfelder. Hier liegt der erzeugte Takt zur Weiterverarbeitung an.                                                                                                    |
| Frequenz Feineinstellung :                                                  | Trimmpotentiometer zur Frequenzeinstellung in<br>dem durch den Drehschalter gewählten<br>Frequenzbereich. Siehe hierzu auch " <u>Anzeige</u><br><u>Frequenz- Zeitwahl"</u> .                                                                                                  |
|                                                                             | Frequenzbereich 1 : 0,1 Hz bis 1 Hz<br>Frequenzbereich 2 :1 Hz bis 10 Hz<br>Frequenzbereich 3 : 10 Hz bis 100 Hz<br>Frequenzbereich 4 : 100 Hz bis 1 kHz<br>Frequenzbereich 5 : 1 kHz bis 10 kHz<br>Frequenzbereich 6 : benutzerdefiniert, für<br><u>"+Ext. Kondensator</u> " |
|                                                                             | Die linke Potentiometereinstellung entspricht der<br>niedrigsten Frequenz, die rechte Potentiometer-<br>einstellung der höchsten Frequenz im gewählten<br>Bereich.                                                                                                    |
| Anzeige Frequenz- Zeitwahl :                                                | LED-Anzeige des gewählten Frequenz- bzw.<br>Zeitbereiches.                                                                                                    |
| Anwahl Frequenz- bzw. Zeitbereich 1 bis 6 :<br>Standard : Frequenzbereich 1 | Drehschalter für die gewünschte Einstellung.<br>Siehe hierzu auch " <u>Anzeige Frequenz- Zeitwahl</u> "                                                                                                    |
| <u>Gnd ( Minus )</u> :                                                      | 8 Steckfelder. Anschluss "Gnd" der Spannungs-<br>versorgung. Auf Polung achten !                                                                                                    |
| <u>Umschaltung auf Takt von Hand</u> :<br>Standard : Untere Kippstellung    | Umschaltung zwischen Takt vom Timerbaustein<br>oder manuellem Takt über <u>"Taste Takt von</u><br><u>Hand</u> ".<br>Obere Kippstellung : Takterzeugung per Taste<br><u>"Taste Takt von Hand</u> "                                                                             |
|                                                                             | <b>Untere Kippstellung</b> : Takt vom Timer-<br>baustein.                                                                                                    |
| <u>Taste Takt von Hand</u> :                                                | Taste zur Erzeugung des manuellen Taktes.<br>Siehe hierzu auch <u>"Umschaltung Taktquelle</u> "<br>und <u>"Umschaltung Low / High Aktiv bei Takt</u><br><u>von Hand</u> ".                                                                                                    |
| Anzeige Takt :                                                              | LED-Anzeige des aktuellen Taktsignals am "Taktausgang"                                                                                                    |

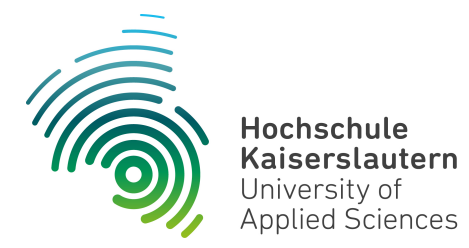

Informatik und Mikrosystemtechnik Zweibrücken

Dipl. Inf. (FH) Stefan Konrath <u>stefan.konrath@hs-kl.de</u>, Raum O228, Tel. 0631-3724-5357 <u>http://www.hs-kl.de/~stefan.konrath</u>

# **Technische Informatik - Laborbesuch**

| Vorname / Name                                                                                                |                                                                                                    |
|----------------------------------------------------------------------------------------------------|----------------------------------------------------------------------------------------------------|
| Matrikelnummer                                                                                                |                                                                                                    |
| Kurzbezeichnung der Aufgabe                                                                                   | Siebensegment-<br>Decoder ( Hex )                                                                                                    |
| Wichtige Hinweise zur<br>Bausteinauswahl                                                                      | Verwenden Sie zur Realisierung des synchronen Zählers <b>nur</b> Flip-Flops des Typs " <b>SN74LS175</b> ". Beachten Sie die Zählfolge des Zählers |
| Datum der Laborübung                                                                                          |                                                                                                    |
| <b>Unterschrift</b><br>( Ich habe die Laborübung eigenständig und ohne<br>wesentliche fremde Hilfe erstellt ) |                                                                                                    |

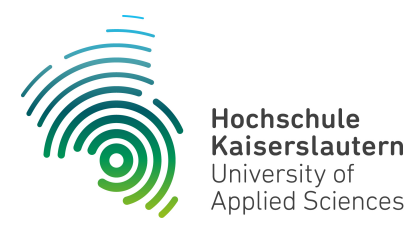

Informatik und Mikrosystemtechnik Zweibrücken

NetLab : Raum O227

Dipl. Inf. (FH) Stefan Konrath <u>stefan.konrath@hs-kl.de</u>, Raum O228, Tel. 0631-3724-5357 <u>http://www.hs-kl.de/~stefan.konrath</u>

# Laborversuch "Siebensegment-Decoder ( Hex )"

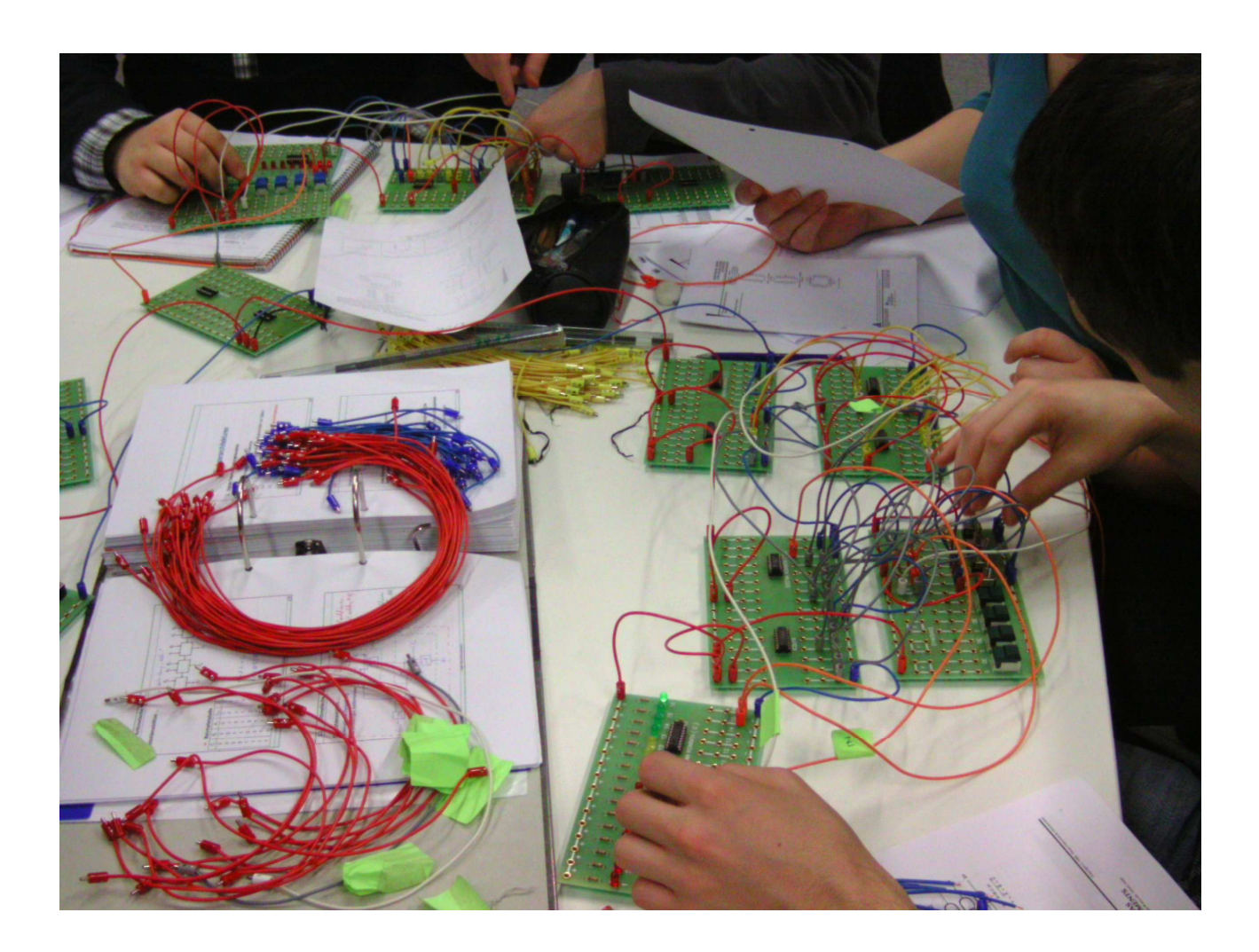

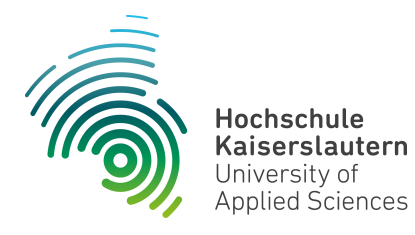

Informatik und Mikrosystemtechnik Zweibrücken

NetLab : Raum O227

#### Aufgabenstellung :

Zu entwerfen und im Labor physikalisch zu realisieren ist ein **Siebensegment-Decoder**, welcher **Hex-Zahlen** in Ansteuersignale einer Siebensegment-Anzeige (DP2xU1) derart umsetzt, dass der aktuelle Zählerstand als Zeichen dargestellt wird. Die Ansteuerung des Dezimalpunkts der Anzeige visualisiert die Taktfrequenz des Taktgebers (Taktx1).

Der zugehörige **synchrone** Zähler, aufgebaut mit **D-Flip Flops ( SN74LS175 )**, soll Hex-Zahlen in **aufsteigender** Reihenfolge zyklisch generieren.

Zählfolge ( hexadez. ) : 0, 1, 2, ..., 9, A, B, ..., E, F, 0, 1, ...

#### Vorgehen :

Die Aufgabe gliedert sich in zwei Bereiche. Den synchronen Zähler mit der vorgegebenen Zählfolge und den Siebensegment-Decoder (Hex). Realisieren Sie zunächst den Zähler und anschließend den Siebensegment-Decoder (Hex). Koppeln Sie nun die 4 Zählerausgänge (ZA ... ZD) mit den entsprechenden Eingängen (A ... D) des Siebensegment-Decoders (Hex). Durch dieses Vorgehen ist der Siebensegment-Decoder (Hex) nicht vom Design des Zählers abhängig. D.h. er decodiert **jeden** beliebigen Eingangswert in die entsprechende Ziffer.

Treffen Sie für Ihr Design unbedingt eine optimale Bausteinauswahl aus der Liste "Verfügbare Digital-Bausteine".

Weitere Details entnehmen Sie bitte den folgenden Blockschaltbildern.

Die Dokumentationen zu den Platinen "DP2xU1" und "Taktx1" finden Sie im Anhang dieses Dokumentes.

# Siebensegment-Decoder (Hex)

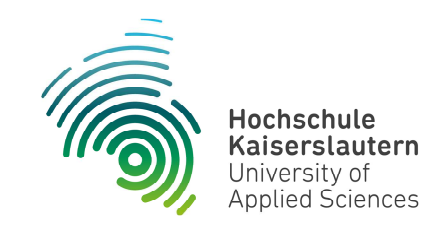

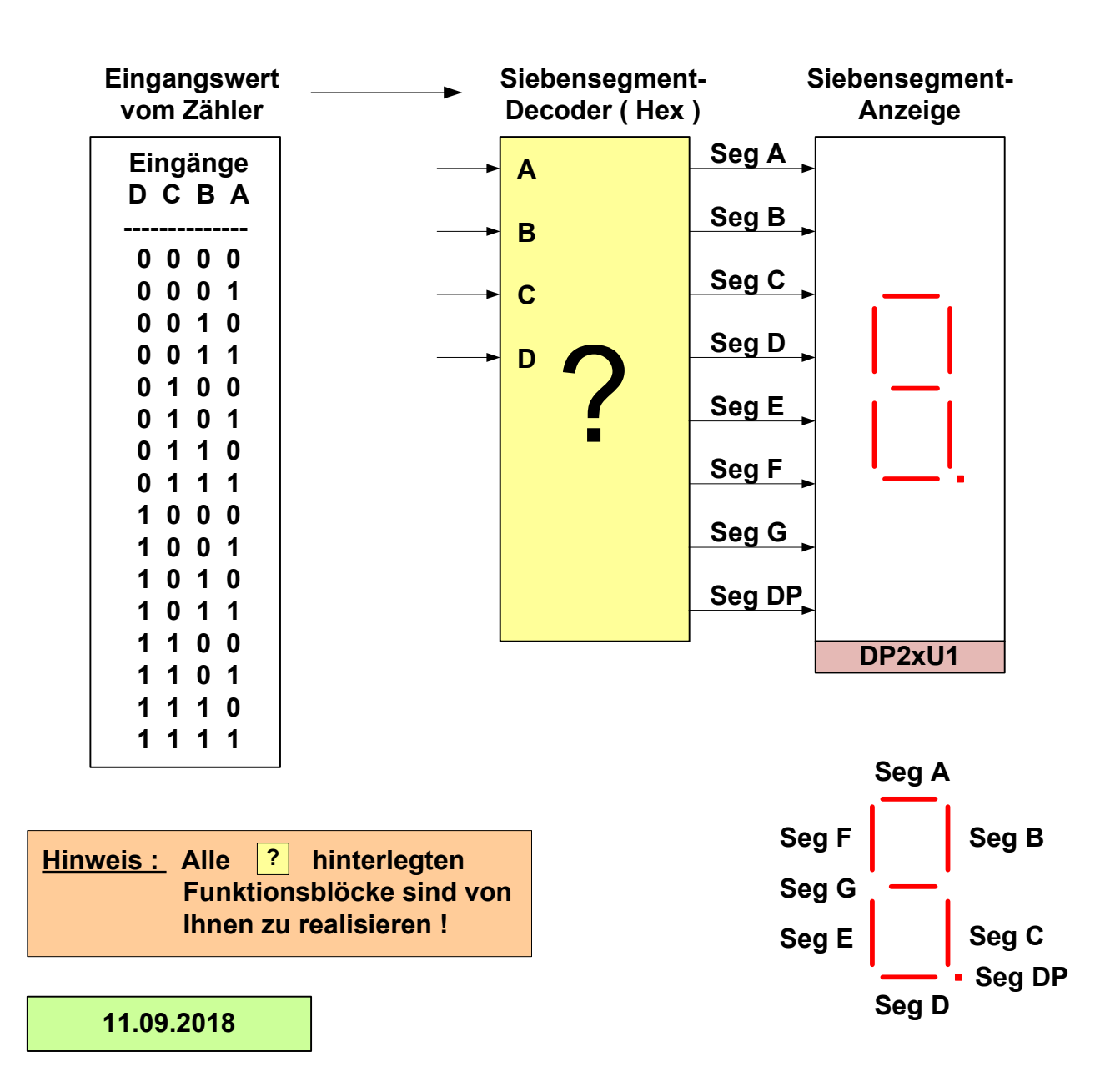

| Eingänge<br>D C B A                                                                                   | Segmente<br>A B C D E F G | Darstellung                                              |
|----------------------------------------------------------------------------------------------------|---------------------------|----------------------------------------------------------|
| DCBA<br>00001<br>0001<br>0011<br>0011<br>0011<br>0100<br>0101<br>0111<br>1000<br>1001<br>1001<br>1011 | A B C D E F G             | 0<br>1<br>2<br>3<br>4<br>5<br>6<br>7<br>8<br>9<br>A<br>b |
| 1 1 0 0<br>1 1 0 1<br>1 1 1 0<br>1 1 1 1                                                              |                           | C<br>d<br>E<br>F                                         |

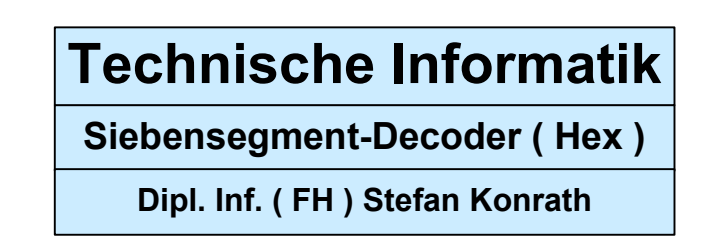

# Siebensegment-Decoder (Hex)

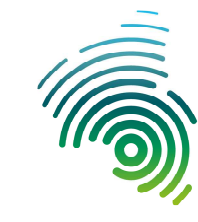

Hochschule Kaiserslautern University of Applied Sciences

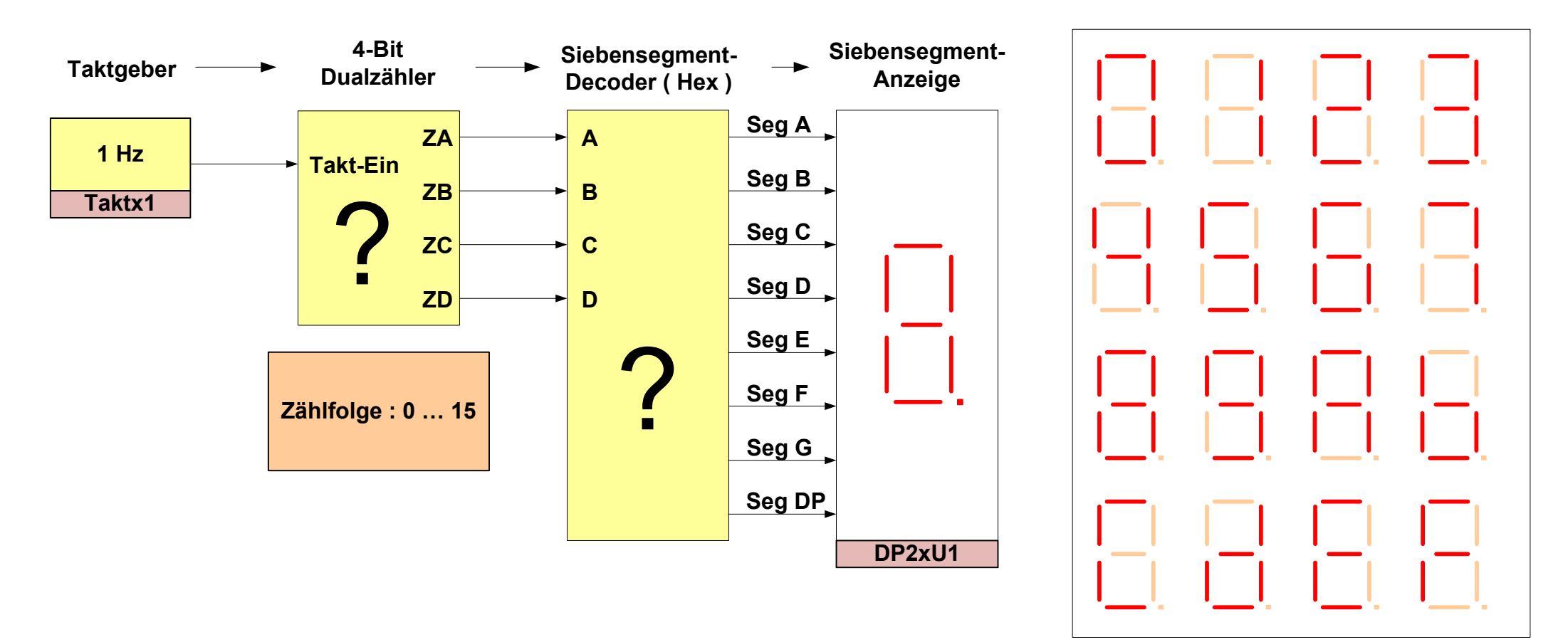

Hinweis : Alle ? hinterlegten Funktionsblöcke sind von Ihnen zu realisieren !

## **Technische Informatik**

Siebensegment-Decoder (Hex)

Dipl. Inf. (FH) Stefan Konrath

11.09.2018

| Verfügbare Digital-Bausteine |                                  |  |             |                                     |             |                                      |
|------------------------------|----------------------------------|--|-------------|-------------------------------------|-------------|--------------------------------------|
| Bezeichnung                  | Funktion                         |  | Bezeichnung | Funktion                            | Bezeichnung | Funktion                             |
| SN74LS00                     | 4 x NAND mit je 2<br>Eingängen   |  | SN74LS32    | 4 x OR mit je 2 Eingängen           | SN74LS139   | 2 Bit Bin.Dekoder, DEMUX<br>2 zu 4   |
| SN74LS02                     | 4 x NOR mit je 2<br>Eingängen    |  | SN74LS51    | AND / NOR - Kombination             | SN74L151    | 8 zu 1 Multiplexer                   |
| SN74LS04                     | 6 x Inverter                     |  | SN74LS55    | AND / NOR - Kombination             | SN74L161    | Synchr.prog. 4-Bit<br>Bin.Zähler,Clr |
| SN74LS08                     | 4 x AND mit je 2<br>Eingängen    |  | SN74LS74    | Dual-D-Flip-Flop                    | SN74LS175   | Quad, synchr. D-Flip-Flop            |
| SN74LS10                     | 3 x NAND mit je 3<br>Eingängen   |  | SN74LS85    | 4 Bit Vergleicher                   | SN74LS260   | 2 x NOR mit je 5<br>Eingängen        |
| SN74LS11                     | 3 x AND mit je 3<br>Eingängen    |  | SN74LS86    | 4 x EXOR mit je 2<br>Eingängen      | SN74LS393   | Asynchr. 4 Bit Binärzähler           |
| SN74LS14                     | 6 x Inverter,<br>Schmitt-Trigger |  | SN74LS125   | 4-Bus-Leitungs-treiber,<br>tristate | SN74LS573   | 8-Bit Latch                          |
| SN74LS20                     | 2 x NAND mit je 4<br>Eingängen   |  | SN74LS126   | 4-Bus-Leitungs-treiber,<br>tristate | GAL16V8     | Siebensegment-Dekoder                |
| SN74LS21                     | 2 x AND mit je 4<br>Eingängen    |  | SN74LS133   | 1 x NAND mit je 13<br>Eingängen     |             |                                      |
| SN74LS27                     | 3 x NOR mit je 3<br>Eingängen    |  | SN74LS136   | 4 x EXOR mit je 2<br>Eingängen      |             |                                      |
| SN74LS30                     | 1 x NAND mit je 8<br>Eingängen   |  | SN74LS138   | 3 Bit Bin.Dekoder, DEMUX<br>3 zu 8  |             |                                      |

Stand : 21.10.2015

Stefan Konrath

#### Siebensegmentanzeige (DP2xU1)

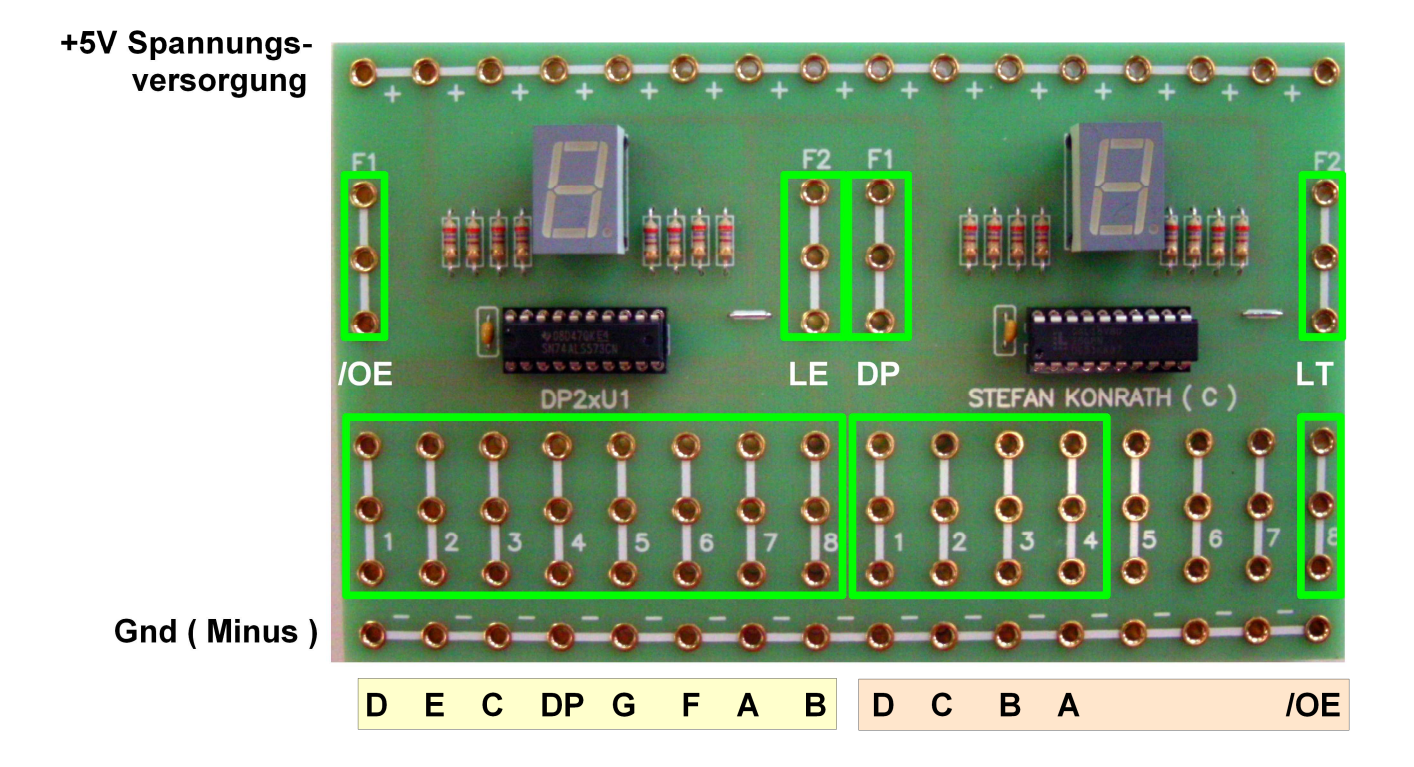

Bei dieser Steckplatine handelt es sich um eine universelle Anzeigeplatine. Je nach Bestückung der beiden IC's stehen verschiedene Funktionalitäten (4 Varianten) zur Verfügung.

| Links bestückt mit          | Rechts bestückt mit               |
|-----------------------------|-----------------------------------|
| SN74ALS573                  | SN74ALS573                        |
| Links bestückt mit          | Rechts bestückt mit               |
| SN74ALS573 ( Standard )     | GAL16V8D ( Standard )             |
| Links bestückt mit GAL16V8D | Rechts bestückt mit<br>SN74ALS573 |
| Links bestückt mit GAL16V8D | Rechts bestückt mit<br>GAL16V8D   |

### Erläuterung der Steckfelder

| Bestückt mit<br>SN74ALS573 | Dieser Baustein ist ein sog. Latch mit der Funktion als<br>Segmenttreiber. Die diskrete Ansteuerung der<br>Anzeigesegmente geschieht wie auf der linken Seite<br>der Platinenabbildung exemplarisch dargestellt über<br>die Segmenteingänge ADP.                                                                                                  |
|----------------------------|----------------------------------------------------------------------------------------------------|
| Segmenteingänge ADP        | Logisch-"1"- Pegel lässt das entsprechende Anzeige-<br>segment aufleuchten.                                                                                                    |
| /OE Eingang                | Output-Enable-Eingang. Bei logisch-"0"- Pegel werden<br>die Ausgangsstufen des Bausteines freigegeben an-<br>sonsten gesperrt. Angesteuerte Segmente leuchten<br>nun auf, ansonsten bleibt die Anzeige komplett<br>dunkel !                                                                                                    |
| LE                         | Latch-Enable-Eingang. Bei logisch-"1"- Pegel werden<br>die Informationen an den Segmenteingängen ADP<br>direkt zur Anzeige weitergegeben. Eine Änderung an<br>den Eingängen wird sofort angezeigt. Bei logisch-"0"-<br>Pegel wird die letzte Information an den Segment-<br>eingängen im Baustein gespeichert und auf der<br>Anzeige dargestellt. |

## **Segmentzuordnung**

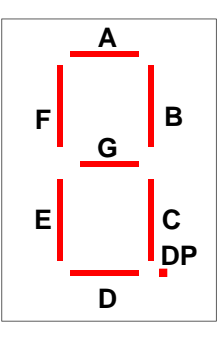

| Bestückt mit GAL16V8D | Dieser Baustein ist ein sog. programmierbarer Logik-<br>baustein mit der Funktion als Siebensegment-Hex-<br>Dekoder. Die diskrete Ansteuerung der Anzeige-<br>segmente geschieht hier über ein logisches Schaltnetz<br>im Baustein. Wie auf der rechten Seite der Platinen-<br>abbildung exemplarisch dargestellt, erfolgt die<br>Ansteuerung über die 4 Dateneingänge AD. |
|-----------------------|----------------------------------------------------------------------------------------------------|
| Dateneingänge AD      | Je nach Ansteuerung dieser Eingänge wird die<br>entsprechende Hexadezimalzahl auf der Anzeige<br>dargestellt. Dabei ist "A" der Eingang mit der<br>niedersten Wertigkeit (2^0).                                                                                                    |
| DP Eingang            | Dezimalpunkt -Eingang. Bei logisch-"1"- Pegel wird der<br>Dezimalpunkt der Anzeige angesteuert.                                                                                                    |
| LT                    | Lampen-Test-Eingang. Bei logisch-"1" - Pegel werden<br>alle Segmente der Anzeige angesteuert und beginnen<br>zu leuchten. Hierbei kann ein eventueller elektrischer<br>oder mechanischer Defekt der Anzeige aufgezeigt<br>werden.                                                                                                    |
| /OE Eingang           | Output-Enable-Eingang. Bei logisch-"0"- Pegel werden<br>die Ausgangsstufen des Bausteines freigegeben<br>ansonsten gesperrt. Die anzuzeigende Hexadezimal-<br>zahl kann nun aufleuchten.                                                                                                    |

# Hexadezimale Darstellung (Hex. 0..F für dez. 0..15)

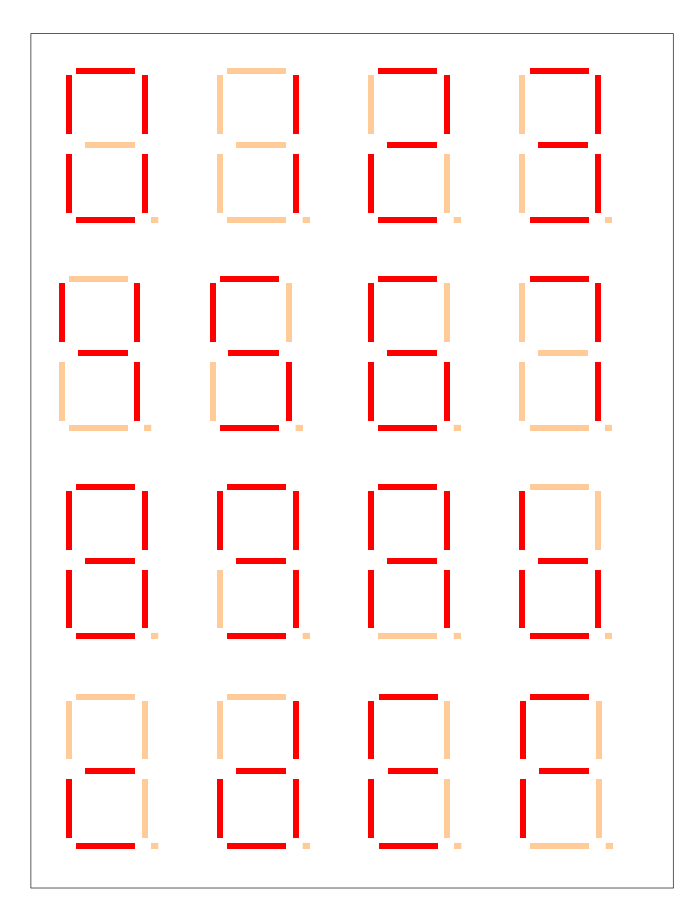

#### Taktgenerator (Bedienelemente)

Für den Laborbetrieb sind die Kippschalter hier in der Standardeinstellung abgebildet.

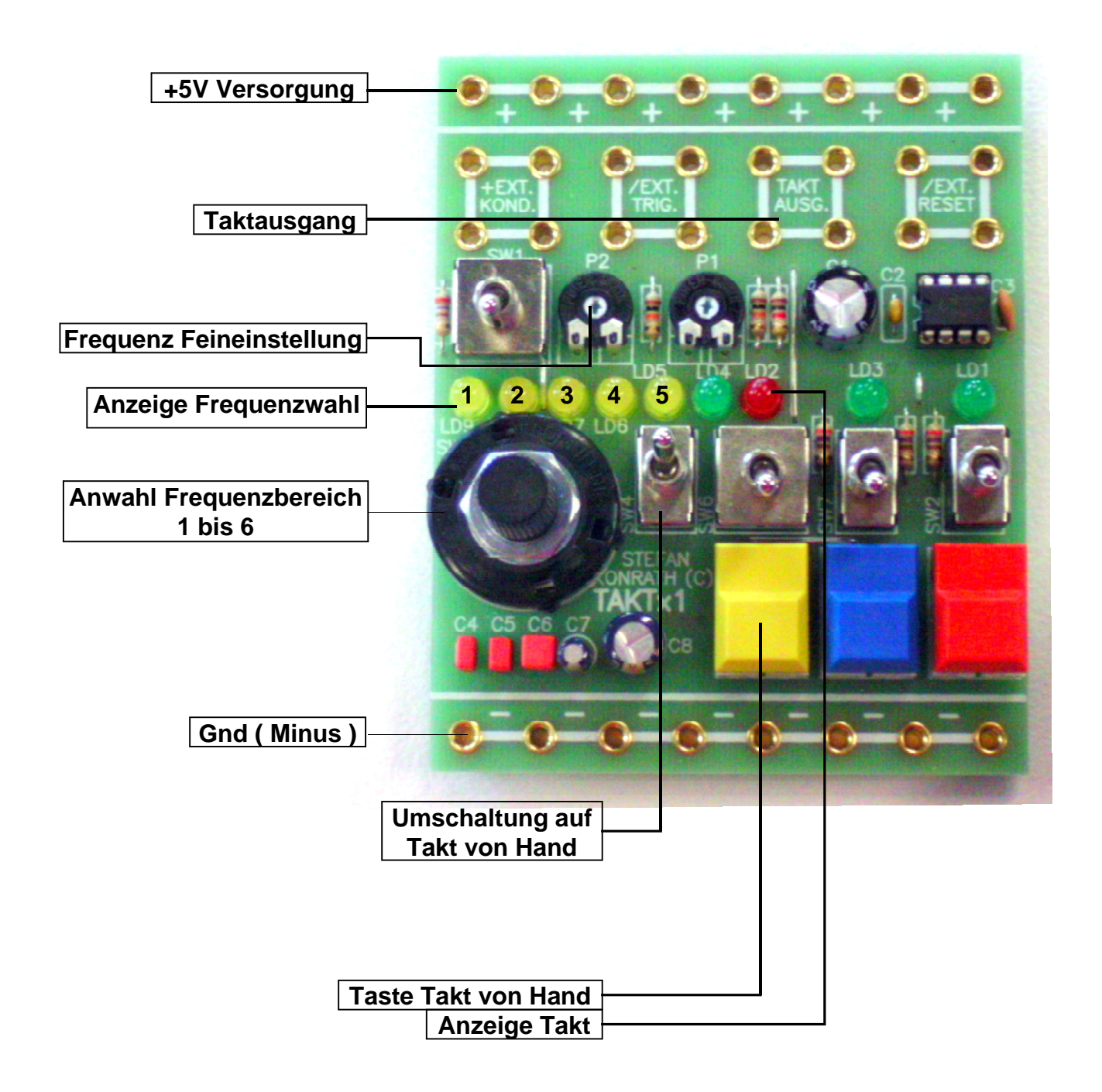

### Erläuterung der Bedienelemente und Steckfelder

| +5V Versorgung :                                                            | 8 Steckfelder. Anschluß der +5V                                                                                                    |
|-----------------------------------------------------------------------------|----------------------------------------------------------------------------------------------------|
|                                                                             | Spannungsversorgung. Auf Polung achten !                                                                                                    |
| Taktausgang :                                                               | 4 Steckfelder. Hier liegt der erzeugte Takt zur Weiterverarbeitung an.                                                                                                    |
| Frequenz Feineinstellung :                                                  | Trimmpotentiometer zur Frequenzeinstellung in<br>dem durch den Drehschalter gewählten<br>Frequenzbereich. Siehe hierzu auch " <u>Anzeige</u><br><u>Frequenz- Zeitwahl"</u> .                                                                                                  |
|                                                                             | Frequenzbereich 1 : 0,1 Hz bis 1 Hz<br>Frequenzbereich 2 :1 Hz bis 10 Hz<br>Frequenzbereich 3 : 10 Hz bis 100 Hz<br>Frequenzbereich 4 : 100 Hz bis 1 kHz<br>Frequenzbereich 5 : 1 kHz bis 10 kHz<br>Frequenzbereich 6 : benutzerdefiniert, für<br><u>"+Ext. Kondensator</u> " |
|                                                                             | Die linke Potentiometereinstellung entspricht der<br>niedrigsten Frequenz, die rechte Potentiometer-<br>einstellung der höchsten Frequenz im gewählten<br>Bereich.                                                                                                    |
| Anzeige Frequenz- Zeitwahl :                                                | LED-Anzeige des gewählten Frequenz- bzw.<br>Zeitbereiches.                                                                                                    |
| Anwahl Frequenz- bzw. Zeitbereich 1 bis 6 :<br>Standard : Frequenzbereich 1 | Drehschalter für die gewünschte Einstellung.<br>Siehe hierzu auch " <u>Anzeige Frequenz- Zeitwahl</u> "                                                                                                    |
| <u>Gnd ( Minus )</u> :                                                      | 8 Steckfelder. Anschluss "Gnd" der Spannungs-<br>versorgung. Auf Polung achten !                                                                                                    |
| <u>Umschaltung auf Takt von Hand</u> :<br>Standard : Untere Kippstellung    | Umschaltung zwischen Takt vom Timerbaustein<br>oder manuellem Takt über <u>"Taste Takt von</u><br><u>Hand</u> ".<br>Obere Kippstellung : Takterzeugung per Taste<br><u>"Taste Takt von Hand</u> "                                                                             |
|                                                                             | Untere Kippstellung : Takt vom Timer-<br>baustein.                                                                                                    |
| Taste Takt von Hand :                                                       | Taste zur Erzeugung des manuellen Taktes.<br>Siehe hierzu auch <u>"Umschaltung Taktquelle</u> "<br>und <u>"Umschaltung Low / High Aktiv bei Takt</u><br><u>von Hand</u> ".                                                                                                    |
| Anzeige Takt :                                                              | LED-Anzeige des aktuellen Taktsignals am<br>" <u>Taktausgang</u> "                                                                                                    |